Программный комплекс «Квазар»

# Модуль «ЭМК» - Стоматология

Руководство пользователя

## Оглавление

| Описание модуля                             | 6  |
|---------------------------------------------|----|
| Начало работы с модулем                     | 7  |
| Поиск пациента                              | 8  |
| Строка поиска.                              | 9  |
| Расширенный поиск                           | 10 |
| Информация о пациенте                       | 11 |
| Персональные данные                         |    |
| Адрес и телефон                             | 13 |
| Прикрепление                                | 15 |
| История зубов                               | 17 |
| Стоматологический случай                    | 19 |
| Создание случая                             | 19 |
| Сведения о случае                           | 20 |
| Цель обслуживания                           | 21 |
| Направление                                 | 23 |
| Сведения о посещении                        | 27 |
| Выбор слота                                 | 27 |
| Зубная формула                              |    |
| Диагноз                                     |    |
| Диспансерное наблюдение                     | 31 |
| Вкладка «Общий осмотр»                      | 31 |
| Вкладка «Услуги»                            | 32 |
| Добавление услуги                           | 32 |
| Редактирование услуги                       |    |
| Удаление услуги                             | 34 |
| Вкладка «Лечение»                           | 34 |
| Добавление диагноза на зуб (без шаблона)    | 35 |
| Навигация по вкладкам                       |    |
| Добавление общего диагноза (без шаблона)    |    |
| Добавление диагноза на зуб (по шаблону)     |    |
| Добавление общего диагноза (по шаблону)     | 41 |
| Добавление нового посещения                 | 41 |
| Вкладка «Направления»                       | 42 |
| Создание направления                        | 42 |
| Основная информация                         | 45 |
| Диагноз                                     | 47 |
| Онкологический блок                         | 47 |
| Информация о том, куда выдаётся направление |    |
| Фильтрация                                  | 50 |
| Информация о направлении                    | 50 |

| Отмена направления                               | 50 |
|--------------------------------------------------|----|
| Редактирования направления                       | 51 |
| Печать                                           | 51 |
| Просмотр истории лечения                         | 52 |
|                                                  | E4 |
| Пародонтологический случай                       |    |
| Создание случая                                  | 54 |
| Направление                                      | 55 |
| Выбор слота                                      | 60 |
| Зубная формула                                   | 61 |
| Лечение                                          | 62 |
| Добавление диагноза на зуб (без шаблона)         | 63 |
| Навигация по вкладкам                            | 64 |
| Добавление общего диагноза (без шаблона)         | 65 |
| Добавление диагноза на зуб (по шаблону)          | 66 |
| Добавление общего диагноза (по шаблону)          | 69 |
| Вкладка «Общий осмотр»                           | 69 |
| Вкладка «Услуги»                                 | 70 |
| Добавление услуги                                | 70 |
| Редактирование услуги                            | 72 |
| Удаление услуги                                  | 72 |
| Вкладка «Направления»                            | 73 |
| Создание направления                             | 73 |
| Основная информация                              | 75 |
| Диагноз                                          | 76 |
| Онкологический блок                              | 76 |
| Информация о том, куда выдаётся направление      | 76 |
| Фильтрация                                       | 78 |
| Информация о направлении                         | 78 |
| Отмена направления                               | 78 |
| Редактирования направления                       | 79 |
| Печать                                           | 79 |
| Просмотр истории лечения                         | 80 |
| Добавление посещения                             | 82 |
| Печать                                           | 83 |
|                                                  |    |
| Обращение к ортодонту                            | 84 |
| Создание случая                                  | 84 |
| Вкладка «Сведения о случае»                      | 85 |
| Блок «Случай»                                    | 86 |
| Блок «Диагнозы»                                  | 87 |
| Внесение диагнозов                               | 87 |
| Выбор диагноза из справочника                    | 87 |
| Выбор шаблона заполнения осмотра                 | 88 |
| Добавление диагнозов                             | 91 |
| Заполнение поля «Характер основного заболевания» | 92 |
| Блок «Жалобы»                                    | 92 |
| Блок «План»                                      | 92 |
|                                                  |    |

| Вкладка «Анамнез»                           | 94  |
|---------------------------------------------|-----|
| Блок «Анамнез»                              | 95  |
| Блок «Общий медицинский анамнез (Анкета)»   | 96  |
| Вкладка «Кефалометрия»                      |     |
| Блок «Лицо анфас»                           |     |
| Блок «Лицо в профиль»                       |     |
| Вкладка «Осмотр полости рта»                | 100 |
| Блок «Мягкие ткани полости рта»             | 100 |
| Блок «Зубы»                                 | 101 |
| Блок «Аномалии зубов»                       | 102 |
| Блок «Зубные ряды»                          | 103 |
| Блок «Контакт соседних зубов»               | 104 |
| Блок «Окклюзия»                             | 105 |
| Раздел «Сагиттальное направление»           | 105 |
| Раздел «Вертикальное направление»           | 106 |
| Раздел «Трансверсальное направление»        | 106 |
| Вкладка «Исследования»                      | 107 |
| Блок «Рентгенологическое исследование»      | 107 |
| Раздел «Ортопантомография челюстей»         | 108 |
| Раздел «ТРГ»                                | 108 |
| Блок «Функциональные методы обследования»   | 108 |
| Блок «Дополнительно»                        | 108 |
| Блок «Наблюдения»                           | 109 |
| Вкладка «Дневник наблюдений»                | 111 |
| Добавление наблюдения                       | 111 |
| Удаление наблюдения                         | 112 |
| Блок «Общие сведения»                       | 112 |
| Блок «Услуги»                               | 112 |
| Добавление услуги                           | 113 |
| Редактирование услуги                       | 113 |
| Удаление услуги                             | 114 |
| Вкладка «Направления»                       | 114 |
| Создание направления                        | 114 |
| Основная информация                         | 116 |
| Диагноз                                     | 117 |
| Онкологический блок                         | 117 |
| Информация о том, куда выдаётся направление | 117 |
| Фильтрация                                  | 119 |
| Информация о направлении                    | 119 |
| Отмена направления                          | 119 |
| Редактирования направления                  | 120 |
| Печать                                      | 120 |
| Вкладка «История»                           | 121 |
| Завершение работы с ЭПМЗ                    | 123 |
| Сохранение                                  |     |
| Запись на следующий приём                   |     |
| Информация о записи                         |     |
| Удаление записи на следующий приём          | 125 |
|                                             |     |

| Завершение случая     | 126 |
|-----------------------|-----|
| Не подавать на оплату | 126 |
| Отмена завершения     | 127 |
| Подпись документа     | 128 |
| Формирование талона   | 129 |
| Отправка в РИР.СЭМД   | 129 |
| Контекстное меню      | 129 |
| Прикрепление файла    | 130 |

# Описание модуля

Модуль «ЭМК» предназначен для ведения информации в электронной медицинской карте пациента в виде ЭПМЗ.

# Начало работы с модулем

Выберите модуль «ЭМК»

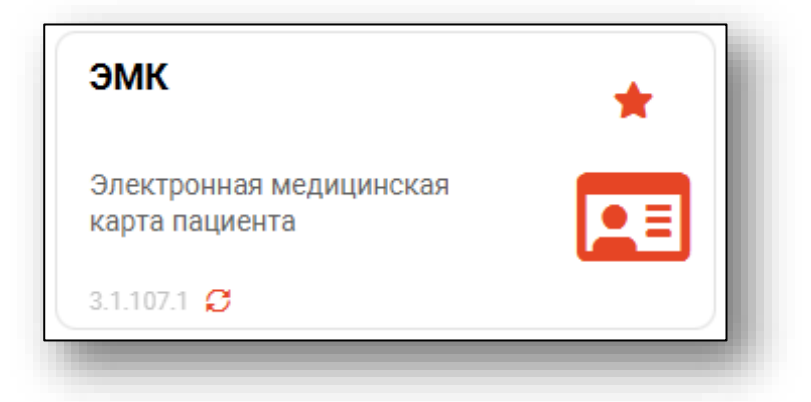

Откроется окно модуля.

| 🛔 🌲 📃 эмк                                                                                                    |                                                                                                    |
|----------------------------------------------------------------------------------------------------|----------------------------------------------------------------------------------------------------|
| Magnetizenance of physical processors     Array of the control of the control of the | Minipud       Minipud       Minipud |
| Данные отсутствую                                                                                                    | BLEPATS<br>* Aproximetranio<br>Americana<br>1:51 0000 Emicros zamazemente<br>Concos zamazemente                                                                                                    |

Для осуществления дальнейшей работы с модулем требуется произвести поиск пациента.

## Поиск пациента

Для работы с модулем «ЭМК» в первую очередь необходимо осуществить поиск пациента. Это можно сделать в окне поиска пациента, открывающегося при запуске модуля, либо вызываемого при нажатии на кнопку «Найти физическое лицо».

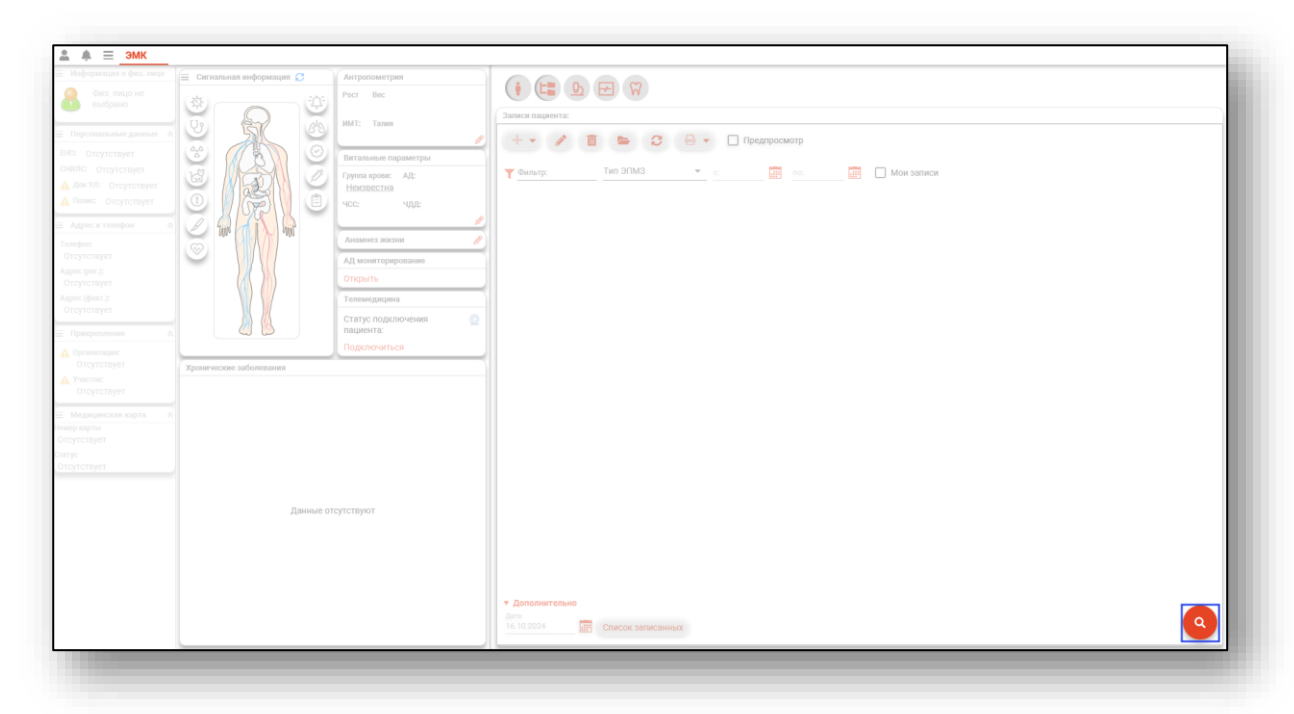

Будет открыто окно поиска пациента.

|         | к физ. лица   |                      | Q | Carlo | 0  | ?   |
|---------|---------------|----------------------|---|-------|----|-----|
| Физ. ли | цо не выбрано |                      |   |       |    | -   |
| Время   | Тип приема    | Физическое лицо      |   |       |    |     |
|         | Нет           | записанных пациентов |   |       |    |     |
|         |               |                      |   |       |    |     |
|         |               |                      |   |       | PI | IED |

#### Строка поиска.

Для вызова справки при поиске физического лица нажмите на кнопку «Справка».

| 💄 🛄 Поис | ж физ. лица | Q 🖉 🕄           |
|----------|-------------|-----------------|
| Время    | Тип приема  | Физическое лицо |

Строка поиска является универсальной, в нее можно ввести:

- номер полиса;
- номер телефона;
- СНИЛС

- серия и номер паспорта (между серией и номером должен быть пробел)

- ФИО (полное, либо частями).

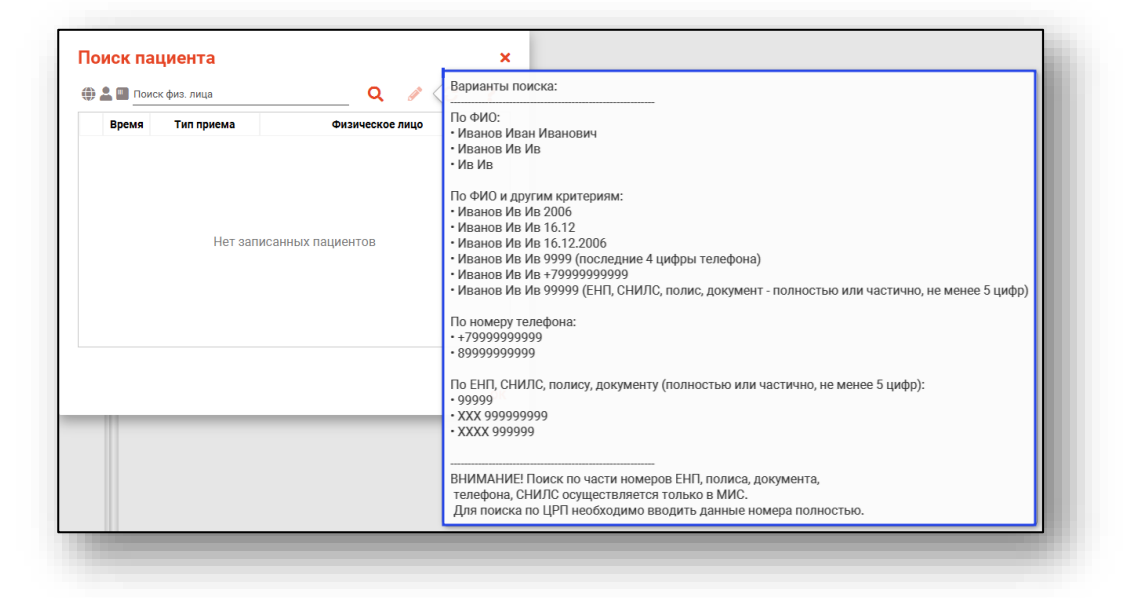

После ввода данных необходимо нажать на кнопку «Поиск».

| р 🛋 🛄 фил н | нат вит    |                 |
|-------------|------------|-----------------|
| Время       | Тип приема | Физическое лицо |

Если в системе имеется более 25 записей, удовлетворяющих условиям поиска, будет открыто окно расширенного поиска.

#### Расширенный поиск

В случае, если по введенным данным идентифицировать пациента однозначно невозможно, откроется окно расширенного поиска.

| ритерии поиска                               | Сортировать по: фамилии и           | імени отчеству 📤 дате р           | юждения                |                         |              | Строк: 6                      |
|----------------------------------------------|-------------------------------------|-----------------------------------|------------------------|-------------------------|--------------|-------------------------------|
| Фамилия Имя Отчество 🛛 🎯<br>Филатова Наталья | 🌐 🚉 🌇 ФИО<br>Филатова Наталья       | Д.р. (возраст)<br>17.05.1056 (66) | снилс<br>10608202042   | EHR<br>2656240997000212 | Телефон ***  | Полис ***                     |
| Дата рождения                                | Васильевна Прикрепление ***         | Адрес                             | 10006392942            | 3030340667000213        |              | Документ ***<br>20 04 252642  |
| Снилс                                        | ONO 🌌 🐛 🜐                           | Д.р. (возраст)                    | снилс                  | ЕНП                     | Телефон …    | Полис …                       |
| ЕНП/Полис (серия номер)                      | Филатова Наталья<br>Ивановна        | 22.09.1963 (58)                   | 78134476524            | 3647630890000621        |              | 02012837374                   |
|                                              | Прикрепление 🏎                      | Адрес                             |                        |                         |              | Документ<br>20 09 063316      |
| Номер телефона                               | (i) 📲 🗱 🕪                           | Д.р. (возраст)                    | снилс                  | ЕНП                     | Телефон …    | Полис •••                     |
| Документ (серия номер)                       | Филатова Наталья<br>Васильевна      | 25.04.1987 (35)                   | 58945806265            | 3650210882000429        |              | 02010111805                   |
|                                              | Прикрепление •••                    | Адрес                             |                        |                         |              | Документ •••<br>20 09 181094  |
| Найти                                        | 0N0 🌌 × 🌉 🗊                         | Д.р. (возраст)                    | снилс                  | ЕНП                     | Телефон 🏎    | Полис …                       |
| Сбросить                                     | Филатова Наталья<br>Евгеньевна      | 30.07.1990 (32)                   | 65344527401            | 3654900883000927        |              | 02021823284                   |
|                                              | Прикрепление 🏎                      | Адрес                             |                        |                         |              | Документ<br>20 14 762746      |
|                                              | 0N0 📑 × 🚨 🌐                         | Д.р. (возраст)                    | снилс                  | ЕНП                     | Телефон …    | Полис …                       |
|                                              | Филатова Наталья<br>Филлиповна      | 12.01.1995 (27)                   | 21254654654            | 4800264684968414        | +72225841684 | 4800264684968414              |
|                                              | Прикрепление ***                    | Адрес                             |                        |                         |              | Документ ***<br>4201 218656   |
|                                              | 🌐 🎥 🛄 ФИО                           | Д.р. (возраст)                    | СНИЛС                  | ЕНП                     | Телефон ***  | Полис ***                     |
|                                              | Филатова наталья<br>Витальевна      | 19.08.2001 (21)                   | 81988161558            | 4801464515458474        | +71652123411 | 4848758466666666              |
|                                              | Прикрепление ***<br>Поликлиника №86 | Адрес<br>Воронежская област       | ь, г Воронеж, ул 1 Мая | дом 4                   |              | Документ ***<br>1111 123456 • |

Выбрать дополнительные параметры поиска возможно в левой части экрана.

Подробную информацию о поиске физического лица возможно изучить в инструкции к модулю <u>«Физические лица».</u>

# Информация о пациенте

После выбора пациента в главном окне модуля отобразится информация о нём.

| rimpopmatien o quisi ninte                               | Сигнальная информация                      | Антропометрия                                 |                                                                                                    |
|----------------------------------------------------------|--------------------------------------------|-----------------------------------------------|----------------------------------------------------------------------------------------------------|
| ФИЛАТОВА НАТАЛЬЯ<br>ВИТАЛЬЕВНА                           | \$\$\$                                     | Рост Вес<br>168.00 см 60.00 кг                |                                                                                                    |
| <ul> <li>тэ.об.тээб (26 лет)</li> <li>Женский</li> </ul> |                                            | ИМТ: Талия<br>21.2                            | e + • // I 🕒 С 🔒 • 🗆 предпросмотр                                                                                                    |
| терсональные данные 😞                                    |                                            | Витальные параметры                           | 🝸 Фильто: Тип ЭЛМЗ 🔻 с 📅 по: 📅 🗖 Мои записи                                                                                                    |
| 1301535402050504<br>MC: 81088161558                      |                                            | I pyrma sposac AJ:<br>IV - AB (IV) (+) 110/70 |                                                                                                    |
| ул: 1111 123456                                          |                                            | чсс: чдд:                                     | > bs 15.10.2024 - Амбулаторный случай (Поликличика №86, врач-тералеет участковый) «СО2.9» 09.10.2024 - Смотововій кабинет (Поликличика №86, врач-педанато) «200.0» |
| KC:<br>4801464515458474                                  |                                            | во уд/мин то                                  | > 🛌 09.10.2024 - Амбулаторный случай (Поликлиника №86, вояч-тезапевт участковый) 20.0                                                                              |
| ЛИАЛ ООО "КАПИТАЛ                                        | 8                                          | Анамнез жизни                                 | 0 10.2024 - Смотровой хабинет (Поликлиника №86, врем-теовлеет участковый) <200.0>                                                                                  |
| ЛАСТИ                                                    |                                            | АД мониторирование                            | > 👝 08.10.2024 - Стационарный случай, карко-психиатрический профиль (Поликлиника №86, врач-психиатр) <f10.0></f10.0>                                               |
| удрес и телефон 🔗                                        |                                            | Открыть                                       | > 🏊 07.10.2024 - Стоматологический случай (Поликлиника №86, врач-тералевт) «К02.1>                                                                                 |
| eфoec                                                    | N V                                        | Теломодицина                                  | > 🧫 04.10.2024 - Стационарный случай (Поликлиника №86, врач-терапевт) «L50.0>                                                                                      |
| (165) 212-34-11                                          |                                            | Статус подключения                            | > 🦕 🚱 03.10.2024 - Амбулаторный случай (Поликлиника №86, вран-тералевт участковый) <j20.0></j20.0>                                                                 |
| ес (per.):<br>ронежская область, г                       |                                            | Подключиться                                  | > 늘 03.10.2024 - Стоматологический случай (Поликлиника №86, врач-педиатр) «К02>                                                                                    |
| ронеж, ул 17 Сентября,<br>м 17, кв. 17                   | Хронические заболевания (2)                | A                                             | 🔹 > 🏊 24.09.2024 - Амбулаторный случай (Поликлиника №86, врач-терапевт участковый) «121.0»                                                                         |
| ес (факт.):                                              |                                            |                                               | > 🔒 11.09.2024 - Амбулаторный случай (Поликлиника №86, врач-терапеет) «L50.0» [799]                                                                                |
| оронежская область, г<br>оронеж, ул 1 Мая, дом           | +                                          |                                               | > 🛖 11.09.2024 - Амбулаторный случай (Поликлиника №86, врач-тералевт) 20.0 [802]                                                                                   |
| кв. 15                                                   | Дата Диагноз                               | Степень тяж.                                  | > 🖴 10.09.2024 - Амбулаторный случай (Поликлиника №86, врач-тералевт участковый) «121.0> [796]                                                                     |
| Трикрепление 😞                                           | 15.03.2024 L50.0 - Аллергичн<br>крапивница | еская Средней тяжести                         | > 🙆 06.09.2024 - Амбулаторный случай (Поликлиника №86, врач-терапевт участковый) «J20.0» [794]                                                                     |
| HARDER PROFESSION                                        | 15.06.2021 149.9 - Нарушени                | е Удовлетворительное                          | > 🔒 02.09.2024 - Амбулаторный случай, пинокологический профиль (Поликлиника №86, врач-тералевт участковий) <200.0> [803]                                           |
| тиклиника неоо                                           | сердечного ритм<br>неуточненное            | 18                                            | ч 🆕 22.03.2024 - Карта беременной (Поликлиника №86, врач-тералевт)                                                                                                 |
| мплексный 1                                              | 1                                          |                                               | > 🛅 02.09.2024 · Стационарный случай, акушерский профиль (Поликлиника №86, врач-тералевт) «L50.0-                                                                  |
| Ледицинская карта 🛛 🙊                                    |                                            |                                               | > 🛅 23.07.2024 - Стационарный случай, гинекологический профиль (Поликлиника NB66, врач-акушер-тинеколог) «N98.0>                                                   |
| р карты                                                  |                                            |                                               | > 🔮 29.08.2024 - Амбулаторный случай (Поликлиника №86, врач-тералевт участковый) 20.0 [806]                                                                        |
| rc .                                                     |                                            |                                               | > 🛖 23.08.2024 - Амбулаторный случай (Поликлиника №86, врач-терапевт участковый) «Н40.0, И8, J20.0» [807]                                                          |
| едана врачу                                              |                                            |                                               | > 🦕 23.08.2024 - Амбулаторный случай (Поликличника №86, врач-терапевт участковый) «J2D»                                                                            |
|                                                          |                                            |                                               | * Дополнительно                                                                                                    |
|                                                          |                                            |                                               | 4479 4479 16.10.2024 📰 Список записанных 🔍                                                                                                    |

В левой части окна находится раздел основной информации о пациенте.

| Информация о физ. лино                     |   |
|--------------------------------------------|---|
| <ul> <li>информация о физ. лице</li> </ul> | _ |
| 🔘 ФИЛАТОВА НАТАЛЫ                          | 9 |
| 👅 ВИТАЛЬЕВНА                               |   |
| Д.p: 19.08.1996 (27 лет)                   |   |
| Пол: Женский                               |   |
| Персональные данные з                      | * |
| ЕНП: 1361535462650504                      |   |
| СНИЛС: 81988161558                         |   |
| Док УЛ: 1111 123456                        |   |
| Полис:                                     |   |
| № 1361535462650504                         |   |
| ФИЛИАЛ ООО "КАПИТАЛ                        |   |
| ОБЛАСТИ                                    |   |
| 00///01/1                                  | 4 |
| Адрес и телефон                            | * |
| Телефон:                                   |   |
| +7 (165) 212-34-11                         |   |
| Адрес (рег.):                              |   |
| Воронежская область, г                     |   |
| Воронеж, ул 17 Сентября,                   |   |
| дом 17, кв. 17                             |   |
| Адрес (факт.):                             |   |
| Воронежская область, г                     |   |
| 5. кв. 15                                  |   |
| -,                                         | 4 |
| Прикрепление                               | * |
| Организация:                               |   |
| Поликлиника №86                            |   |
| Vuoctor                                    |   |
| J Ide TOK.                                 |   |

В блоке «Информация о физ.лице» указаны ФИО пациента, его пол, возраст и дата рождения.

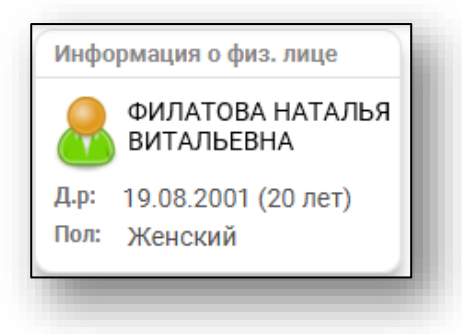

#### Персональные данные

В блоке «Персональные данные» указаны номера ЕНП, СНИЛС, документ, удостоверяющий личность, и полис пациента. Для копирования данных из блока «Персональные данные», вызовите контекстное меню правой кнопкой мышки и выберите «Копировать».

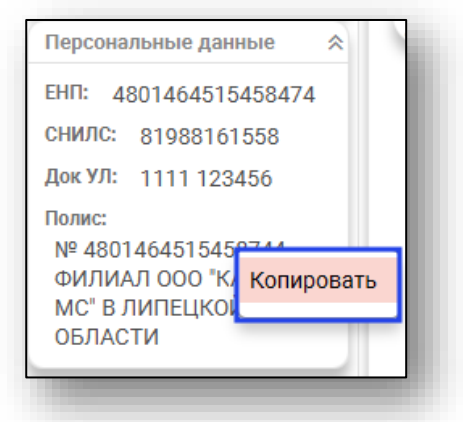

Если в модуле «Физические лица» отсутствует информация либо информация неполная, справа от строки будет отображено уведомление. При наведении курсора на пиктограмму будет отображена дополнительная информация.

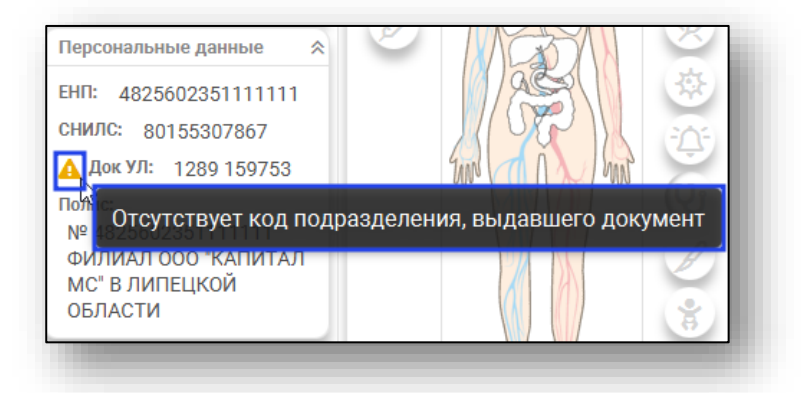

#### Адрес и телефон

В блоке «Адреса и телефоны» указаны контактный телефон пациента и адреса его регистрации и проживания с возможностью их редактирования.

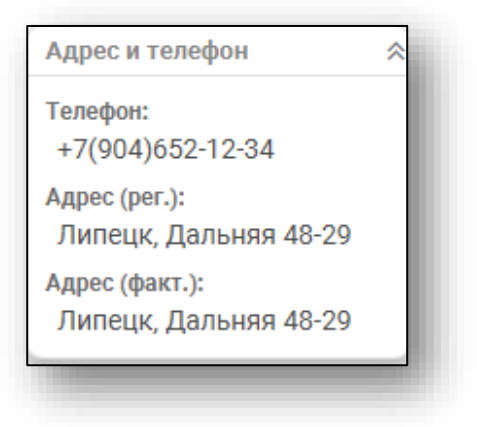

Если в модуле «Физические лица» отсутствует информация либо информация неполная, справа от строки будет отображено уведомление. При наведении курсора на пиктограмму будет отображена дополнительная информация.

| Адрес и телефон 🛛 🕆                      |                        |
|------------------------------------------|------------------------|
| Телефон:                                 |                        |
| +7 (235) 494-98-49                       | Хронические заболевани |
| адрес (рег.):<br>Липецк, ул. Одуванчиков |                        |
| 2-15                                     | +                      |
| 🛕 Адрес (факт.):                         | Дата                   |
| Отсутствует фактичес                     | ский адрес пациента    |
| Принастление                             |                        |
|                                          |                        |

Для редактирования информации необходимо нажать на поле, которое требуется изменить.

| Адрес и телефон                                 | * |
|-------------------------------------------------|---|
| Телефон:<br>+7 (151) 545-68-45                  | I |
| Адрес (рег.):<br>Липецк, ул. Ромашковая<br>1-36 | I |
| Адрес (факт.):<br>Отсутствует,                  |   |
|                                                 |   |

Будет открыто новое окно «Редактирование информации о физическом лице». Внесите адрес во вкладке «Адреса» и нажмите на кнопку «Сохранить».

| Персональн                                            | ые данные                                                                                                    |                                                  |                                                                                                    | Сведения                                         | о смерти                       |                     |   |
|-------------------------------------------------------|----------------------------------------------------------------------------------------------------|--------------------------------------------------|----------------------------------------------------------------------------------------------------|--------------------------------------------------|--------------------------------|---------------------|---|
|                                                       | Фамилия<br>Филатова                                                                                           | Имя<br>Наталья                                   | Отчество<br>Витальевна                                                                                                    | Дата смер                                        | ти                             |                     |   |
|                                                       | Дата рождения<br>19.08.1996                                                                                   | Пол<br>Женский 🔻                                 | ⊖ -                                                                                                    | Свидетель                                        | ство о смерти                  | _                   |   |
| ) 72                                                  | Телефон<br>+7(888)-888-88-88                                                                                  | снилс<br>81988161558                             | Email<br>myottomira@mail.com                                                                                                    | Ведомство                                        | о для оплаты                   |                     |   |
|                                                       | Страна гражданства<br>Россия                                                                                  | <b>•</b>                                         | Место рождения                                                                                                    | Ведомств                                         | о для оплаты                   | ×                   |   |
| полись                                                | ы документы <mark>Ад</mark> і                                                                                 | РЕСА СЕМЬЯ                                       | СОЦИАЛЬНОЕ ПОЛОЖЕНИЕ ПРИКИ                                                                                                    | РЕПЛЕНИЯ                                         | ОБРАЗОВАНИЕ                    | ЗАНЯТОС             | > |
|                                                       | ¬                                                                                                    |                                                  |                                                                                                    |                                                  |                                |                     |   |
| - 💼 (                                                 | Проживает в сельской<br>Тип                                                                                   | местности                                        | Неструктурированный адрес                                                                                                    |                                                  | Код региона                    | (?) <b>ФИАС</b>     |   |
| - 💼 (                                                 | Проживает в сельской<br><b>Тип</b><br>пребывания (временной р                                                 | местности<br>егистрации)                         | Неструктурированный адрес<br>Воронежская область, г Воронеж, ул 1 Мая, J                                                                                                    | дом 5, кв. 15                                    | <b>Код региона</b><br>36       | (?) ФИАС<br>✓       |   |
| - 💼 (<br>рес по месту<br>рес фактичес                 | Проживает в сельской<br>Тип<br>пребывания (временной р<br>кого проживания (пребыва                            | местности<br>егистрации)<br>ания)                | Неструктурированный адрес<br>Воронежская область, г Воронеж, ул 1 Мая, <i>Ј</i><br>Воронежская область, г Воронеж, ул 1 Мая, Ј                                                  | дом 5, кв. 15<br>дом 5, кв. 15                   | <b>Код региона</b><br>36<br>36 | с(?) ФИАС<br>~<br>~ |   |
| - 前 (<br>нес по месту<br>нес фактичес<br>нес по месту | Проживает в сельской<br>Тип<br>пребывания (временной р<br>кого проживания (пребыв<br>жительства (постоянной р | местности<br>егистрации)<br>ания)<br>егистрации) | Неструктурированный адрес<br>Воронежская область, г Воронеж, ул 1 Мая, J<br>Воронежская область, г Воронеж, ул 1 Мая, J<br>Воронежская область, г Воронеж, ул 17 Сент<br>кв. 17 | дом 5, кв. 15<br>дом 5, кв. 15<br>гября, дом 17, | Код региона<br>36<br>36<br>36  | (?) ФИАС<br>✓<br>✓  |   |
| - 前 [<br>нес по месту<br>нес фактичес<br>нес по месту | Проживает в сельской<br>Тип<br>пребывания (временной р<br>кого проживания (пребыв<br>жительства (постоянной р | местности<br>егистрации)<br>ания)<br>егистрации) | Неструктурированный адрес<br>Воронежская область, г Воронеж, ул 1 Мая,<br>Воронежская область, г Воронеж, ул 1 Мая,<br>Воронежская область, г Воронеж, ул 17 Сент<br>кв. 17     | цом 5, кв. 15<br>цом 5, кв. 15<br>гября, дом 17, | Код региона<br>36<br>36<br>36  | (?) ФИАС<br>~<br>~  |   |

#### Прикрепление

В блоке «Прикрепление» указаны организация и участок, за которыми закреплён пациент.

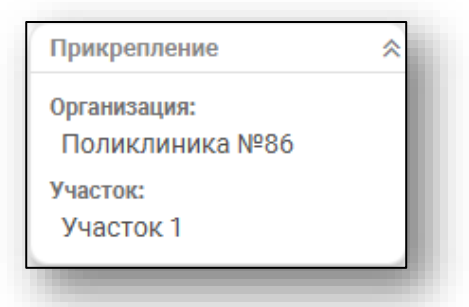

Если в модуле «Физические лица» отсутствует информация либо информация неполная, справа от строки будет отображено уведомление. При наведении курсора на пиктограмму будет отображена дополнительная информация.

| Прикрепление       | *                        | ٦ |
|--------------------|--------------------------|---|
| 🗛 Организация:     |                          |   |
| <b>OTCVTCTRVET</b> |                          |   |
| Отсутствует N      | ИО прикрепления пациента | 1 |
| Отсутствует М      | ИО прикрепления пациента |   |

Для внесения информации о прикреплении пациента, нажмите на поле, в которое необходимо внести данные. Будет открыто новое окно «Редактирование информации о физическом лице».

Во вкладке «Прикрепления» внесите нужную информацию и нажмите на кнопку «Сохранить» для сохранения внесенных данных.

|                                              | ые данные              |                      |                        |                                      | Сведе            | ения о смерти      |           |   |
|----------------------------------------------|------------------------|----------------------|------------------------|--------------------------------------|------------------|--------------------|-----------|---|
|                                              | Фамилия<br>Филатова    | 3                    | Имя<br>Наталья         | Отчество<br>Витальевна               | Дата             | смерти             |           |   |
| 54                                           | Дата рожд<br>19.08.199 | ения Пол<br>16 📑 Жен | ский 👻 🔒               | •                                    | Свид             | етельство о смерти | _         |   |
| 72                                           | Телефон<br>+7(888)-8   | CHI<br>88-88-88 819  | илс Em<br>988161558 my | <sup>ail</sup><br>rottomira@mail.com | Ведо             | мство для оплаты   |           |   |
|                                              | Страна гр<br>Россия    | зжданства            | • Место рож            | дения                                | Ведо             | мство для оплаты   | -         |   |
| полисы                                       | а докума               | ЕНТЫ АДРЕСА          | СЕМЬЯ СОЦИА            | АЛЬНОЕ ПОЛОЖЕНИ                      | Е ПРИКРЕПЛЕНИ    | ОБРАЗОВАНИЕ        | ЗАНЯТОС   | > |
| ричина прик                                  | репления               | Типучастка           | Juditok                | дата прикрепления                    | дата открепления | 000006 Поликан     | Брач      |   |
| ыбор мо т р                                  | аз втод                | Фельдшерский         | Фельд 1 - 1 (1         | 01.11.2023                           |                  | 000060-110ЛикЛи    | тромова и | _ |
|                                              | раз в год              | Комплексный          | Комплексный            | 01.11.2023                           |                  | 000086 - Поликли   | Громова И | E |
| ыбор МО 1 р                                  | раз в год              | Терапевтический      | Участок 2 - П          | 27.10.2021                           | 31.10.2023       | 000086 - Поликли   | Арсеньева | E |
| ыбор МО 1 р<br>ыбор МО 1 р                   |                        | Тералевтический      | участок 1 - (          | 13.01.2021                           | 27.10.2021       | 000086 - Поликли   | Арсеньева | E |
| ыбор МО 1 р<br>ыбор МО 1 р<br>ена места ж    | ительства              | reparted in testan   |                        |                                      |                  |                    |           |   |
| Выбор МО 1 р<br>Выбор МО 1 р<br>иена места ж | ительства              |                      |                        |                                      |                  |                    |           | Þ |

# История зубов

Блок «История зубов» предназначен для отображения всех посещений стоматолога и просмотр случаев. Он открывается по нажатию соответствующей кнопки над деревом ЭПМЗ.

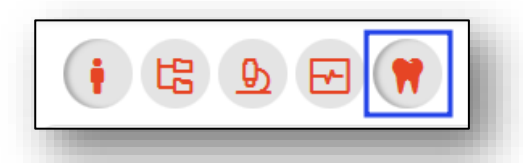

Для открытия подробной информации о случае необходимо выбрать одним кликом на случай из списка.

| 🛔 15.02.2021 - Посещение стоматолога (Зуб 💧                       |                                                                                                    |   |
|-------------------------------------------------------------------|----------------------------------------------------------------------------------------------------|---|
| № 14)                                                             | Зуб №: 14 (Состояние неизвестно, КО2.1 - Кариес дентина)                                                                                                    |   |
| Nº 12)                                                            |                                                                                                    |   |
| В 11.06.2021 - Посещение стоматолога (Зуб<br>№ 16)                |                                                                                                    |   |
| В 15.06.2021 - Посещение стоматолога (Зуб<br>№ 14)                |                                                                                                    |   |
| В 15.06.2021 - Посещение стоматолога (Зуб<br>№ 11)                |                                                                                                    |   |
| В 15.06.2021 - Посещение пародонтолога<br>(Зуб № 31,45)           | (0)(0)(0)(0)(0)(0)(0)(0)(0)(0)(0)(0)(0)(                                                                                                    |   |
| 늘 16.06.2021 - Посещение стоматолога                              | (48)     (47)     (46)     (42)     (41)     (31)     (32)     (33)     (34)     (35)     (36)     (37)     (38)                                                                                             |   |
| 皆 16.06.2021 - Посещение пародонтолога                            |                                                                                                    |   |
| 皆 16.06.2021 - Обращение к ортодонту                              |                                                                                                    |   |
| В 24.06.2021 - Посещение стоматолога (Зуб<br>№ 13)                | Здоровый зуб Пломба Удален Кариес Искусственный Ортопедия Зуб после ортопедии Корень Пульпит                                                                                                    |   |
| В 11.07.2021 - Посещение стоматолога (Зуб<br>№ 15)                | Периодонтит Пародонтоз Подвижность I ст. Подвижность II ст. Подвижность III ст.                                                                                                    |   |
| В 12.07.2021 - Посещение стоматолога (Зуб<br>№ 34,44)             | Посещение стоматолога 15.06.2021 14:01                                                                                                    |   |
| В 19.07.2021 - Посещение стоматолога (Зуб<br>№ 48)                | Общая информация:                                                                                                    | * |
| В 04.08.2021 - Посещение стоматолога (Зуб<br>№ 24)                | организация: Поликлиника №86<br>Создавший: Черных К П (врач-стоматолог)                                                                                                    |   |
| 🔓 04.08.2021 - Обращение к ортодонту                              | Дата создания: 15.06.2021 14:03                                                                                                    |   |
| 07.09.2021 - Посещение стоматолога (Зуб<br>№ 41)                  | Информация о посещении:                                                                                                    |   |
| В 06.10.2021 - Посещение стоматолога (Зуб<br>№ 44,46)             | Дата: 15.06.2021 14:01                                                                                                    |   |
| 皆 06.10.2021 - Посещение стоматолога                              | Врач: Черных К. П. (врач-стоматолог)                                                                                                    |   |
| 皆 08.11.2021 - Посещение пародонтолога                            | Дигноз: K02.1 - Кариес дентина (Основное заболевание)                                                                                                    |   |
| 09.11.2021 - Посещение стоматолога (Зуб                           | Услуги:                                                                                                    |   |
| П = 40)<br>17.11.2021 - Посещение стоматолога (Зуб<br>№ 13.33.36) | Пальпация челюстно-лицевой области (АОI.07.006)<br>Прием (осмотр, консультация) зубного врача первичный (ВОI.065.003)<br>Оправляещие индексер иниении ровости вта (А12.07.003)                               |   |
| 19.11.2021 - Посещение пародонтолога<br>(Зуб № 16,18)             | 01/pdg/energe weigescop i ni rengi (10/00 i n pra (212.02.003)                                                                                                    |   |
| 🔓 22.11.2021 - Обращение к ортодонту                              | Sy0 nº 14                                                                                                    | ~ |
| В 13.12.2021 - Посещение стоматолога (Зуб<br>№ 24)                | Жалобы: На кратковременные боли Сладкое<br>Анамнез: 14                                                                                                    |   |
| В 13.12.2021 - Посещение пародонтолога<br>(Зуб № 12,35,41)        | Объективно:                                                                                                    |   |
| 盲 15.08.2022 - Обращение к ортодонту                              | кариозная полость 4 класса по вляку, выполненная размягченным дентином. Зондирование облезненно по<br>дентинно-эмалевой границе. Кратковременная боль от раздражителей. Перкуссия Отрицательная. Изолирующая | Q |
| 👞 25.08.2022 - Посещение стоматолога (Зуб 🔻                       | прокладка - Пломба - 3. Шлифовка. Полировка.                                                                                                    |   |

Если одним нажатием выделить зуб в зубной формуле, то синим цветом будут подсвечены посещения, которые ему соответствуют.

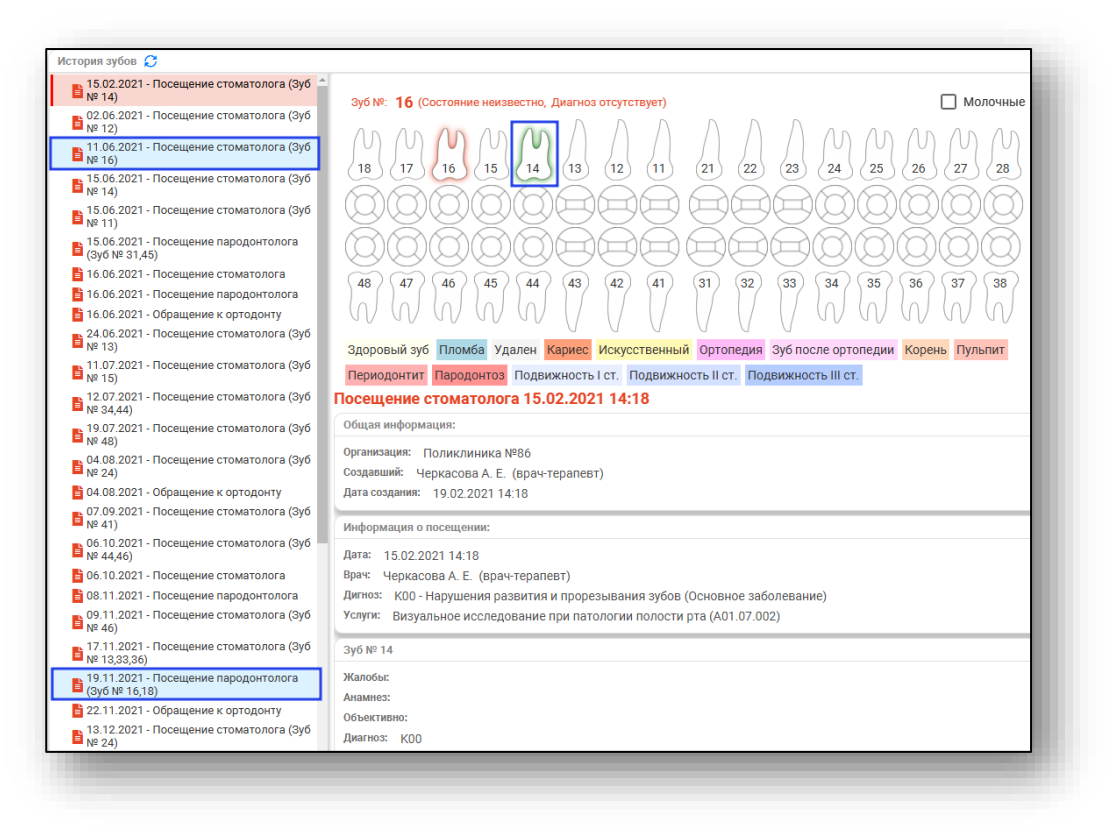

# Стоматологический случай

#### Создание случая

Для создания стоматологического случая необходимо в модуле «ЭМК» нажать «Добавить запись» и выбрать пункт «Стоматологический случай».

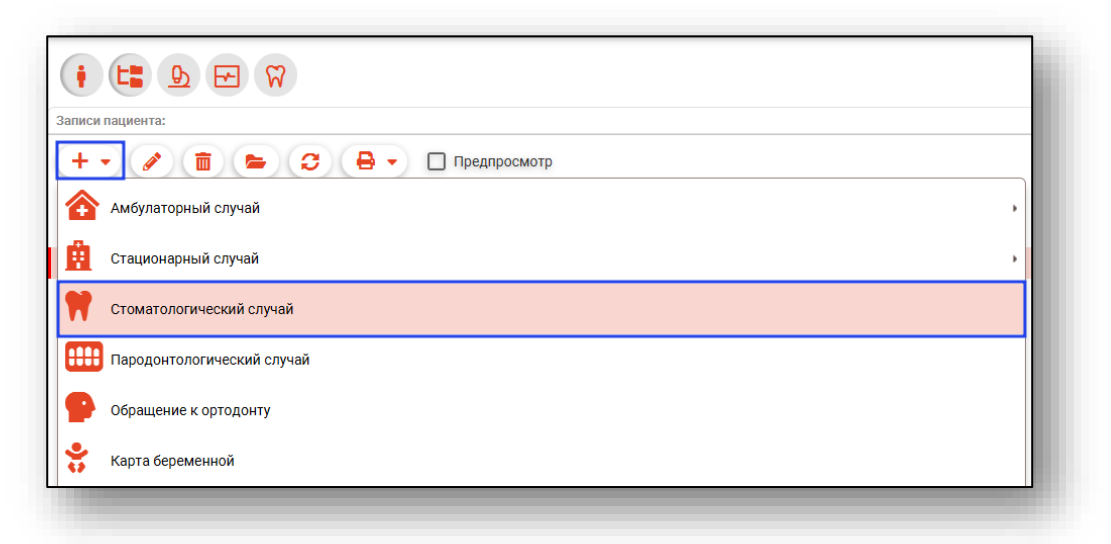

После этого будет открыто окно создания стоматологического случая.

| • Сведения о случае                                                     | 02.04.2025 <Новое> История                                                                                                    |     |
|-------------------------------------------------------------------------|----------------------------------------------------------------------------------------------------|-----|
| 1 - Первичный                                                           | Дата прикма: Время: Время: Время: 12.05<br>20.04.2025<br>12.05<br>21.05<br>21.05 | - 1 |
| Вид оплаты:*<br>ОМС                                                     | ▼ Зубная формула:                                                                                                    |     |
| Цель обслуживания:<br>1 - Лечебно-диагностическая                       |                                                                                                    |     |
| Направление:                                                            | $ \begin{array}{c} \blacksquare \\ \blacksquare \\ \blacksquare \\ \blacksquare \\ \blacksquare \\ \blacksquare \\ \blacksquare \\ \blacksquare \\ \blacksquare \\ \blacksquare $                                                                                                    |     |
| случаи обслуживания:*<br>1 - Законченный                                |                                                                                                    |     |
| Результат обращения:*<br>301 - Лечение завершено<br>Исход заболевания:* | ▲ 48 47 46 45 44 43 42 41 31 32 33 34 35 36 37 38                                                                                                    |     |
| 301 - Выздоровление                                                     | <ul> <li>Здоровый зуб Пломба Удален Кариес Искусственный Ортопедия Зуб после ортопедии Корень Пульпит</li> </ul>                                                                                                    |     |
| 🗌 Санация                                                               | Периодонтит Пародонтоз Подвижность I ст. Подвижность II ст.                                                                                                    |     |
| Дата последней санации:<br>07.09.2021                                   | Характер основника заболевания*<br>Предварительный диагноз 3 - Ранее установленное хроническое -                                                                                                    |     |
|                                                                         | Основной диагноз  Основной диагноз Основной диагноз Основной диагноз Основной диагноз Основной порядке Подозрение на ЭНО                                                                                                    |     |
|                                                                         | Общий осмотр Услуги Направления                                                                                                    |     |
|                                                                         | Перенесенные и сопутствующие заболевания:                                                                                                    | 1   |
|                                                                         | Данные объективного исследования. Внешний осмотр:                                                                                                    | ø 🖕 |
| Создано: 02.04.2025 - Черкасова А. Е. , врач-                           | Tepanest                                                                                                    |     |

#### Сведения о случае

При создании нового посещения стоматолога сперва необходимо внести общую информацию о случае: выбрать тип случая, дату и время приёма, вид оплаты, цель обслуживания, информацию о направлении при его наличии.

| • Сведения о случае                                                                                            | 02.04.2025 <Новое> История                                                                                                    |
|----------------------------------------------------------------------------------------------------|----------------------------------------------------------------------------------------------------|
| Тип случая:*<br>1 - Первичный                                                                                  | - Дата приема: Врема: Врема: Врема: Врема: 12.05 Раз и Исто обслуживания и След. посещение: Фрема: След. посещение:                                                                       |
| ид оплаты:*<br>МС                                                                                              | ▼ Зубная формула:                                                                                                    |
| цель обслуживания:<br>- Лечебно-диагностическая<br>Чаправление:                                                | Зуб №: - (Состояние немзеестно, Диагноз отсутствует)     Молочные       •     18     17     16     15     14     13     12     11     21     22     23     24     25     26     27     28 |
| лучай обслуживания:*<br>- Законченный<br>езультат обращения:*<br>01 - Леченне завершено<br>Исход заболевания:* |                                                                                                    |
| 301 - Выздоровление                                                                                            | Здоровый зуб Пломба Удален Кариес Искусственный Ортопедия Зуб после ортопедии Корень Пульпит<br>Парадоритит Парадорита Полекичасть Ист. Полекичасть Ист.                                  |
| дата последней санации:<br>07.09.2021                                                                          | Предварительный диагноз Уарактер основного заболевания:*<br>3 - Ранее установленное хроническое                                                                                           |
|                                                                                                    | Основной диагноз 🔗 🛛 Осмотрен в плановом порядке 🖓 Неотложная 🗋 Подозрение на ЗНО                                                                                                    |
|                                                                                                    | Общий осмотр Услуги Направления                                                                                                    |
|                                                                                                    | Перенесенные и сопутствующие заболевания:                                                                                                    |
|                                                                                                    | Данные объективного исследования. Внешний осмотр:                                                                                                    |
| оздано: 02.04.2025 - Черкасова А. Е. , врач                                                                    | -repared T                                                                                                    |

#### Цель обслуживания

Для поля «Цель обслуживания» - «3 – диспансерное наблюдение» из выпадающего списка возможно заполнить дополнительные поля «Дисп.наблюдение», «Состояние дисп.наблюдения» и «Следующее посещение».

| <ul> <li>Сведения о случае</li> </ul> |          |
|---------------------------------------|----------|
| Тип случая:*                          |          |
| 1 - Первичный                         |          |
| Вид оплаты:*                          | I        |
| OMC                                   | -        |
| Цель обслуживания:                    |          |
| 3 - Диспансерное наблюдение           | -        |
|                                       |          |
| Дисп. наблюдение:                     | <u> </u> |
| Поле обязательно для заполнения       | I        |
| Состояние дисп. наблюдения:           | 1        |
| Следующее посещение:                  | <i>"</i> |
| Направление:                          | 🧪 i      |

Поле «Диспансерное наблюдение» в выпадающем списке содержит диагнозы, по которым пациент состоит на диспансерном наблюдении (активные диспансерные наблюдения).

| <ul> <li>Сведения о случае</li> </ul> |     |
|---------------------------------------|-----|
| Тип случая:*                          |     |
| 1 - Первичный                         |     |
| Вид оплаты:*                          |     |
| OMC                                   | •   |
| Цель обслуживания:                    |     |
| 3 - Диспансерное наблюдение           | -   |
| Дисп. наблюдение:                     |     |
| К23                                   | - 🕺 |
|                                       |     |

Для получения информации о диспансерном наблюдении, нажмите на пиктограмму «Просмотр».

| Состояние дисп. наблюдения:<br>1 - Состоит |     | Диагноз: L26 - Эксфолиативный дерматит<br>Дата постановки: 02.08.2022                                                                                  |
|--------------------------------------------|-----|----------------------------------------------------------------------------------------------------|
| Следующее посещение:                       | 61  | Примечание: Поставлен на диспансерное наблюдение в процессе осмотра<br>Дата создания: 02.08.2022<br>Периодичность посещений: -<br>Длительность: 4 года |
| Направление:                               | 🥢 i |                                                                                                    |

После завершения амбулаторного случая возможно снять пациента с диспансерного наблюдения по выбранному диагнозу.

Для этого нажмите на кнопку «Завершить диспансерное наблюдение». Предварительно сохранив случай.

| Состояние дисп. наблюдения:<br>1 - Состоит | Ħ |
|--------------------------------------------|---|
|                                            |   |

Для внесения следующей явки по диспансерному наблюдению нажмите на кнопку «Изменить запись».

| Состояние дисп. наблюдения:<br>1 - Состоит | × |
|--------------------------------------------|---|
| Следующая явка по ДН:                      | _ |

Будет открыто новое окно «Следующая явка по ДН», в котором необходимо внести дату следующей явки и место обслуживания. И нажать «Ок».

| Дата посещения:                 |    |
|---------------------------------|----|
| Поле обязательно для заполнения |    |
| Место обслуживания:             | -  |
| Поле обязательно для заполнения |    |
|                                 | OK |

После завершения случая и подписи документа с «целью обслуживания» - «3 – диспансерное наблюдение» будет сформировано 2 ЭМД: «Протокол консультации в рамках диспансерного наблюдения» и «Контрольная карта диспансерного наблюдения».

#### Направление

Для внесения направления необходимо нажать кнопку «Редактировать».

|  | Направление: | ø | 1 |
|--|--------------|---|---|
|--|--------------|---|---|

В направлении, по которому пришел пациент, заполните номер вручную или по кнопке «Найти направление».

| Направление:                                                                        | ×  |
|-------------------------------------------------------------------------------------|----|
| Номер направления                                                                   |    |
| Толе обязательно для заполнения                                                     |    |
| Дата направления                                                                    |    |
| Поле обязательно для заполнения                                                     |    |
| Вид направления                                                                     |    |
| 6 - На консультацию                                                                 | •  |
| Поле обязательно для заполнения<br>Должность направившего врача<br>Основной диагноз |    |
| Направление дано                                                                    | •  |
|                                                                                     | ок |

При поиске будет открыто окно «Поиск направления». Укажите начало и окончание периода, тип направления и, при необходимости, проставьте маркеры «Только входящие» и «Только не завершенные».

| илатова Натал            | ья Витальевна | , 19.08.1996 г.р. (28 лет   | r) Тип напр       | равления (3/3) |                  | <b>•</b>      |                |    |
|--------------------------|---------------|-----------------------------|-------------------|----------------|------------------|---------------|----------------|----|
| чало периода<br>.10.2024 | Окі<br>19     | ончание периода<br>.11.2024 | Номер направления | Только входя   | ащие 🚺 Только не | завершенные 🔁 |                |    |
|                          | Направле      | ние                         | От                | кого           | Кому             | Услуга        | Диагноз        | ¢  |
| Дата                     | Номер         | Тип                         | Организация       | Должность      | Организация      | , chyra       | <b>H</b> 11111 | E. |

Будет загружена журнальная часть, выберите направление и нажмите «Ок».

| and obal hard              | лья Витальеві                             | на , 19.08.1996 г.р. (28 лет)   | Тип наг                  | аравления (1/3)             |                                        | •               |                                                                  |                                  |  |            |                                        |
|----------------------------|-------------------------------------------|---------------------------------|--------------------------|-----------------------------|----------------------------------------|-----------------|------------------------------------------------------------------|----------------------------------|--|------------|----------------------------------------|
| ачало периода<br>1.01.2024 |                                           | окончание периода<br>19.11.2024 | Номер направления        | 🗾 Только вхо,               | дящие 🛛 🔽 Только не                    | завершенные 🟾 🔁 |                                                                  |                                  |  |            |                                        |
|                            | Направл                                   | пение                           | От                       | кого                        | Кому                                   | Услуга          | Диагноз (                                                        |                                  |  |            |                                        |
| Дата                       | Номер                                     | Тип                             | Организация              | Должность                   | Организация                            |                 |                                                                  |                                  |  |            |                                        |
| 11.09.2024                 | 1.09.2024 <b>60</b> Другие (вакцинация) Г |                                 | 4 60 Другие (вакцинация) |                             | 60 Другие (вакцинация) Поликлиника №86 |                 | Поликлиника №86                                                  | врач-терапевт Поликлиника №86 Ва |  | Вакцинация | L50.0 -<br>Аллергическая<br>крапивница |
| 11.09.2024                 | 59                                        | Другие (вакцинация)             | Поликлиника №86          | врач-терапевт               | Поликлиника №86                        | Вакцинация      | J20.0 - Острый<br>бронхит, вызванный<br>Mycoplasma<br>pneumoniae |                                  |  |            |                                        |
| 02.08.2024                 | 56                                        | Другие (вакцинация)             | Поликлиника №86          | врач-терапевт<br>участковый | Поликлиника №86                        | Вакцинация      | J20.0 - Острый<br>бронхит, вызванный<br>Mycoplasma<br>pneumoniae |                                  |  |            |                                        |
| 02.04.2024                 | 18                                        | Другие (вакцинация)             | Поликлиника №86          | врач-терапевт<br>участковый | Поликлиника №86                        | Вакцинация      | J20.0 - Острый<br>бронхит, вызванный<br>Mycoplasma<br>pneumoniae |                                  |  |            |                                        |
| 28.03.2024                 | 17                                        | Другие (вакцинация)             | Поликлиника №86          | врач-терапевт<br>участковый | Поликлиника №86                        | Вакцинация      | J20.0 - Острый<br>бронхит, вызванный<br>Mycoplasma<br>pneumoniae |                                  |  |            |                                        |
|                            |                                           | - · · · ·                       |                          |                             |                                        | -               | ····· · · · · · · · · · · · · · · · ·                            |                                  |  |            |                                        |

После этого часть полей в направлении будет автоматически заполнена.

| Номер направления (ID: 362)<br>18                                                                                          | ۹                        | <b></b>                       |                       |
|----------------------------------------------------------------------------------------------------|--------------------------|-------------------------------|-----------------------|
| Дата направления                                                                                                    |                          |                               |                       |
| 02.04.2024                                                                                                    |                          |                               |                       |
| Вид направления                                                                                                    |                          |                               |                       |
| 8 - Другие                                                                                                    |                          |                               | •                     |
| Направившая организация                                                                                                    |                          |                               |                       |
| Поликлиника №86                                                                                                    |                          |                               |                       |
| Полжность направившего в                                                                                                   | naua                     |                               |                       |
| Должность направившего в<br>110 - врач-терапевт учас<br>Основной диагноз<br>J20.0 - Острый бронхит, во                     | рача<br>СТКОВЬ<br>ызванн | ій<br>ный Mycopla             | sma pn: 🖉             |
| Должность направившего в<br>110 - врач-терапевт учас<br>Основной диагноз<br>J20.0 - Острый бронхит, ви<br>Направление дано | рача<br>СТКОВЬ<br>ЫЗВАНН | <mark>ій</mark><br>ый Mycopla | sma pn <sub>i</sub> 🔊 |

Для удаления выбранного направления воспользуйтесь кнопкой «Очистить данные направления».

| -Таправление:                     |     | × |
|-----------------------------------|-----|---|
| Чомер направления (ID: 362)<br>18 | Q 💼 |   |

Если номер направления был введён вручную, то необходимо заполнить следующие поля:

Поле «Дата направления» заполняется вручную или с помощью календаря. Поля «Вид направления», «Направившая организация» и «Должность направившего врача» заполняются из выпадающего списка.

Поле «Основной диагноз» заполняется значением из списка.

| Номер направления 13 Q                             |          |
|----------------------------------------------------|----------|
| Дата направления                                   |          |
| Толе обязательно для заполнения<br>Вид направления | <b>•</b> |
| Направившая организация                            | •        |
| Поле обязательно для заполнения                    |          |
| Должность направившего врача                       | -        |
| Основной диагноз                                   | Ø        |
| Направление дано                                   | •        |
|                                                    | OK       |

Будет открыто окно «Основной диагноз». Выберите диагноз и нажмите «Ок».

| крапив                                        | ₹                                    |   |
|-----------------------------------------------|--------------------------------------|---|
| L50 - Крапивница                              |                                      |   |
| L50.0 - Аллергическая                         | і крапивница                         |   |
| L50.1 - Идиопатическа                         | ая крапивница                        |   |
| L50.2 - Крапивница, в<br>низкой или высокой т | ызванная воздействием<br>гемпературы |   |
| L50.3 - Дерматографи                          | ческая крапивница                    |   |
| L50.4 - Вибрационная                          | крапивница                           |   |
| L50.5 - Холинергическ                         | сая крапивница                       |   |
| L50.6 - Контактная кра                        | апивница                             |   |
| L50.8 - Другая крапив                         | ница                                 |   |
| L50.9 - Крапивница не                         | уточненная                           |   |
| L56.3 - Солнечная кра                         | пивница                              |   |
|                                               |                                      |   |
|                                               |                                      |   |
|                                               | (                                    | ж |

Поле «Направление дано» заполняется из выпадающего списка, которое обязательно для обращения заполнения при целях «Диагностические исследования, для которых установлены отдельные нормативы (541)», «Лабораторные исследования (гистологические и молекулярно-генетические целью С выявления онкологических заболеваний), для которых установлены отдельные нормативы (561)».

|                                           | -                        |
|-------------------------------------------|--------------------------|
|                                           | *                        |
| Должность направившего врача              |                          |
| 110 - врач-терапевт участковый            | -                        |
|                                           |                          |
| Основной диагноз                          |                          |
| J20.0 - Острый бронхит, вызванный Mycopla | asma pn <mark>i</mark> 🧷 |
|                                           |                          |
| Направление дано                          |                          |
|                                           | -                        |
|                                           |                          |
|                                           |                          |
|                                           | OK                       |
|                                           | UK                       |

Для сохранения направления нажмите «Ок».

#### Сведения о посещении

#### Выбор слота

Время посещения проставляется автоматически:

-текущим временем, если пациент был найден обычным поиском и при выборе действия «Автоматически подставить текущее значение»;

-временем слота, если пациент был выбран из списка записанных.

Также имеется возможность вручную ввести время посещения или выбрать слот записи. Для выбора слота нажмите на кнопку «Выбрать время записи».

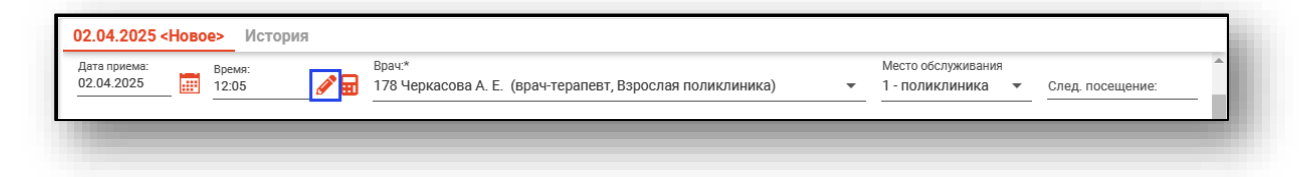

Откроется окно выбора интервала записи. Выберите дату и интервал, после чего нажмите кнопку «ОК».

| I N | юня | ►  |    | -  | 202 | 1 ⊧ | Время | Врач | Дата |
|-----|-----|----|----|----|-----|-----|-------|------|------|
| пн  | вт  | ср | чт | пт | сб  | во  |       |      |      |
| 31  | 1   | 2  | 3  | 4  | 5   | 6   |       |      |      |
| 7   | 8   | 9  | 10 | 11 | 12  | 13  |       |      |      |
| 4   | 15  | 16 | 17 | 18 | 19  | 20  |       |      |      |
| 21  | 22  | 23 | 24 | 25 | 26  | 27  |       |      |      |
| 28  | 29  | 30 |    |    |     |     |       |      |      |
|     |     |    |    |    |     |     |       |      |      |
|     |     |    |    |    |     |     |       |      |      |
|     |     |    |    |    |     |     |       |      |      |

#### Зубная формула

Следующим этапом по добавлению обращения к стоматологу является заполнение зубной формулы. Если пациенту ранее не заполнялась зубная формула, то она будет следующего вида.

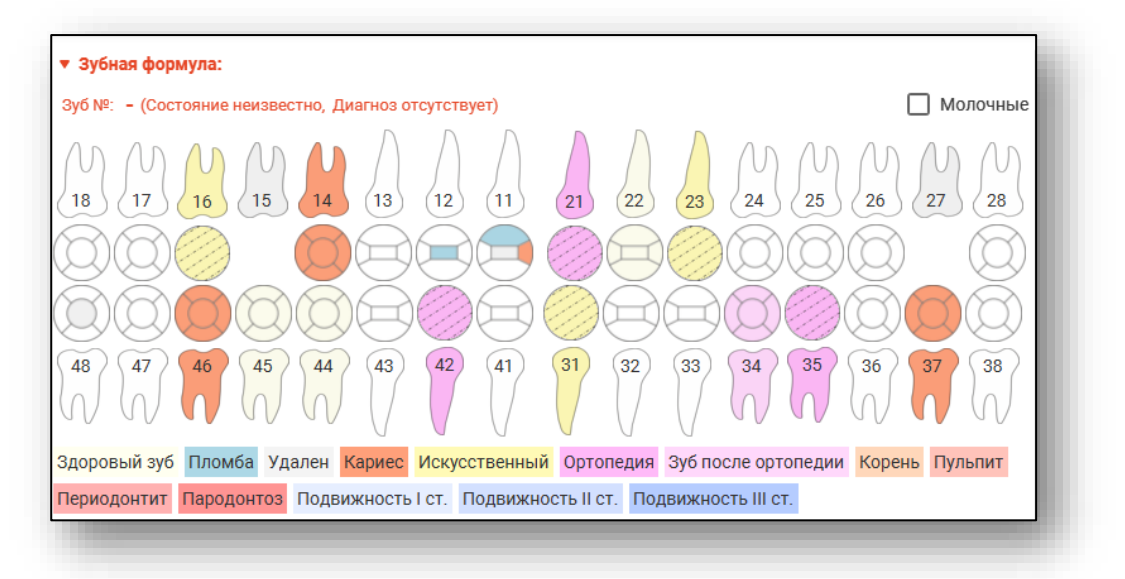

Для переключения между постоянными и молочными зубами в зубной формуле используйте переключатель.

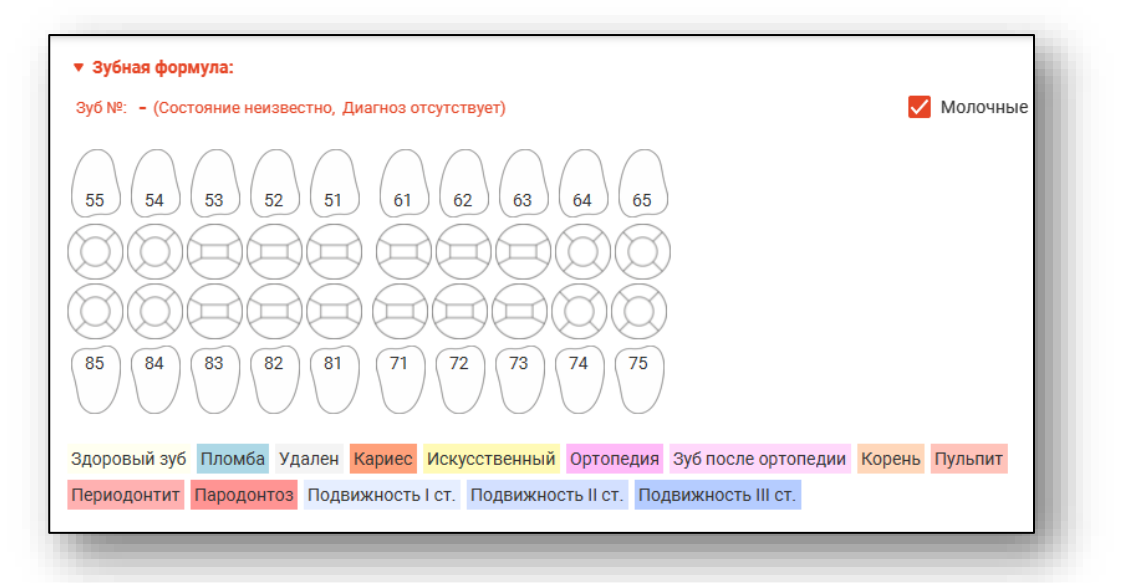

Для добавления информации о состоянии зуба или какой-то конкретной его поверхности, необходимо левой кнопкой мыши выделить зуб или поверхность, нажать правую кнопку для вызова списка состояний и выбрать состояние левой кнопкой мыши.

| Зуб №: 43 (Состояние неизвестно, Диагн                                                                                                    | ноз отсутствует)                      |
|----------------------------------------------------------------------------------------------------|---------------------------------------|
|                                                                                                    |                                       |
| 0000 000                                                                                                    | 323 0200                              |
| $\bigcirc \bigcirc \bigcirc \bigcirc \bigcirc \bigcirc \bigcirc \bigcirc \bigcirc \bigcirc \bigcirc \bigcirc \bigcirc \bigcirc \bigcirc \bigcirc \bigcirc \bigcirc \bigcirc $ | )                                     |
| 48 47 46 45 44 43                                                                                                    | 42 41 31 32 33 34                     |
|                                                                                                    | Добавить диагноз на зуб (по шаблону)  |
|                                                                                                    | Добавить диагноз на зуб (без шаблона) |
| Здоровый зуб Пломба Удален Карие                                                                                                    | Добавить общий диагноз (по шаблону)   |
| Периодонтит Пародонтоз Подвижнос                                                                                                    | Добавить общий диагноз (без шаблона)  |
|                                                                                                    | Неизвестно                            |
|                                                                                                    | Здоровый зуб                          |
|                                                                                                    | Пломба                                |
|                                                                                                    | Удален                                |
|                                                                                                    | Кариес                                |
|                                                                                                    | Искусственный                         |
|                                                                                                    | Ортопедия                             |
|                                                                                                    | Зуб после ортопедии                   |
| CONTRACTOR DOUTINON CONTRACTOR                                                                                                    | Корень                                |
| а Пломба Шлифовка. Полиров                                                                                                    | Пульпит                               |
|                                                                                                    | Периодонтит                           |
|                                                                                                    | Пародонтоз                            |
|                                                                                                    | Подвижность I ст.                     |
| случая 👻 Экспорт талона 💌                                                                                                    | Подвижность II ст.                    |
|                                                                                                    | Подвижность III ст.                   |

Если состояние зуба или поверхности выбрано ошибочно, это можно изменить, выбрав другое состояние или значение «Неизвестно»

Для добавления информации о состоянии зуба или какой-то конкретной его поверхности сразу на несколько зубов необходимо зажать клавишу «Crtl» на клавиатуре и нажать на зуб или поверхность, которые необходимо выделить.

Далее добавление информации аналогично тому, что было описано выше.

| 🔻 Зубная формула:                              |                                                                             |
|------------------------------------------------|-----------------------------------------------------------------------------|
| Зуб №: 16 (Искусственный, Диагноз отсутствует) |                                                                             |
|                                                | Добавить диагноз на зуб (по шаблону)                                        |
|                                                | Добавить диагноз на зуб (без шаблона)                                       |
|                                                | Добавить общии диагноз (по шаблону)<br>Добавить общий диагноз (без шаблона) |
| 48 47 46 45 44 43 42                           | Неизвестно                                                                  |
|                                                | Здоровый зуб                                                                |
|                                                | Пломба                                                                      |
| Здоровый зуб Пломба Удален Ка + Ctrl усства    | Удален                                                                      |
| Периодонтит Пародонтоз Подвижностьтет. Под     | Кариес                                                                      |
| Предварительный диагноз                        | Искусственный                                                               |
| r papadar oranon granico                       | Ортопедия                                                                   |
| Основной диагноз                               | Зуб после ортопедии                                                         |
|                                                | Корень                                                                      |
| Общий осмотр Услуги                            | Периодонтит                                                                 |
|                                                | Пародонтоз                                                                  |
| Перенесенные и сопутствующие заболевания:      | Подвижность I ст.                                                           |
|                                                | Подвижность II ст.                                                          |
| случая 👻 Экспорт талона 💌                      | Подвижность III ст.                                                         |
|                                                |                                                                             |

#### Диагноз

Далее необходимо заполнить информацию о заболевании.

Поля «Предварительный диагноз» и «Основной диагноз» значением из списка. Поле «Характер основного заболевания» заполняется из выпадающего списка.

| ▼ Зубная формула:                                                                                                    |                                                                                                    |
|----------------------------------------------------------------------------------------------------|----------------------------------------------------------------------------------------------------|
| Зуб №: 33 (Состояние неизвестно, Диагноз отсутствует)                                                                                                    | Молочные                                                                                                    |
| M         M         M | $\begin{array}{c} \begin{array}{c} \begin{array}{c} \end{array} \\ \end{array} \\ \begin{array}{c} \end{array} \\ \end{array} \\ \end{array} \\ \begin{array}{c} \end{array} \\ \end{array} \\ \end{array} \\ \begin{array}{c} \end{array} \\ \end{array} \\ \end{array} \\ \begin{array}{c} \end{array} \\ \end{array} \\ \end{array} \\ \begin{array}{c} \end{array} \\ \end{array} \\ \end{array} \\ \end{array} \\ \begin{array}{c} \end{array} \\ \end{array} \\ \end{array} \\ \end{array} \\ \begin{array}{c} \end{array} \\ \end{array} \\ \end{array} \\ \end{array} \\ \end{array} \\ \end{array} \\ \end{array} \\ \end{array} \\ \end{array} \\ \end{array} $ |
| QQQQ <b>Q</b>                                                                                                    | 600000                                                                                                    |
| <u> </u>                                                                                                    |                                                                                                    |
| $\begin{array}{c} 48 \\ \end{array} \begin{array}{c} 47 \\ \end{array} \begin{array}{c} 46 \\ \end{array} \begin{array}{c} 45 \\ \end{array} \begin{array}{c} 44 \\ \end{array} \begin{array}{c} 43 \\ \end{array} \begin{array}{c} 43 \\ \end{array} \begin{array}{c} 42 \\ \end{array} \begin{array}{c} 41 \\ \end{array} \begin{array}{c} 31 \\ \end{array} \begin{array}{c} 32 \\ \end{array} \begin{array}{c} 33 \\ \end{array} \begin{array}{c} 32 \\ \end{array} \begin{array}{c} 33 \\ \end{array} \end{array}$                                                                                                    | $\left(\begin{array}{c} 34\\ \end{array}\right) \left(\begin{array}{c} 35\\ \end{array}\right) \left(\begin{array}{c} 36\\ \end{array}\right) \left(\begin{array}{c} 37\\ \end{array}\right) \left(\begin{array}{c} 38\\ \end{array}\right) \left(\begin{array}{c} 37\\ \end{array}\right) \left(\begin{array}{c} 38\\ \end{array}\right)$                                                                                                    |
| Здоровый зуб Пломба Удален Кариес Искусственный Ортопедия Зуб                                                                                                    | после ортопедии Корень Пульпит                                                                                                    |
| Периодонтит Пародонтоз Подвижность I ст. Подвижность II ст. Подвиж                                                                                                    | ность III ст.                                                                                                    |
| Предварительный диагноз З - Ран                                                                                                    | о основного заболевания:*<br>е установленное хроническое                                                                                                    |
| Основной диагноз КО2.1 - Кариес дентина                                                                                                    | ютрен в Пеотложная<br>новом порядке помощь                                                                                                    |

#### Диспансерное наблюдение

Для постановки пациента на диспансерное наблюдение в рамках случая (доступно при цели 3 – «Диспансерное наблюдение») требуется нажать на иконку <sup>(1)</sup>.

| Предварительный диагноз<br>КО2.8 - Другой кариес зубов |   | Характер основного заболевания:*<br>3 - Ранее установленное хроническое • |
|--------------------------------------------------------|---|---------------------------------------------------------------------------|
| Основной диагноз<br>К02.1 - Кариес дентина             |   | Смотрен в Неотложная полановом порядке помощь                             |
|                                                        | - |                                                                           |

 Не состоит на диспансерном наблюдении по этому диагнозу (имеется возможность поставить на диспансерное наблюдение)
 Состоит на диспансерном наблюдении

Поставьте отметку, был ли пациент осмотрен в плановом порядке, либо принят по неотложной помощи.

| Осмотрен в плановом порядке | Неотложная<br>помощь |  |
|-----------------------------|----------------------|--|
|                             |                      |  |

## Вкладка «Общий осмотр»

Для заполнения данного раздела необходимо ввести информацию в соответствующие поля, добавление шаблонов и выбор знаний из списка.

| Общий осмотр Услуги Направления                                                                 |          |
|-------------------------------------------------------------------------------------------------|----------|
| Перенесенные и сопутствующие заболевания:                                                       | /        |
| Данные объективного исследования. Внешний осмотр:<br>                                           | <i>•</i> |
| Прикус:                                                                                         | <i>(</i> |
| Состояние слизистой оболочки рта, десен, альвеолярных отростков и неба:                         | <i>.</i> |
| Данные рентгенологического и лабораторных исследований:<br>———————————————————————————————————— |          |
|                                                                                                 |          |

## Вкладка «Услуги»

Вкладка «Услуги» содержит информацию о предоставленных услугах.

| /ET: 5.68         | Bcero y                    |        |           |      |        |                                                                                                    |             |      |                        | / ī | + |
|-------------------|----------------------------|--------|-----------|------|--------|----------------------------------------------------------------------------------------------------|-------------|------|------------------------|-----|---|
|                   | Расчет для<br>каждого зуба | Сумма  | YET BCEFO | УЕТ  | Кол-во | Услуга<br>Наименование                                                                                 | Код         |      | Диагноз                | Зуб |   |
| Суворо<br>(врач-т |                            | 538,76 | 4,00      | 4.0  | 1      | Восстановление зуба<br>пломбой IV класс по Блэку с<br>использованием<br>материалов из<br>фотополимеров | A16.07.002  |      | К02.0 - Кариес эмали   |     |   |
| Суворо<br>(врач-т |                            | 0      | 0,00      |      | 1      | Восстановление зуба<br>коронкой                                                                        | A16.07.004  |      | К02.1 - Кариес дентина |     | Ì |
| Суворо<br>(врач-т |                            | 0      | 0,00      |      | 1      | Пальпация<br>челюстно-лицевой области                                                                  | A01.07.006  |      | К02.1 - Кариес дентина | 41  |   |
| Суворо<br>(врач-т |                            | 226,28 | 1,68      | 1.68 | 1      | Прием (осмотр,<br>консультация) зубного<br>врача первичный                                             | B01.065.003 | (13) | К02.1 - Кариес дентина | 41  | Ô |

## Добавление услуги

Чтобы добавить услугу, нажмите на кнопку «Добавить услугу».

| его УЕТ: 5.   | Всего                      |        |           |     |        |                                                                                       |            |                      | / Ī |
|---------------|----------------------------|--------|-----------|-----|--------|---------------------------------------------------------------------------------------|------------|----------------------|-----|
| ля<br>1уба    | Расчет для<br>каждого зуба | Сумма  | УЕТ всего | YET | Кол-во | Услуга<br>Наименование                                                                | Код        | Диагноз              | Зуб |
| Суво<br>(врач |                            | 538,76 | 4,00      | 4.0 | 1      | Восстановление зуба<br>пломбой IV класс по Блэку с<br>использованием<br>материалов из | A16.07.002 | К02.0 - Кариес эмали |     |

Заполните поле «Услуга», нажав на кнопку «Выбрать значение из списка». Так же вы можете выбрать персонал, который производит манипуляции.

Внимание! Если в услуге указаны конкретные зубы, то они уходят в систему ОМС вне зависимости от того, включен ли параметр «Произвести расчёт для каждого зуба» или нет. Если параметр включен, то услуг будет столько же, сколько зубов указано. Если же он выключен, то услуга будет одна с первым указанным зубом.

| фбавление услуги                                               | ×   |
|----------------------------------------------------------------|-----|
| Зуб:                                                           | Ø   |
| Диагноз:*                                                      |     |
| КОО.2 - Аномалии размеров и формы зубов                        | •   |
| Услуга:*                                                       |     |
| -<br>Поле обязательно для заполнения                           | _ 5 |
| Персонал:*<br>178 Черкасова А. Е. (врач-терапевт, Поликлиника) | -   |
|                                                                |     |
| Количество:*                                                   |     |
| Количество:*<br>1                                              |     |
| Количество:*<br>1                                              |     |
| Количество;*<br>1                                              |     |
| Количество:*<br>1                                              |     |

После того, как все поля будут заполнены, нажмите «Ок».

#### Редактирование услуги

Чтобы внести изменения в услугу, выберите нужную услугу из списка и нажмите на кнопку «Редактировать»

| + |     |                        |                 | any nanya   |                                                            |        |      |           |        | Bcero ?                    | YET: 1.68         |
|---|-----|------------------------|-----------------|-------------|------------------------------------------------------------|--------|------|-----------|--------|----------------------------|-------------------|
|   | Зуб | Диагноз                |                 | Код         | Услуга<br>Наименование                                     | Кол-во | УЕТ  | УЕТ всего | Сумма  | Расчет для<br>каждого зуба |                   |
| Î |     | К02.1 - Кариес дентина |                 | A16.07.004  | Восстановление зуба<br>коронкой                            | 1      |      | 0,00      | 0      |                            | Суворо<br>(врач-т |
| Ô | 41  | К02.1 - Кариес дентина |                 | A01.07.006  | Пальпация<br>челюстно-лицевой области                      | 1      |      | 0,00      | 0      |                            | Суворо<br>(врач-т |
| Î | 41  | К02.1 - Кариес дентина | <b>6</b><br>(3) | B01.065.003 | Прием (осмотр,<br>консультация) зубного<br>врача первичный | 1      | 1.68 | 1,68      | 226,28 |                            | Суворо<br>(врач-т |

Откроется окно редактирования услуги. Внесите необходимые изменения и нажмите «Ок».

### Удаление услуги

Чтобы удалить ошибочно выбранные услуги, выберите необходимую услугу из списка и нажмите пиктограмму «Удалить» слева от строки, либо нажмите на кнопку «Удалить».

| + | ) 🖋 (i |                        |     |             |                                                            |        |      |           |        | Bcero y                    | /ET: 1.68         |
|---|--------|------------------------|-----|-------------|------------------------------------------------------------|--------|------|-----------|--------|----------------------------|-------------------|
|   | Зуб    | Диагноз                |     | Код         | Услуга<br>Наименование                                     | Кол-во | УЕТ  | УЕТ всего | Сумма  | Расчет для<br>каждого зуба |                   |
| Ô |        | К02.1 - Кариес дентина |     | A16.07.004  | Восстановление зуба<br>коронкой                            | 1      |      | 0,00      | 0      |                            | Суворо<br>(врач-т |
| Ô | 41     | К02.1 - Кариес дентина |     | A01.07.006  | Пальпация<br>челюстно-лицевой области                      | 1      |      | 0,00      | 0      |                            | Суворо<br>(врач-т |
| Ô | 41     | К02.1 - Кариес дентина | 633 | B01.065.003 | Прием (осмотр,<br>консультация) зубного<br>врача первичный | 1      | 1.68 | 1,68      | 226,28 |                            | Суворо<br>(врач-т |

#### Вкладка «Лечение»

Добавление лечения производится установкой диагноза в разделе «Зубная формула». Чтобы установить способ заполнения информации необходимо левой кнопкой мыши выделить зуб, нажать правую кнопку для вызова списка и выбрать диагноз левой кнопкой мыши.

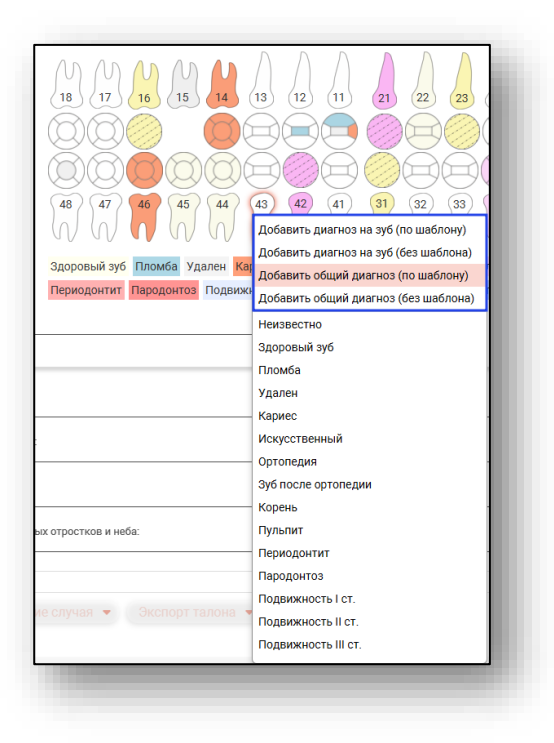

## Добавление диагноза на зуб (без шаблона)

При выборе из списка «Добавить диагноз на зуб (без шаблона)» откроется окно с выбором диагноза. Необходимо найти и выбрать диагноз и нажать кнопку «ОК». Для поиска можно использовать поле поиска в верхней части окна.

| ыбор диагноза                                                                        | ×            |
|--------------------------------------------------------------------------------------|--------------|
|                                                                                      | <b>T</b>     |
| B00.2 - Герпетический гингивостоматит и<br>фаринготонзиллит                          | <b>A</b>     |
| КОО - Нарушения развития и прорезывания                                              | зубов        |
| К00.0 - Адентия                                                                      |              |
| К00.1 - Сверхкомплектные зубы                                                        |              |
| К00.2 - Аномалии размеров и формы зубов                                              |              |
| К00.3 - Крапчатые зубы                                                               |              |
| К00.4 - Нарушения формирования зубов                                                 |              |
| К00.5 - Наследственные нарушения структу<br>зуба, не классифицированные в других руб | /ры<br>риках |
| К00.6 - Нарушения прорезывания зубов                                                 |              |
| К00.7 - Синдром прорезывания зубов                                                   |              |
| КОО.8 - Другие нарушения развития зубов                                              |              |
| К00.9 - Нарушение развития зубов неуточне                                            | енное        |
|                                                                                      | • • •        |

В разделе лечение отобразится информация о номере зуба и диагнозе, а также поля заполнения (жалобы, анамнез, объективно, предварительный план лечения, возможные осложнения, лечение).

Некоторые из полей могут быть заполнены с использованием предзаполненных шаблонных форм. Нажмите на кнопку «Выбор значения из списка» напротив необходимого поля.

| Общий осмотр Зуб№ (КО2.0) Услуги Направления |                                       |
|----------------------------------------------|---------------------------------------|
|                                              |                                       |
| Жалобы:                                      | A                                     |
|                                              |                                       |
| Анамнез:                                     | e e e e e e e e e e e e e e e e e e e |
|                                              |                                       |
| OGPEKTMBHO:                                  | - 11                                  |
| Поле обязательно для заполнения              |                                       |
| Диагноз:                                     | - 11                                  |
| Поле обязательно для заполнения              |                                       |
| Предварительный план лечения:                | ø                                     |
|                                              |                                       |
| возможные осложнения:                        |                                       |
|                                              | - 11                                  |
| Лечение:                                     |                                       |
| Поле обязательно для заполнения              | · ·                                   |
|                                              |                                       |

Будет открыто новое окно в зависимости от выбранного для заполнения поля. Поставьте отметку напротив нужных значений и нажмите «Ок» для сохранения внесенных данных.

| Калобы:                                                                       | ×   |
|-------------------------------------------------------------------------------|-----|
| Только выбранны                                                               | le  |
| 🔲 001 - Жалоб нет                                                             | 1   |
| 002 - Наличие кариозной полости                                               |     |
| 🔲 003 - Изменение цвета зуба                                                  |     |
| 🔲 004 - Выпадение пломбы из зуба                                              |     |
| 🔲 005 - Периодически были боли в зубе                                         |     |
| 🔲 006 - Попадание пищи в кариозную полост                                     | ь   |
| 007 - кратковременные боли от<br>температурных, химических раздражителе       | й   |
| 008 - длительные боли от температурных<br>раздражителей                       |     |
| 🔲 009 - периодическую ноющую боль в зубе                                      |     |
| 010 - косметический дефект                                                    |     |
| 011 - кратковременную боль от химически:<br>раздражителей (сладкого, кислого, | x _ |
|                                                                               |     |
|                                                                               | ОК  |

#### Навигация по вкладкам

При добавлении лечения на другие зубы в рамках данного обращения, у каждого зуба будет отдельная вкладка в разделе «Лечение», активная вкладка будет выделена цветом.

| Общий осмотр | Зуб № 42 (К02.1) | Зуб № 34 (К02.1) | Направления | Услуги |   |
|--------------|------------------|------------------|-------------|--------|---|
| -            |                  |                  |             |        | 1 |
# Добавление общего диагноза (без шаблона)

При выборе из списка «Добавить общий диагноз (без шаблона)» откроется окно с выбором диагноза. Необходимо найти и выбрать диагноз и нажать кнопку «ОК»

|   | <b>T</b>                                                                                    |  |
|---|---------------------------------------------------------------------------------------------|--|
| * | КО2.0 - Кариес эмали                                                                        |  |
| ជ | КОО - Нарушения развития и прорезывания зубов                                               |  |
| ជ | К00.0 - Адентия                                                                             |  |
| ជ | КОО.1 - Сверхкомплектные зубы                                                               |  |
| ជ | КОО.2 - Аномалии размеров и формы зубов                                                     |  |
| ជ | КОО.3 - Крапчатые зубы                                                                      |  |
| ជ | КОО.4 - Нарушения формирования зубов                                                        |  |
| ជ | КОО.5 - Наследственные нарушения структуры зуба, не классифицированные в других<br>рубриках |  |
| ជ | КОО.6 - Нарушения прорезывания зубов                                                        |  |
| ជ | КОО.7 - Синдром прорезывания зубов                                                          |  |
| ជ | КОО.8 - Другие нарушения развития зубов                                                     |  |
| ជ | K00.9 - Нарушение развития зубов неуточненное                                               |  |
| ជ | К01 - Ретенированные и импактные зубы                                                       |  |
| ជ | К01.0 - Ретенированные зубы                                                                 |  |
| ជ | КОТ.1 - Импактные зубы                                                                      |  |
| ☆ | КО2 - Кариес зубов                                                                          |  |
|   | οκ                                                                                          |  |

В разделе «Лечение» отобразится информация о диагнозе и том, что вкладка относится к полости рта, и также необходимо заполнить поля аналогично инструкции выше.

| Общий осмотр Зуб № (КО2.0) Полость рта (КО2.0) Услуги Направления |   |
|-------------------------------------------------------------------|---|
| Жалобы:                                                           | / |
| Анамноз.                                                          |   |
|                                                                   |   |
| Объективно:                                                       |   |
| Поле обязательно для заполнения                                   |   |
| Диан ноз. Поле обязательно для заполнения                         |   |
| Предварительный план лечения:                                     | Ø |
|                                                                   |   |
|                                                                   | • |
|                                                                   |   |

# Добавление диагноза на зуб (по шаблону)

При выборе из списка «Добавить диагноз на зуб (по шаблону)» откроется окно с выбором шаблона. Необходимо найти и выбрать шаблон и нажать кнопку «ОК»

| ыбор ша | блона                                                                                   |                     | →<br>▼ |
|---------|-----------------------------------------------------------------------------------------|---------------------|--------|
| Диагноз | Наименование                                                                            | Уровень доступа     |        |
| K03.9   | КОЗ.9 - Болезнь твердых тканей зубов<br>неуточненная                                    | Уровень организации |        |
| K03.9   | К03.9 - тест                                                                            | Уровень организации |        |
| K05     | К05 - Гингивит и болезни пародонта                                                      | Уровень организации |        |
| K05.1   | К05.1 - Хронический гингивит (полный)                                                   | Уровень организации |        |
| K05.4   | К05.4 - Пародонтоз                                                                      | Уровень организации |        |
| K06.1   | К06.1 - Гипертрофия десны                                                               | Уровень организации |        |
| K08.2   | К08.2 - Атрофия беззубого альвеолярного края                                            | Уровень организации |        |
| K09.2   | К09.2 - Другие кисты челюстей                                                           | Уровень организации |        |
| K09.8   | К09.8 - Другие уточненные кисты области рта,<br>не классифицированные в других рубриках | Уровень организации |        |
| K00.0   | КЛО 0 - Киста области рта неуточненная                                                  |                     |        |

Далее появится окно с данными, которые содержит этот шаблон.

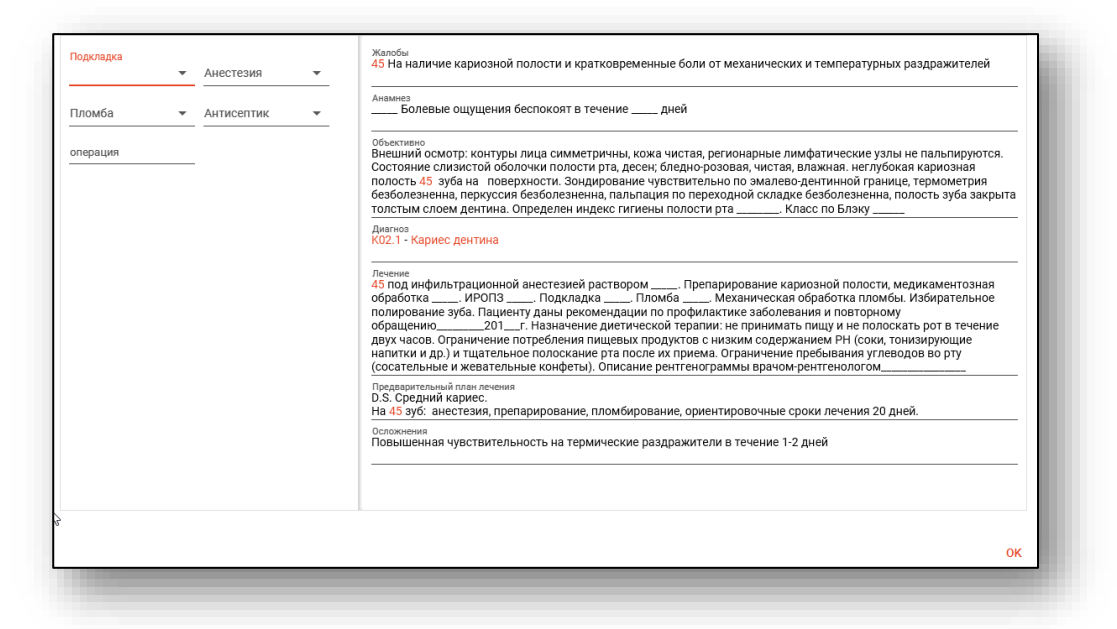

В этом окне необходимо заполнить параметры. Это осуществляется путём введения информации в левой части экрана в соответствующие текстовые поля и выбора нужных отметок либо записей.

| Подкладка Анестезия<br>Пателюкс Флоу ▼ артикаин 4проц. 1 ▼  | 45 На наличие кариозной полости и кратковременные боли от механических и температурных раздражителей                                                                                                    |
|-------------------------------------------------------------|----------------------------------------------------------------------------------------------------|
| Пломба Антисептик<br>Диамондбрайт (хи т Хлоргексидин 0,0! т | Анамиез<br>артикаин 4проц. 1,7мл. Болевые ощущения беспокоят в течение дней                                                                                                    |
| операция                                                    | Объективно<br>Внешний осмотр: контуры лица симметричны, кожа чистая, регионарные лимфатические узлы не пальпируются.<br>Состояние слизистой оболочки полости рта, десен; бледно-розовая, чистая, влажная. неглубокая кариозная<br>полость 45 зуба на поверхности. Зондирование чувствительно по змалево дентичной границе термометрия<br>безболезненна, перкуссия безболезненна, пальпация по переходной складке безболезненна, полость зуба закрыта<br>толстым слоем дентина. Определен индек гигиены полости рта Класс по Бляку                                                                                                    |
|                                                             | диатноз<br>КО2.1 - Кариес дентина                                                                                                    |
|                                                             | Лечение<br>45 под инфильтрационной анестезией раствором артикаин 4проц. 1.7мл. Препарирование кариозной полости,<br>медикаментозная обработка Хлоргексидин 0.05 проц. ИРОПЗ Подкладка Лателноко Флоу. Гломба<br>Диамондбрай (хим). Механическая обработка пломбы. Избирательное полирование зуба. Пациенту даны<br>рекомендации по профилактике заболевания и повторному обращению Г. Назначение диетической<br>терапик: не принимать пищу и не полоскать рот в течение двух часов. Ограничение потребления пищевых<br>продуктов с нижим содержанием PH (соки, тонизирующие напитки и др.) и тщательное полоскание рта после их<br>прием. Ограничение пребывания углеводов во пут (сосательные и жевательные конфеты). Описание<br>ренттенограмы врачом-рентенологом |
|                                                             | Предварительный пави лечения<br>D.S. Средний кариес.<br>На 45 зуб: аместезии, препарирование, пломбирование, ориентировочные сроки лечения 20 дней.                                                                                                    |
|                                                             | Осложнения<br>Повышенная чувствительность на термические раздражители в течение 1-2 дней<br>                                                                                                    |
|                                                             |                                                                                                    |
|                                                             | ок                                                                                                    |

При необходимости можно скрыть параметры либо предпросмотр нажатием соответствующих кнопок в верхней части окна.

| факторы риска:<br>алкоголь Курение | Жалобы<br> |
|------------------------------------|------------|
|                                    |            |

После введения информации данные в полях осмотра будут дополнены только что добавленными сведениями, что отображается в правой части экрана. Информацию в полях осмотра также можно редактировать. По окончании введения информации шаблон можно применить, для чего нажать кнопку «ОК».

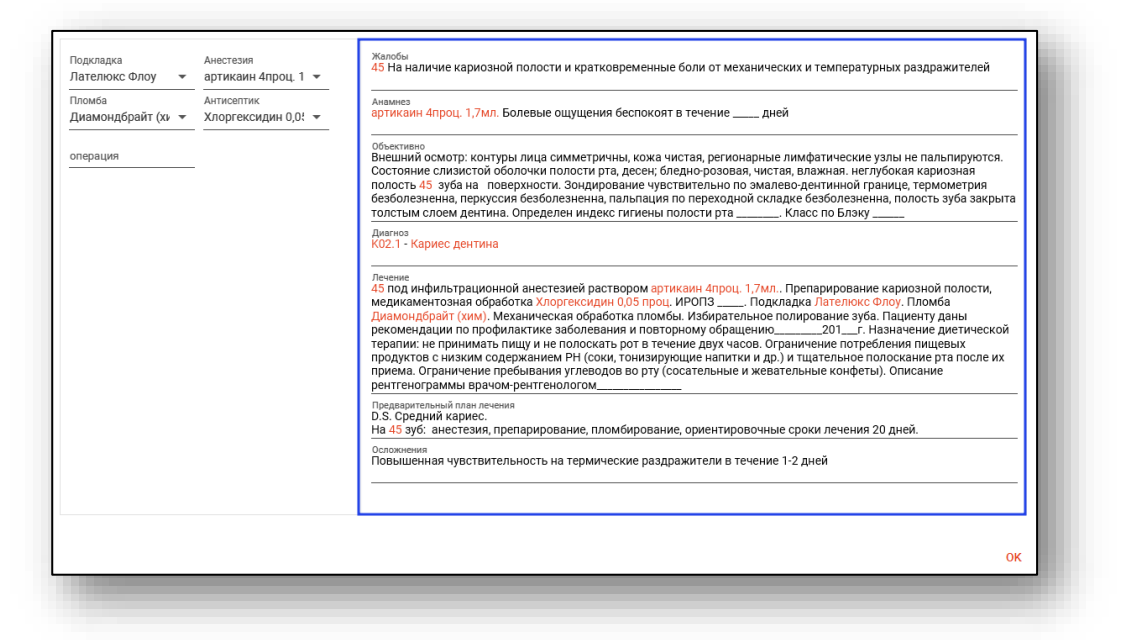

#### Раздел осмотра будет иметь следующий вид.

| yo n + 0 (h02, i)<br>Xanhu                                                                                                    |            |
|----------------------------------------------------------------------------------------------------|------------|
| <sup>калода.</sup><br>5 На наличие кариозной полости и кратковременные боли от механических и температурных раздражителей                                                                                                    | \$         |
| намнез:<br>ртикаин 4проц. 1,7мл. Болевые ощущения беспокоят в течениедней                                                                                                    | <u></u>    |
| ибъективно:<br>інешний осмотр: контуры лица симметричны, кожа чистая, регионарные лимфатические узлы не пальпируются. Состояние слизистой оболочки полости рта,<br>есен, бледно-розовая, чистая, влажная, неглубокая кариозная полость 45 зуба на поверхности. Зондирование чувствителько по эмалево-дентинной границ<br>ермометрия безболезнены, перкуссия безболезнены, пальпация по перкодной складке безболезненна, полость зуба закрыта толстым слоем дентина.<br>пределен индекс гигиены полости рта Класс по Блэку | ,<br>,     |
| циагноз:<br>.02.1 - Кариес дентина                                                                                                    |            |
| іредварительный план лечения:<br>1.S. Средний кариес.<br>la 45 syó: анестезия, препарирование, пломбирование, ориентировочные сроки лечения 20 дней.                                                                                                    | \$         |
| иозможные осложнения:<br>Оовышенная чувствительность на термические раздражители в течение 1-2 дней                                                                                                    | *          |
| leveние:<br>5 под инфильтрационной анестезией раствором артикаин 4проц. 1,7мл Препарирование кариозной полости, медикаментозная обработка Хлоргексидин 0,0<br>роц. ИРОПЗ                                                                                                    | рот<br>рта |

Также если в шаблоне добавлены услуги, то они автоматически добавятся в соответствующий раздел.

| t | ø   | <b>m</b>               |                 |                                                            |        |      |           |        | Bcer                       | о УЕТ: 2.29           |
|---|-----|------------------------|-----------------|------------------------------------------------------------|--------|------|-----------|--------|----------------------------|-----------------------|
|   | Зуб | Диагноз                | Код             | Услуга<br>Наименование                                     | Кол-во | УЕТ  | УЕТ всего | Сумма  | Расчет для<br>каждого зуба |                       |
| Ô | 42  | К02.1 - Кариес дентина | A01.07.006      | Пальпация<br>челюстно-лицевой области                      | 1      |      | 0,00      | 0      |                            | Суворова<br>(врач-тер |
| Ô | 42  | К02.1 - Кариес дентина | <br>B01.065.003 | Прием (осмотр,<br>консультация) зубного<br>врача первичный | 1      | 1.68 | 1,68      | 226,28 |                            | Суворова<br>(врач-тер |
| Î | 42  | К02.1 - Кариес дентина | A12.07.003      | Определение индексов<br>гигиены полости рта                | 1      | 0.61 | 0,61      | 82,16  |                            | Суворова<br>(врач-тер |

# Добавление общего диагноза (по шаблону)

При выборе из списка «Добавить общий диагноз (по шаблону)» порядок действий будет тот же. Вкладка будет относится к полости рта.

# Добавление нового посещения

В зависимости от региона доступно добавление посещения.

Для того, чтобы добавить новое посещение в уже созданный стоматологический случай, нажмите на кнопку действия в левом верхнем углу окна «Стоматологический случай» левой кнопкой мыши и выберите действие «Добавить посещение».

| WHATOBA HATA/IB/ BITA/IBEBHA 19.00.200                           | 01 (20 лет) ЕНП 4801464515458474 СНИЛС 81988161558 тел.: +7(165)212-34-11                                                                         | ID 1881   |
|------------------------------------------------------------------|----------------------------------------------------------------------------------------------------|-----------|
| 09.11.2021 <К02.1> История                                       |                                                                                                    |           |
| обавить посещение                                                | ▼ Зубная формула:                                                                                                    |           |
| та приема:* Время:*<br>0.11.2021 II:19                           | Зуб №: - (Состояние неизвестно, Диагноз отсутствует)                                                                                              |           |
| п случая:* Вид оплаты:*<br>Первичный т 1 - ОМС т                 | - $        -$                                                                                                    | M $M$ $M$ |
| <sup>ач.*</sup><br>78 Черкасова А. Е. (врач-терапевт, Взрослая 🔻 | - (6)(6)(6)(6)(6)(6)(6)(6)(6)(6)(6)(6)(6)(                                                                                                    | 6         |
| есто обслуживания:*<br>поликлиника – Направление: 🔗 🕻            | -<br>• 00 <b>0</b> 00999999900000                                                                                                    | <u>j</u>  |
| Осмотрен в Пеотложная плановом порядке                           | 48         47         46         45         44         43         42         41         31         32         33         34         35         36 | 37 38     |
| рактер основного заболевания:*                                   |                                                                                                    |           |

Откроется новая вкладка с текущей датой посещения. Работа с новым посещением аналогична работе при создании стоматологического случая.

| 13.10.2021 <Новое>                                                                                                    | 10.10.2021 <k02.1></k02.1>                          | История                                                                         |          |
|----------------------------------------------------------------------------------------------------|-----------------------------------------------------|---------------------------------------------------------------------------------|----------|
| Сведения о посещении:<br>ата приема:* Время:*<br>3.10.2021 12:16                                                                           | <b>▼ 3y</b><br>⊘9y6 N                               | <mark>/бная формула:</mark><br>№: - (Состояние неизвестно, Диагноз отсутствует) |          |
| ип случая.* Вид опл.<br>- Первичный • 1 - ОМи<br>рак.*<br>78 Черкасова А. Е. (врач-терапе<br>кето обслуживания.*<br>- поликлиника • Напрае | аты:*<br>С • 18<br>ВТ, Поликлин • 18<br>аление: 2 1 |                                                                                 |          |
| Порядке                                                                                                    | помощь                                              |                                                                                 |          |
| <ul> <li>Ранее установленное хрониче</li> </ul>                                                                                            | ское 🔻 Кари                                         | ес Пломба Удален Искусственный Зуб после ортопедии Ортопедия                    | Молочные |

Обратите внимание, что возможность добавления нового посещения зависит от региона пользователя.

#### Вкладка «Направления»

Во вкладке «Направления» имеется возможность создать направления, привязанные к редактируемому ЭПМЗ, а также просмотреть все направления пациента.

| Общий осмотр | Зуб № 42 (К02.1) | Зуб № 34 (К02.1) | Направления | Услуги |   |
|--------------|------------------|------------------|-------------|--------|---|
| -            | _                |                  | _           | _      | 2 |

#### Создание направления

Для создания направления нажмите кнопку «Добавить».

| + | ۲ | Прикрепленные | 0 | Все направления |  |
|---|---|---------------|---|-----------------|--|
|   |   | _             |   |                 |  |

Будет открыто окно создания направления.

| 🌐 🛃 🔲 🛑 Филатова Наталья В                                                                                                    | итальевна 19.08.1996 🔍 🤌                                                                                                    | <ul> <li>Онкологический блок</li> </ul>              |                                                 |
|----------------------------------------------------------------------------------------------------|----------------------------------------------------------------------------------------------------|------------------------------------------------------|-------------------------------------------------|
|                                                                                                    |                                                                                                    | <ul> <li>Информация о том, куда выдается</li> </ul>  | я направление                                   |
| Номер                                                                                                    | Дата направления<br>14.01.2025                                                                                                    | B MO                                                 | <ul> <li>В структурное подразделение</li> </ul> |
| Гип направления                                                                                                    | Источник оплаты<br>• ОМС                                                                                                    | Поле обязательно для заполнения                      |                                                 |
| оле обязательно для заполнения<br>От врача<br>178 Черкасова А. Е. (врач-терапев                                                                                 | т, Взрослая поликлиника)                                                                                                    | На должность                                         | <ul> <li>На специальность</li> </ul>            |
|                                                                                                    |                                                                                                    | К врачу                                              | · · · · · · · · · · · · · · · · · · ·           |
| Наименование комплексной услуги                                                                                                    |                                                                                                    | Доступность записи<br>Доступна запись по направлению | 💂 Причина недоступности записи                  |
| /слуги                                                                                                    | 6                                                                                                    | *                                                    |                                                 |
| .02.1 - кариес дентина                                                                                                    | 6                                                                                                    | <b>*</b>                                             |                                                 |
| 302.1 - Кариес дентина<br>Гип<br>Истановленный диагноз                                                                                                    | Подозрение на ЗНО                                                                                                    | •                                                    |                                                 |
| из. 1 - кариес дентина<br>ип<br>Истановленный диагноз<br>циагноз(описание)                                                                                      | Подозрение на ЗНО                                                                                                    | •                                                    |                                                 |
| иис 1 - кариес дентина<br>ил<br>Кстановленный диагноз<br>циагноз(описание)<br>Зрач, установивший диагноз                                                        | Подозрение на ЗНО     Дата установления диагноза     14.11.2024                                                                                          | •                                                    |                                                 |
| ил<br>/ип<br>/становленный диагноз<br>/иагноз(описание)<br>Зрач, установивший диагноз<br>lone обязательно для заполнения                                        | Подозрение на ЗНО     Дата установления диагноза     14.11.2024                                                                                          | •                                                    |                                                 |
| U2: 1 - кариес дентина<br>Установленный диагноз<br>Диагноз(описание)<br>Зрач, установивший диагноз<br>Ione обязательно для заполнения<br>Степень обоснованности | Подозрение на ЗНО     Подозрение на ЗНО     Дата установления диагноза     14.11.2024     Тип нозологической единицы     Толе обязательно для заполнения | •                                                    |                                                 |

При выборе типа направления «На госпитализацию для оказания ВМП» станет доступно поле «Вид ВМП», которое необходимо заполнить с помощью кнопки «Выбор значения из списка».

| оздать направление                                  |                                |     | Онкологический блок                     |          |                             | 2        |
|-----------------------------------------------------|--------------------------------|-----|-----------------------------------------|----------|-----------------------------|----------|
| 🗊 📥 🔲 🛑 Филатова Наталья Витальев                   | вна 19.08.1996 Q               | 2 ? | 🔻 Информация о том, куда вы,            | дается н | аправление                  |          |
| Номер                                               | Дата направления<br>02.12.2024 |     | В МО<br>Поле обязательно для заполнения | •        | В структурное подразделение | ·        |
| Тип направления<br>На госпитализацию для оказания 🔻 | Источник оплаты<br>ОМС         | •   | На должность                            | Ŧ        | На специальность            | *        |
| От врача<br>1597 Суворова А. С. (врач-терапевт, Взр | оослая поликлиника)            | •   | К врачу                                 |          |                             | ·        |
| Наименование комплексной услуги                     |                                |     | Вид ВМП                                 |          |                             | <b>*</b> |
| Услуги                                              |                                | 1   | Поле обязательно для заполнения         |          |                             | -7       |

При выборе типа направления «На госпитализацию для оказания СМП» станет доступно поле «Профиль СМП», которое необходимо заполнить с помощью кнопки «Выбор значения из списка».

| 🗦 🚔 🏢 🔶 Филатова Наталья Витальев                    | ана 19.08.1996                 | Q, | / ? | <ul> <li>Онкологический блок</li> <li>Информация о том, куда вы</li> </ul> | ыдается на | правление                   |          |
|------------------------------------------------------|--------------------------------|----|-----|----------------------------------------------------------------------------|------------|-----------------------------|----------|
| юмер                                                 | Дата направления<br>02.12.2024 |    |     | В МО<br>Поле обязательно для заполнения                                    | •          | В структурное подразделение | ·        |
| ип направления<br>На госпитализацию для оказания ⊢ 🔻 | Источник оплаты<br>ОМС         |    | •   | На должность                                                               | v          | На специальность            | v        |
| )т врача<br>1597 Суворова А. С. (врач-терапевт, Взр  | ослая поликлиника)             |    | •   | К врачу                                                                    |            |                             | · ·      |
| Наименование комплексной услуги                      |                                |    |     | Профиль СМП                                                                |            |                             | <b>A</b> |
| Услуги                                               |                                |    | 1   | Поле обязательно для заполнения                                            |            |                             | _        |

При выборе типа направления (кроме типа «Другие (вакцинация)») кнопка «Сохранить» меняется на «Сохранить и подписать».

| Пациент                                                                                                    | Зитальевна 19.08.1996 О                                                                                       | 1 2                        |                                                       |                                 |
|----------------------------------------------------------------------------------------------------|----------------------------------------------------------------------------------------------------|----------------------------|-------------------------------------------------------|---------------------------------|
|                                                                                                    | ~ ~                                                                                                    | 5                          | <ul> <li>Информация о том, куда выдается н</li> </ul> | направление                     |
| Номер                                                                                                    | Дата направления<br>14.01.2025                                                                                |                            | B MO 👻                                                | В структурное подразделение 🔹 👻 |
| Тип направления<br>На плановую госпитализацию                                                                                                    | Источник оплаты<br>• ОМС                                                                                      | <b>.</b>                   | Поле обязательно для заполнения                       |                                 |
| 07.0000                                                                                                    |                                                                                                    |                            | На должность 👻                                        | На специальность 👻              |
| 178 Черкасова А. Е. (врач-терапе                                                                                                    | ат, Взрослая поликлиника)                                                                                     | •                          | Кврачу                                                | Ŧ                               |
| Наименование комплексной услуги                                                                                                    |                                                                                                    |                            | Доступность записи                                    |                                 |
|                                                                                                    |                                                                                                    |                            | Доступна запись по направлению 🔻                      | причина недоступности записи    |
| Услуги<br><b>Диагноз</b><br>102.1 - Кариес дентина                                                                                                    |                                                                                                    | (s)                        | <u>Доступна запись по направлению</u> –               | принилы переступпости записи    |
| Услуги<br>Диагноз<br>Quarnos<br>CO2.1 - Кариес дентина<br>Гип<br>Установленный диагноз                                                                                                    | ▼ Подозрение на ЗН                                                                                            | <b>()</b><br><b>()</b>     | <u>Доступна запись по направлению</u> •               | причилы перео уппости записи    |
| Услуги<br>Диагноз<br>Диагноз<br>КО2.1 - Кариес дентина<br>Гил<br>Установленный диагноз<br>Диагноз(описание)                                                                                    | ✓ Подозрение на ЗН                                                                                            | <b>₫</b><br><b>₫</b><br>10 | <u>Доступна запись по направлению</u> -               | причилы перроступлости залиси   |
| Услуги<br>Диагноз<br>Диагноз<br>СО2.1 - Кариес дентина<br>Гип<br>Установленный диагноз<br>Диагноз(описание)<br>Врач, установивший диагноз                                                      | <ul> <li>Подозрение на ЗН</li> <li>Дата установления диагноза</li> <li>14.11.2024</li> </ul>                  |                            | <u>Доступна запись по направлению</u> -               | тричилы перео уплости актион    |
| Услуги<br>Диагноз<br>Q02.1 - Кариес дентина<br>С02.1 - Кариес дентина<br>Становленный диагноз<br>Диагноз(описание)<br>Зрач, установивший диагноз<br>Коле обязательно для залолнения            | <ul> <li>Подозрение на ЗН</li> <li>Дата установления диагноза</li> <li>14.11.2024</li> </ul>                  |                            | <u>Доступна запись по направлению</u> -               | причилы перео уплости актиси    |
| Услуги<br>Диагноз<br>Quarnos<br>GO2.1 - Кариес дентина<br>Установленный диагноз<br>Quarnos(описание)<br>Врач, установивший диагноз<br>Ione объетельно для заполжения<br>Степень обоснованности | Дата установления диагноза     14.11.2024      Тип нозологической единицы     Поле обязательно для заполнения |                            | <u>Доступна запись по направлению</u> -               | тритилы перес утлости залиси    |

# Основная информация

В разделе «Основная информация» заполняется основная информация о направлении.

|                                                                        |                       | Дата направления   |  |   |
|------------------------------------------------------------------------|-----------------------|--------------------|--|---|
| Номер                                                                  |                       | 17.04.2023         |  |   |
| Тип направления                                                        |                       | Источник оплаты    |  |   |
| На обследование                                                        | -                     | OMC                |  | - |
| От врача<br>178 Черкасова А. Е. (врач-те                               | рапевт, Взро          | ослая поликлиника) |  | • |
| От врача<br>178 Черкасова А. Е. (врач-те<br>Наименование комплексной у | рапевт, Взро<br>слуги | ослая поликлиника) |  | • |
| От врача<br>178 Черкасова А. Е. (врач-те<br>Наименование комплексной у | рапевт, Взро<br>слуги | ослая поликлиника) |  | • |

Для внесения услуг в направление нажмите на кнопку «Выбрать значение из списка».

| ′слуги | 1 |
|--------|---|
| слуги  |   |

Будет открыто окно «Услуги», в котором необходимо выбрать нужные услуги из списка.

| слуги | 🍸 🏠 🗌 Только выбранные                                                                         |   |
|-------|------------------------------------------------------------------------------------------------|---|
|       | А01.01.001 - Сбор анамнеза и жалоб в<br>дерматологии                                           | • |
| □ ☆   | А01.01.001.001 - Сбор анамнеза и жалоб при<br>термических, химических и электрических ожогах   |   |
| C ☆   | А01.01.002 - Визуальное исследование в<br>дерматологии                                         |   |
| □ ☆   | А01.01.002.001 - Визуальное исследование при<br>термических, химических и электрических ожогах |   |
| □ ☆   | А01.01.003 - Пальпация в дерматологии                                                          |   |
| □ ☆   | А01.01.003.001 - Пальпация при термических,<br>химических и электрических ожогах               |   |
| □ ☆   | А01.01.004 - Сбор анамнеза и жалоб в<br>косметологии                                           |   |
| □ ☆   | А01.01.005 - Определение дермографизма                                                         |   |
|       | А01.02.001 - Сбор анамнеза и жалоб при                                                         | Ŧ |

# Диагноз

В разделе «Диагноз» заполняется подробная информация о диагнозе.

| ▼ Диагноз                       |                                                |   |
|---------------------------------|------------------------------------------------|---|
| Диагноз                         |                                                |   |
| К02.1 - Кариес дентина          |                                                | Ø |
| Тип                             |                                                |   |
| Установленный диагноз           | <ul> <li>Подозрение на ЗНО</li> </ul>          |   |
|                                 |                                                |   |
| Диагноз(описание)               |                                                |   |
|                                 |                                                |   |
| - ·                             | Дата установления диагноза                     |   |
| Врач, установившии диагноз      | • 14.11.2024                                   |   |
| Поле обязательно для заполнения |                                                |   |
| Степень обоснованности          | <ul> <li>Тип нозологической единицы</li> </ul> | , |
|                                 | Поле обязательно для заполнения                |   |
|                                 |                                                |   |
| Обоснование направления         |                                                |   |
| Поле обязательно для заполнения |                                                |   |

# Онкологический блок

(в разработке)

# Информация о том, куда выдаётся направление

В данном разделе заполняется информация об адресате направления. В первую очередь выбирается МО, после чего остальные поля становятся доступны для заполнения.

| B MO                            | -                   | В структурное подразделение | ~ |
|---------------------------------|---------------------|-----------------------------|---|
| Поле обязательно для заполнения |                     |                             |   |
| На должность                    | $\overline{\nabla}$ | На специальность            | Ŧ |
|                                 |                     |                             |   |
| Кврачу                          |                     |                             | ~ |

При наличии в направлении диагноза C00-C97, D00-D89.9 будет доступно для заполнения поле «Вид направления (ЗНО)».

При выборе значения «Направление на дообследование» станет доступно поле «Метод исследования (ЗНО)», которое необходимо заполнить из выпадающего списка.

| в мо<br>Поликлиника №86                                 | • | В структурное подразделение  | • |
|---------------------------------------------------------|---|------------------------------|---|
| На должность                                            | • | На специальность             | • |
| К врачу                                                 |   |                              | • |
| Доступность записи<br>Доступна запись по направлению    | Ŧ | Причина недоступности записи |   |
| Вид направления (ЗНО):<br>Направление на дообследование |   |                              | Ţ |

Для завершения создания направления нажмите кнопку «Сохранить»/«Сохранить и подписать» в правом нижнем углу формы.

В случае нажатия на кнопку «Сохранить и подписать» откроется окно выбора криптопровайдера. Выберите необходимый и нажмите «Ок».

| Зыберите криптопровайдер | ×  |
|--------------------------|----|
|                          | ▼  |
| ViPNet                   |    |
| Крипто-Про               |    |
|                          |    |
|                          |    |
|                          |    |
|                          |    |
|                          |    |
|                          | OK |

В открывшемся окне выберите нужную подпись и нажмите «Ок».

|                                                                | ▼  |
|----------------------------------------------------------------|----|
| Canada Tana Managara                                           |    |
| главный врач медицинской организации                           |    |
| Выдан: Тестовый УЦ ИнфоТеКС                                    |    |
| Действителен по: 02.12.2023<br>Тип контейнера: ViPNetDirectory |    |
|                                                                |    |
|                                                                |    |
|                                                                |    |
|                                                                |    |
|                                                                |    |
|                                                                |    |
|                                                                |    |
|                                                                |    |
|                                                                |    |
|                                                                | ок |

При сохранении данные отправляются в РИР.СЭМД, также выполняется подписание направления и формирование ЭМД (для последующей отправки в РИР.РЭМД).

#### Фильтрация

Имеется возможность отобразить все направления пациента, либо только прикреплённые к открытому ЭПМЗ.

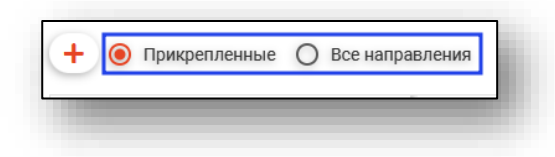

#### Информация о направлении

В разделе «Информация о направлении» отображается краткая информация о направлении.

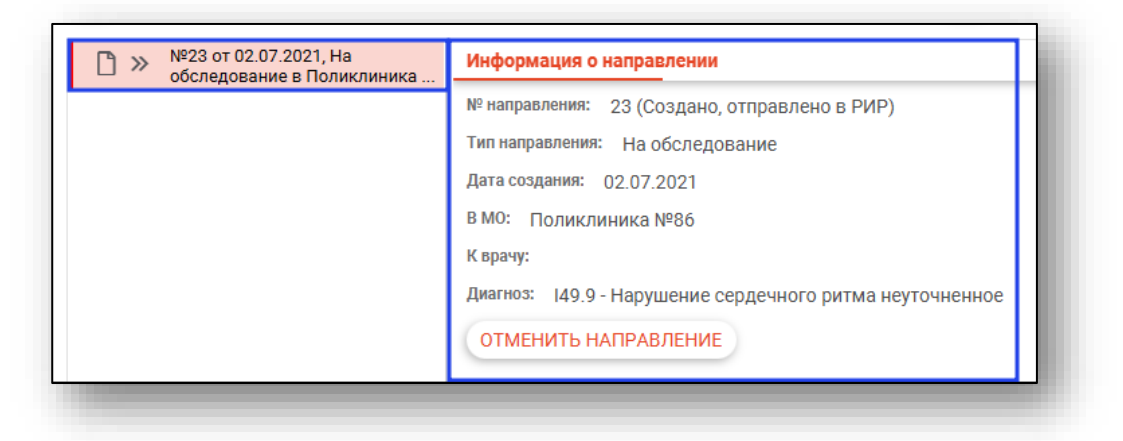

#### Отмена направления

При нажатии кнопки «Отменить направление» в разделе «Информация о направлении» направление будет отменено.

#### Редактирования направления

Для редактирования направления откройте его двойным кликом мыши. Отменённое направление редактировать запрещено.

## Печать

Для печати направления требуется выбрать направление в списке, нажать кнопку «Печать» и выбрать действие «Печать направления».

| Общий осмотр Зуб № 42 (КО2.1) Зуб № 34<br>О Прикрепленные (е) Все направления (                                                                                                    | и (КО2.1) Направления Услуги<br>чало периода<br>10.10.2024 П 202.2025 П 20.2.2025                                                                                                    |
|----------------------------------------------------------------------------------------------------|----------------------------------------------------------------------------------------------------|
| №87 от 09.01.2025, На консультацию в<br>БСМП №86                                                                                                    | Информация о направлении                                                                                                    |
| > №7 от 09 01 2025, На консультацию в<br>БСМЛ №86           № 2323 от 25.12 2024, На госпитализацию<br>для оказания СМП в БСМП №86           > №245 от 25.12 2024, На<br>госпитализацию для оказания ВМП           №96 от 24.12 2024, Другие (вакцинация) в<br>БСМП №86           №95 от 24.12 2024, На обследование в<br>БСМП №86           №95 ат 24.12 2024, На оксультацию в | № направления: 7 (Создано, отправлено в РИР)<br>Тип направления: На консультацию<br>Дата создания: 09.01.2025<br>В МО: БСМП №86<br>Дмагиоз: Z03.1 - Наблюдение при подозрении на злокачественную опухоль<br>Подозрение на ЗНО: Да<br>Вид направления (ЗНО): Направление к онкологу |
| DXMI п.н.со.           Nº88 от 17.12.2024, На плановую<br>госпитализацию в БСМП №86           >>         N°37 от 20.11.2024, На плановую<br>госпитализацию в БСМП №86           >>         №25 от 19.11.2024, Другие в БСМП           D         №67 от 24.10.2024, На обследование в<br>БСМП №86           ПЕЧАТЬ                                                                | Услуги: Прием (осмотр, консультация) врача-онколога первичныи                                                                                                    |
| ПЕЧАТЬ НАПРАВЛЕНИЯ<br>ПЕЧАТЬ НАПРАВЛЕНИЯ НА СКРИНИНГ I (1130н)                                                                                                    |                                                                                                    |

#### Просмотр истории лечения

Для просмотра истории лечения пациента откройте нужное обращение и перейдите на вкладку «История»

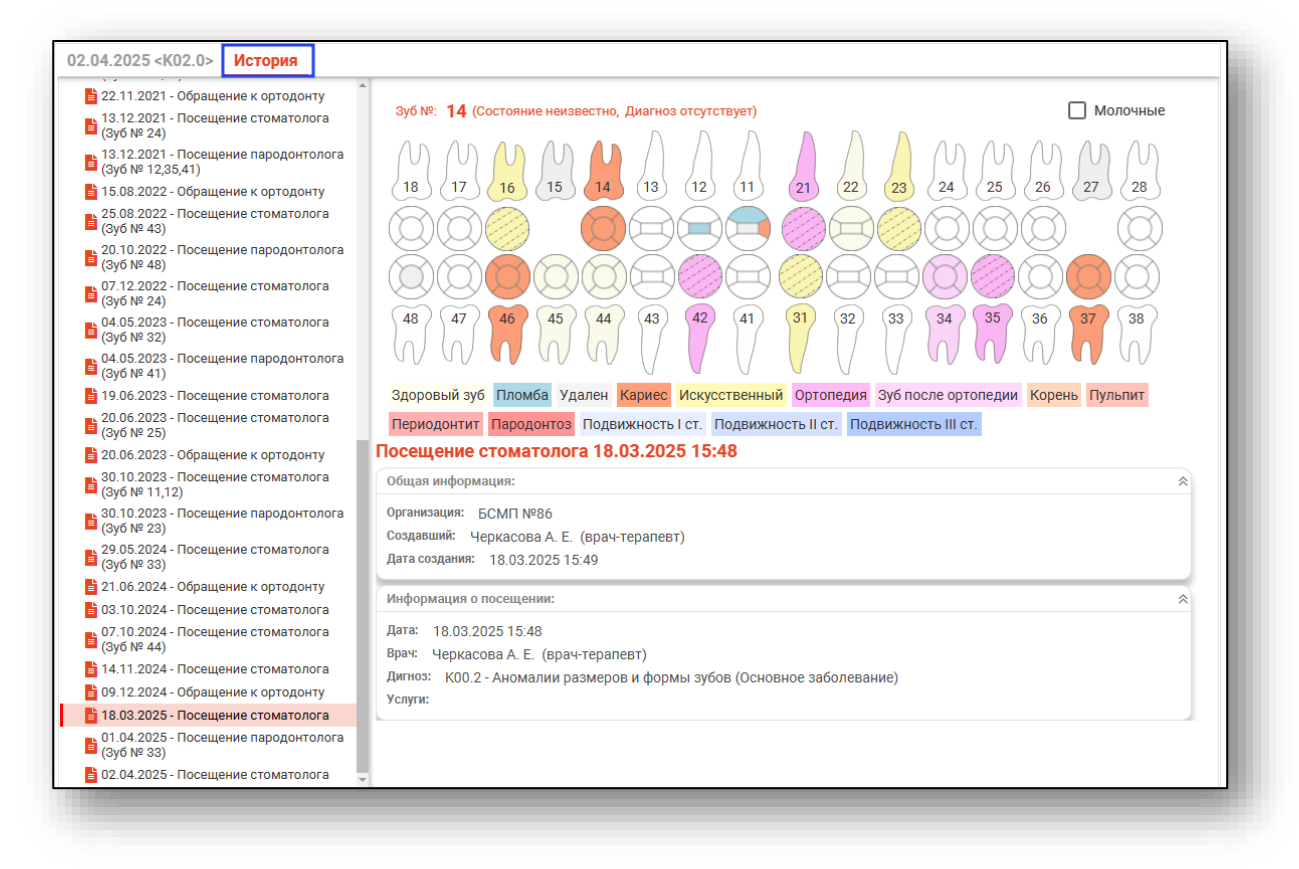

Здесь имеется возможность наблюдать изменения в зубной формуле пациента по датам. В левой части экрана отображена история посещений.

| 15.02.2021 - Посещение (Зуб №14 -<br>Нарушения развития и прорезывания<br>зубов) | Зуб №: 12 (Состояние неизвестно, Диагноз отсутствует)  |
|----------------------------------------------------------------------------------|--------------------------------------------------------|
| 02.06.2021 - Посещение (Зуб №12 -<br>Нарушения развития и прорезывания<br>зубов) | MMMMMAAAAAAMMMMM                                       |
| 11.06.2021 - Посещение (Зуб №16 -<br>Нарушения развития и прорезывания<br>зубов) |                                                        |
| 15.06.2021 - Посещение (Зуб №14 -<br>Кариес дентина)                             |                                                        |
|                                                                                  | $\begin{array}{ c c c c c c c c c c c c c c c c c c c$ |
|                                                                                  | Молочные                                               |

При выборе интересующего зуба в нижней части окна будет отображена вся информация о диагнозе и лечении, производимом в выбранный день.

| 5.06.2021 <k02.0> История</k02.0>                                                |                                                                                                    |
|----------------------------------------------------------------------------------|----------------------------------------------------------------------------------------------------|
| 15.02.2021 - Посещение (Зуб №14 -<br>Нарушения развития и прорезывания<br>зубов) | Зуб №: 11 (Состояние неизвестно, КО2.1)                                                                                                    |
| 02.06.2021 - Посещение (Зуб №12 -<br>Нарушения развития и прорезывания<br>зубов) |                                                                                                    |
| 11.06.2021 - Посещение (Зуб №16 -<br>Нарушения развития и прорезывания<br>зубов) |                                                                                                    |
| № 15.06.2021 - Посещение (Зуб №14 -<br>Кариес дентина)                           |                                                                                                    |
| ⊇У 15.06.2021 - Посещение (Зуб №11 -<br>Кариес эмали)                            | A8         A7         A6         A5         A4         A3         A2         A1         (31)         (32)         (33)         (34)         (35)         (36)         (37)         (38)                                                           |
|                                                                                  | ▼ 15.06.2021 - Посещение стоматолога (Поликлиника №86, врач-тералевт) <К02.0>                                                                                                    |
|                                                                                  | К02.1 (11)                                                                                                    |
|                                                                                  | <sup>врач:</sup><br>178 Черкасова А. Е. (врач-терапевт, Поликлиника)                                                                                                    |
|                                                                                  | Ansunes:<br>11                                                                                                    |
|                                                                                  | Жалобы:<br>На кратковременные боли Горячее; Сладкое; Холодное                                                                                                    |
|                                                                                  | Лечение:<br>Психологическая подготовка к лечению Под анестезней                                                                                                    |
|                                                                                  | Объектиено:<br>Кариозная полость класса по Блэку, выполненная размягченным дентином. Зондирование болезненно по<br>дентино-малевой границе. Кратковременная боль от раздражителей. Перкуссия Изолирующая прокладка<br>Пломба Шлифоека. Полироека. |
|                                                                                  | Диагноз (значение):<br>КО2.1 - Кариес дентина                                                                                                    |
|                                                                                  | -<br>Услупи:<br>(00) АО 1.07.002 - Визуальное исследование при патологии полости рта<br>(11) АО 1.07.006 - Пальпация челюстио-лицевой области                                                                                                    |

# Пародонтологический случай

#### Создание случая

Для создания пародонтологического случая необходимо в модуле «ЭМК» нажать «Добавить запись» и выбрать пункт «Пародонтологический случай».

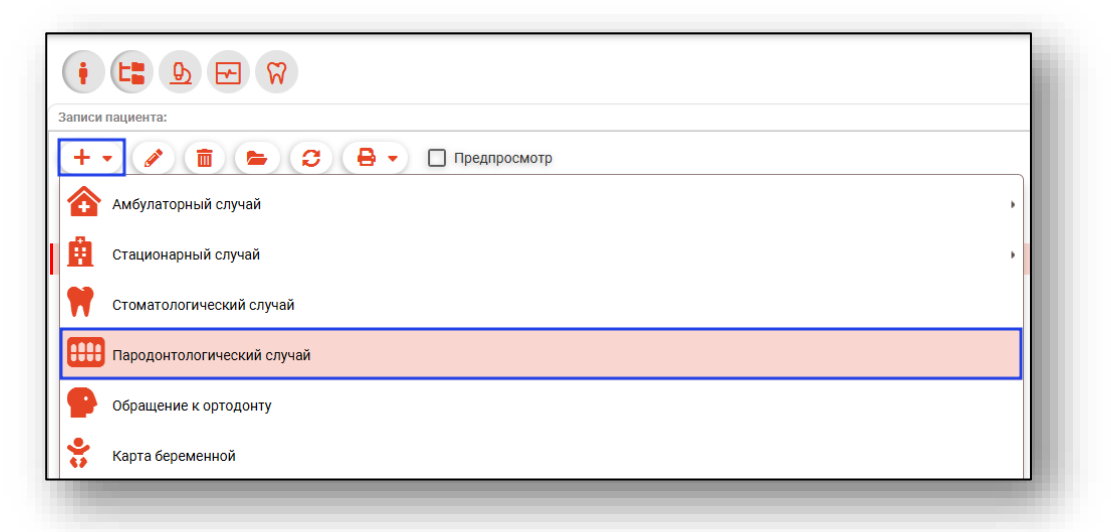

После этого будет открыто окно создания пародонтологического случая.

| <ul> <li>Сведения о случае</li> </ul>            | ≡ 31.03.2025 <Новое> История                                                                                       |
|--------------------------------------------------|----------------------------------------------------------------------------------------------------|
| Тип случая:*<br>1 - Первичный                    | ↓ Сведения о посещении:                                                                                            |
| Вид оплаты:*<br>ОМС                              | Дата приема: Вреча" Место обслуживания Вреча" Место обслуживания 1. поликлиника) т 1- поликлиника След. посещение: |
|                                                  | ▼ Зубная формула:                                                                                                  |
| Направление:                                     | 3уб № - (Состояние неизвестно, Диагноз отсутствует)                                                                |
| Случай обслуживания:*<br>1 - Законченный         |                                                                                                    |
| Результат обращения:*<br>301 - Лечение завершено | 48     47     46     45     44     43     42     41     (31) (32) (33) (34) (35) (36) (37) (38)                    |
| 4сход заболевания:*<br>801 - Выздоровление       | <u> </u>                                                                                                    |
| Санация                                          | Характер основного заболевания.*<br>Предварительный диагноз 🧬 3 - Ранее установленное хроническое 🗸                |
| Дата последней санации:<br>19.11.2021            | Основной диагноз                                                                                                   |
|                                                  | Общий осмотр Услуги Направления                                                                                    |
|                                                  | Перенесенные и сопутствующие заболевания:                                                                          |
|                                                  | <br>Данные объективного исследования. Внешний осмотр:                                                              |
|                                                  | Прикус:                                                                                                    |
|                                                  | -<br>Состояние слизистой оболочки рта, десен, альвеолярных отростков и неба:                                       |

При создании нового посещения пародонтолога необходимо заполнить блоки «Сведения о случае» и «Сведения о посещении».

| ФИЛАТОВА НАТАЛЬЯ ВИТАЛЬЕВ                                    | НА 19.08.1996 (28 лет) ЕНП 1361535462650504 СНИЛС 81988161558 тел.: +7 (165) 212-34-11                                                                                                    | ID - |
|--------------------------------------------------------------|----------------------------------------------------------------------------------------------------|------|
| <ul> <li>Сведения о случае</li> </ul>                        | Ξ 31.03.2025 <Новое> История                                                                                                    |      |
| Гип случая:*<br>I - Первичный                                | Сведения о посещении:                                                                                                    | 1î   |
| 3ид оплаты:*<br>ЭМС                                          | арта приема: врача: врача: вр |      |
|                                                              | 🔻 Зубная формула:                                                                                                    | 1    |
| Направление: 🥖                                               | УШ Зуб №: - (Состояние неизвестно, Диагноз отсутствует)                                                                                                    |      |
| Случай обслуживания:*                                        |                                                                                                    | l    |
| - законченный                                                | ▲ (18) (17) (16) (15) (14) (13) (12) (11) (21) (22) (23) (24) (25) (26) (27) (28)                                                                                                    |      |
| <sup>з</sup> езультат обращения:*<br>301 - Лечение завершено | 48     47     46     45     44     43     42     41     (31) (32) (33) (34     (35) (36) (37) (38)                                                                                                    | I.   |
| Асход заболевания:*                                          |                                                                                                    | I.   |
| от - выздоровление                                           | Monovihie                                                                                                    |      |
| Санация                                                      | Характер основного заболевания:*<br>Предварительный диагноз 🔗 3 - Ранее установленное хроническое 💌                                                                                                    | I.   |
| цата последней санации:<br>10 11 2021                        | — — Неотложная Подозоение на 3H0                                                                                                    | I.   |
| 19.11.2021                                                   | Основной диагноз                                                                                                    |      |

# Направление

Для внесения направления необходимо нажать кнопку «Редактировать».

| • Сведения о случае           |   |
|-------------------------------|---|
| Тип случая:*<br>1 - Первичный | - |
| Вид оплаты:*<br>ОМС           | • |
| Направление:                  |   |
|                               |   |

В направлении, по которому пришел пациент, заполните номер вручную или по кнопке «Найти направление».

| Номер направления               |    |
|---------------------------------|----|
| Поле обязательно для заполнения |    |
| Дата направления                |    |
| Поле обязательно для заполнения |    |
| Вид направления                 |    |
| 6 - На консультацию             | -  |
| Должность направившего врача    | *  |
| Основной диагноз                |    |
| Направление дано                | •  |
|                                 | ок |

При поиске будет открыто окно «Поиск направления». Укажите начало и окончание периода, тип направления и, при необходимости, проставьте маркеры «Только входящие» и «Только не завершенные».

| циент:<br>илатова Натал | тья Виталье | вна , 19.08.1996 г.р. (28 ле | т) Тип напт       | равления (3/3) |                 | <b>•</b>      |         |    |
|-------------------------|-------------|------------------------------|-------------------|----------------|-----------------|---------------|---------|----|
|                         |             |                              |                   | ,              |                 |               |         |    |
| ало периода<br>10 2024  |             | Окончание периода            | Номер направления | Только входя   | щие 🔽 Только не | завершенные 👩 |         |    |
|                         |             |                              |                   |                |                 |               |         |    |
|                         | Напра       | вление                       | 011               | кого           | Кому            | Venvra        | Лиагиоз | •  |
| Дата                    | Номер       | Тип                          | Организация       | Должность      | Организация     | y chyru       | Andres  | E. |

Будет загружена журнальная часть, выберите направление и нажмите «Ок».

| inarosa nara             | пья Витальевн | ia , 19.08.1996 г.р. (28 лет) | Тип нап           | равления (1/3)              |                   | •               |                                                                  |
|--------------------------|---------------|-------------------------------|-------------------|-----------------------------|-------------------|-----------------|------------------------------------------------------------------|
| чало периода<br>.01.2024 | 0<br>1        | кончание периода<br>9.11.2024 | Номер направления | 🗾 Только вхо,               | дящие 🔽 Только не | завершенные 🛛 🔁 |                                                                  |
|                          | Направл       | ение                          | От                | кого                        | Кому              |                 |                                                                  |
| Дата                     | Номер         | Тип                           | Организация       | Должность                   | Организация       | услуга          | диагноз р                                                        |
| 11.09.2024               | 60            | Другие (вакцинация)           | Поликлиника №86   | врач-терапевт               | Поликлиника №86   | Вакцинация      | L50.0 -<br>Аллергическая<br>крапивница                           |
| 11.09.2024               | 59            | Другие (вакцинация)           | Поликлиника №86   | врач-терапевт               | Поликлиника №86   | Вакцинация      | J20.0 - Острый<br>бронхит, вызванный<br>Mycoplasma<br>pneumoniae |
| 02.08.2024               | 56            | Другие (вакцинация)           | Поликлиника №86   | врач-терапевт<br>участковый | Поликлиника №86   | Вакцинация      | J20.0 - Острый<br>бронхит, вызванный<br>Mycoplasma<br>pneumoniae |
| 02.04.2024               | 18            | Другие (вакцинация)           | Поликлиника №86   | врач-терапевт<br>участковый | Поликлиника №86   | Вакцинация      | J20.0 - Острый<br>бронхит, вызванный<br>Mycoplasma<br>pneumoniae |
| 28.03.2024               | 17            | Другие (вакцинация)           | Поликлиника №86   | врач-терапевт<br>участковый | Поликлиника №86   | Вакцинация      | J20.0 - Острый<br>бронхит, вызванный<br>Mycoplasma<br>pneumoniae |
|                          |               | - / ``                        |                   |                             |                   |                 | ·····                                                            |

После этого часть полей в направлении будет автоматически заполнена.

| Номер направления (ID: 362)<br>18                     | Q              | Ē      |        |                       |   |
|-------------------------------------------------------|----------------|--------|--------|-----------------------|---|
| Дата направления                                      | -              |        |        |                       |   |
| 02.04.2024                                            |                |        |        |                       |   |
| Вид направления                                       |                |        |        |                       |   |
| 8 - Другие                                            |                |        |        |                       |   |
| Должность направившего вј<br>110 - врач-терапевт учас | рача<br>СТКОВЬ | ій     |        |                       | • |
| Основной диагноз<br>J20.0 - Острый бронхит, вь        | ызванн         | ый Мус | oplasm | a pn <mark>i</mark> 🥖 |   |
| Направление дано                                      |                |        |        |                       | - |
|                                                       |                |        |        | 0                     | к |

Для удаления выбранного направления воспользуйтесь кнопкой «Очистить данные направления».

| Направление:                      |     | × |
|-----------------------------------|-----|---|
| Номер направления (ID: 362)<br>18 | Q 💼 |   |

Если номер направления был введён вручную, то необходимо заполнить следующие поля:

Поле «Дата направления» заполняется вручную или с помощью календаря. Поля «Вид направления», «Направившая организация» и «Должность направившего врача» заполняются из выпадающего списка.

Поле «Основной диагноз» заполняется значением из списка.

| Номер направления                                   |    |
|-----------------------------------------------------|----|
| 13 Q                                                |    |
|                                                     |    |
| дата направления                                    |    |
| поле обязательно для заполнения<br>Вил. цаправлеция | -  |
| вид направления                                     |    |
| Направившая организация                             | -  |
| Поле обязательно для заполнения                     |    |
| Должность направившего врача                        | -  |
| Основной диагноз                                    | ø  |
| Направление дано                                    | *  |
|                                                     | ок |

Будет открыто окно «Основной диагноз». Выберите диагноз и нажмите «Ок».

| крапив                                                                   | T     |
|--------------------------------------------------------------------------|-------|
|                                                                          |       |
| L50 - Крапивница                                                         |       |
| L50.0 - Аллергическая крапивница                                         |       |
| L50.1 - Идиопатическая крапивница                                        |       |
| L50.2 - Крапивница, вызванная воздейст<br>низкой или высокой температуры | твием |
| L50.3 - Дерматографическая крапивница                                    | а     |
| L50.4 - Вибрационная крапивница                                          |       |
| L50.5 - Холинергическая крапивница                                       |       |
| L50.6 - Контактная крапивница                                            |       |
| L50.8 - Другая крапивница                                                |       |
| L50.9 - Крапивница неуточненная                                          |       |
| L56.3 - Солнечная крапивница                                             |       |
|                                                                          |       |

Поле «Направление дано» заполняется из выпадающего списка, которое обязательно для заполнения при целях обращения «Диагностические исследования, для которых установлены отдельные нормативы (541)», «Лабораторные исследования (гистологические и молекулярно-генетические целью выявления С онкологических заболеваний), для которых установлены отдельные нормативы (561)».

|                                            | -         |
|--------------------------------------------|-----------|
| Поликлиника №-60                           | *         |
| Должность направившего врача               |           |
| 110 - врач-терапевт участковый             | -         |
|                                            |           |
| Основной диагноз                           |           |
| J20.0 - Острый бронхит, вызванный Mycoplas | ima pni 🎤 |
|                                            |           |
| Направление дано                           |           |
|                                            | -         |
|                                            |           |
|                                            |           |
|                                            | ок        |
|                                            |           |

Для сохранения направления нажмите «Ок».

# Выбор слота

Время посещения проставляется автоматически:

-текущим временем, если пациент был найден обычным поиском и при выборе действия «Автоматически подставить текущее значение»;

-временем слота, если пациент был выбран из списка записанных.

Также имеется возможность вручную ввести время посещения или выбрать слот записи. Для выбора слота нажмите на кнопку «Выбрать время записи».

| • Сведения о               | посец | цении:          | _ |
|----------------------------|-------|-----------------|---|
| Дата приема:<br>31.03.2025 |       | Время:<br>15:16 |   |

Откроется окно выбора интервала записи. Выберите дату и интервал, после чего нажмите кнопку «ОК».

| <ul> <li>▲ M</li> </ul> | арт | a ► |    | •  | 202 | 5 ► | Время | Врач | Дата |
|-------------------------|-----|-----|----|----|-----|-----|-------|------|------|
| пн                      | вт  | ср  | чт | пт | сб  | BC  |       |      |      |
| 24                      | 25  | 26  | 27 | 28 | 1   | 2   |       |      |      |
| 3                       | 4   | 5   | 6  | 7  | 8   | 9   |       |      |      |
| 10                      | 11  | 12  | 13 | 14 | 15  | 16  |       |      |      |
| 17                      | 18  | 19  | 20 | 21 | 22  | 23  |       |      |      |
| 24                      | 25  | 26  | 27 | 28 | 29  | 30  |       |      |      |
| 31                      | 1   | 2   |    | 4  |     |     |       |      |      |
|                         |     |     |    |    |     |     |       |      |      |
|                         |     |     |    |    |     |     |       |      |      |

# Зубная формула

В блоке «Зубная формула» возможно добавить общий диагноз либо диагноз на зуб. Для переключения зубной формулы поставьте отметку «Молочные».

| 65 |                                                                           |                                                                                                    |
|----|---------------------------------------------------------------------------|----------------------------------------------------------------------------------------------------|
| 75 |                                                                           |                                                                                                    |
|    | — Молочные                                                                |                                                                                                    |
|    | Характер основного заболевания:*<br>3 - Ранее установленное хроническое • |                                                                                                    |
| Ø  | Пеотложная Подозрение на ЗНО помощь                                       |                                                                                                    |
|    | 65                                                                        | 65         75         Иолочные         Характер основного заболевания:*         3 - Ранее установленное хроническое         Неотложная         Подозрение на ЗНО |

Также в блоке «Зубная формула» возможно внести предварительный и основной диагноз для полости рта, установить характер основного заболевания, а также проставить отметки «Неотложная помощь» и «Подозрение на ЗНО».

| Зуб №: 33 (Состояние неизвестно, Диагноз отсутств | зует)                                                                   |   |
|---------------------------------------------------|-------------------------------------------------------------------------|---|
|                                                   |                                                                         |   |
|                                                   |                                                                         |   |
|                                                   | Молочные                                                                |   |
| Предварительный диагноз                           | Характер основного заболевания.*<br>3 - Ранее установленное хроническое | - |
| Основной диагноз                                  | Неотложная Подозрение на ЗНО<br>помощь                                  |   |
|                                                   |                                                                         |   |

# Лечение

Добавление лечения производится установкой диагноза в блоке «Зубная формула».

Для заполнения сведений о лечении выделите зуб, для которого было произведено лечение, одним кликом и вызовите правой кнопкой мыши контекстное меню. Выберите нужное действие из списка.

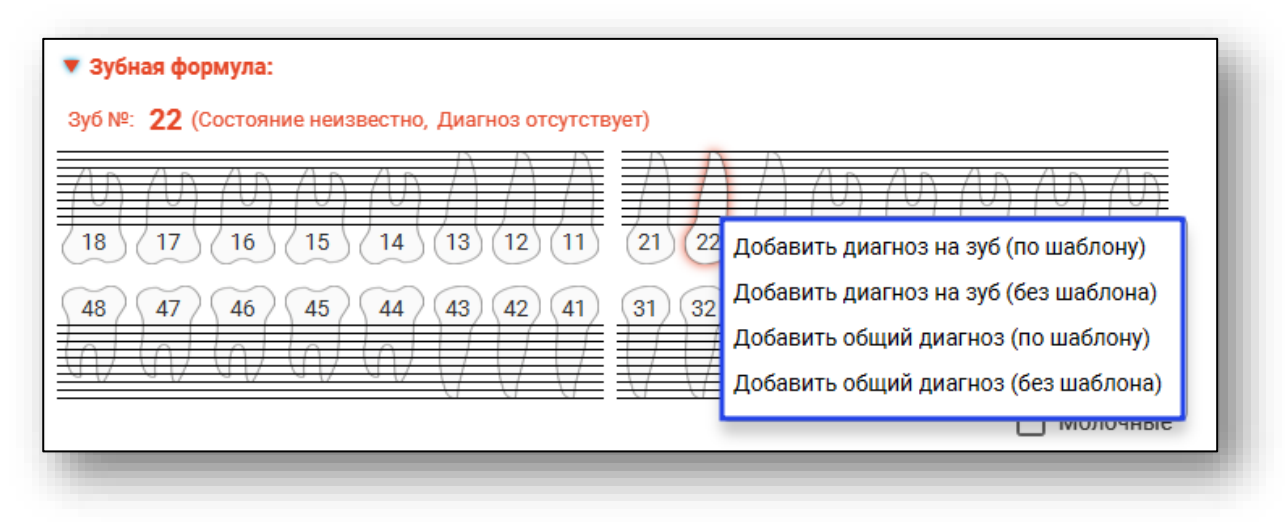

# Добавление диагноза на зуб (без шаблона)

При выборе из списка «Добавить диагноз на зуб (без шаблона)» откроется окно с выбором диагноза. Необходимо найти и выбрать диагноз и нажать кнопку «ОК». Для поиска можно использовать поле поиска в верхней части окна.

|   | <b></b>                                                                                     | \$ |
|---|---------------------------------------------------------------------------------------------|----|
| * | К02.0 - Кариес эмали                                                                        | •  |
| ជ | КОО - Нарушения развития и прорезывания зубов                                               | I. |
| ☆ | К00.0 - Адентия                                                                             | T  |
| ជ | КОО.1 - Сверхкомплектные зубы                                                               |    |
| ជ | КОО.2 - Аномалии размеров и формы зубов                                                     |    |
| ជ | КОО.3 - Крапчатые зубы                                                                      |    |
| ☆ | К00.4 - Нарушения формирования зубов                                                        |    |
| ជ | КОО.5 - Наследственные нарушения структуры зуба, не классифицированные в других<br>рубриках |    |
| 숪 | K00.6 - Нарушения прорезывания зубов                                                        |    |
| ជ | КОО.7 - Синдром прорезывания зубов                                                          |    |
| ជ | КОО.8 - Другие нарушения развития зубов                                                     |    |
| ជ | К00.9 - Нарушение развития зубов неуточненное                                               |    |
| ☆ | К01 - Ретенированные и импактные зубы                                                       |    |
| 숪 | К01.0 - Ретенированные зубы                                                                 |    |
| 숪 | К01.1 - Импактные зубы                                                                      |    |
| ☆ | КО2 - Кариес зубов                                                                          | Ŧ  |
|   |                                                                                             | ок |

В разделе лечение отобразится информация о номере зуба и диагнозе, а также поля заполнения (жалобы, анамнез, объективно, предварительный план лечения, возможные осложнения, лечение). Некоторые из полей могут быть заполнены с использованием предзаполненных шаблонных форм. Нажмите на кнопку «Выбор значения из списка» напротив необходимого поля.

| Общий осмотр Зуб № 22 (КОО.1) Услуги Направления                     |     |
|----------------------------------------------------------------------|-----|
| Жалобы:                                                              |     |
| Анамнез:                                                             |     |
| Объективно:                                                          | -1  |
| Диагноз:                                                             | - 1 |
| Поле обязательно для заполнения<br>Предварительный план лечения:<br> |     |

Будет открыто новое окно в зависимости от выбранного для заполнения поля. Поставьте отметку напротив нужных значений и нажмите «Ок» для сохранения внесенных данных.

| Жа | лобы:                                                                         | × |
|----|-------------------------------------------------------------------------------|---|
|    | <b>Т</b> олько выбранные                                                      |   |
|    | 001 - Жалоб нет                                                               | • |
|    | 002 - Наличие кариозной полости                                               | l |
|    | 003 - Изменение цвета зуба                                                    |   |
|    | 004 - Выпадение пломбы из зуба                                                |   |
|    | 005 - Периодически были боли в зубе                                           |   |
|    | 006 - Попадание пищи в кариозную полость                                      |   |
|    | 007 - кратковременные боли от<br>температурных, химических раздражителей      |   |
|    | 008 - длительные боли от температурных<br>раздражителей                       |   |
|    | 009 - периодическую ноющую боль в зубе                                        |   |
|    | 010 - косметический дефект                                                    |   |
|    | 011 - кратковременную боль от химических<br>раздражителей (сладкого, кислого, | Ŧ |
|    |                                                                               |   |
|    | 0                                                                             | К |

#### Навигация по вкладкам

При добавлении лечения на другие зубы в рамках данного обращения, у каждого зуба будет отдельная вкладка в разделе «Осмотр», активная вкладка будет выделена цветом.

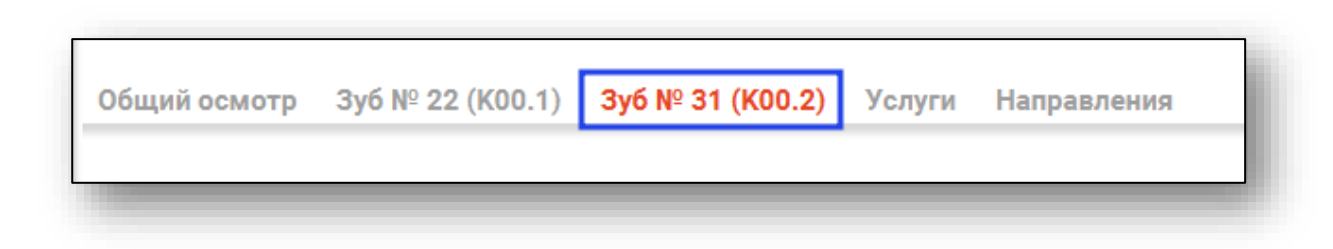

# Добавление общего диагноза (без шаблона)

При выборе из списка «Добавить общий диагноз (без шаблона)» откроется окно с выбором диагноза. Необходимо найти и выбрать диагноз и нажать кнопку «ОК»

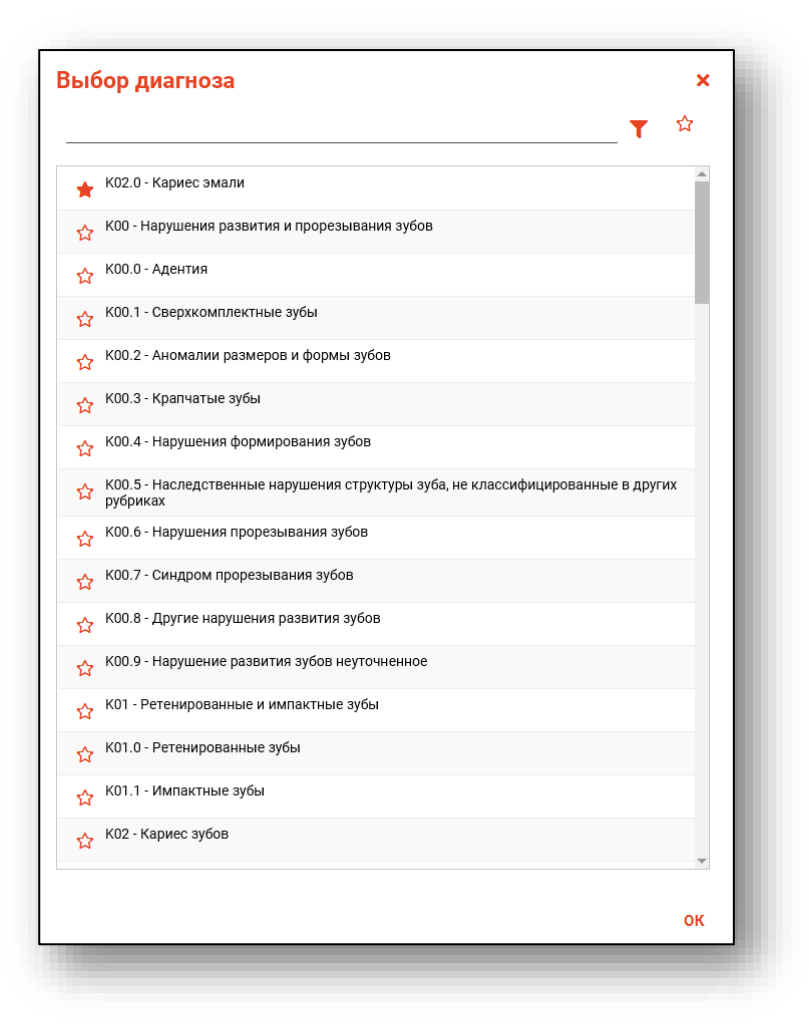

В разделе «Осмотр» отобразится информация о диагнозе и том, что вкладка относится к полости рта, и также необходимо заполнить поля аналогично инструкции выше.

| Общий осмотр                                    | Зуб № 22 (КОО.1)       | Полость рта (КОО.2) | Услуги | Направления |          |
|-------------------------------------------------|------------------------|---------------------|--------|-------------|----------|
| Жалобы:                                         |                        |                     |        |             | <i>"</i> |
| Анамнез:                                        |                        |                     |        |             | <i>"</i> |
| Объективно:                                     |                        |                     |        |             |          |
| Поле обязательно для запол<br>Диагноз:          | пнения                 |                     |        |             |          |
| Поле обязательно для запол<br>Предварительный г | нения<br>план лечения: |                     |        |             | <i>"</i> |
|                                                 |                        |                     |        |             |          |

#### Добавление диагноза на зуб (по шаблону)

При выборе из списка «Добавить диагноз на зуб (по шаблону)» откроется окно с выбором шаблона. Необходимо найти и выбрать шаблон и нажать кнопку «ОК»

|         |                                                                                         |                     | T |
|---------|-----------------------------------------------------------------------------------------|---------------------|---|
| Диагноз | Наименование                                                                            | Уровень доступа     |   |
| K03.9   | КОЗ.9 - Болезнь твердых тканей зубов<br>неуточненная                                    | Уровень организации |   |
| K03.9   | К03.9 - тест                                                                            | Уровень организации |   |
| K05     | К05 - Гингивит и болезни пародонта                                                      | Уровень организации |   |
| K05.1   | К05.1 - Хронический гингивит (полный)                                                   | Уровень организации |   |
| K05.4   | К05.4 - Пародонтоз                                                                      | Уровень организации |   |
| K06.1   | К06.1 - Гипертрофия десны                                                               | Уровень организации |   |
| K08.2   | К08.2 - Атрофия беззубого альвеолярного края                                            | Уровень организации |   |
| K09.2   | К09.2 - Другие кисты челюстей                                                           | Уровень организации |   |
| K09.8   | К09.8 - Другие уточненные кисты области рта,<br>не классифицированные в других рубриках | Уровень организации |   |
| (00.0   | КОО О - Киста области рта цеуточненная                                                  |                     |   |

Далее появится окно с данными, которые содержит этот шаблон.

| Хронический Парс 👻 Подкладка 👻 | Жалобы<br>на неприятные ощущения при чистке зубов, кровоточивость                                                                                                    |
|--------------------------------|----------------------------------------------------------------------------------------------------|
| Анестезия 🔻                    | Анамиез<br>жалобы появились месяцев, лет, за поощью к врачу пародонтологу не обращался                                                                                                    |
|                                | Обыстать<br>СОСТОЯНИЕ ДЕСНЫ: бледная, анемичная, гиперемирована, отечная, разрыхление, кровоточит, цианотична,<br>(нужное подчеркнуть) ДЕСНЕВОЙ КРАЙ: атрофирован, межзубные десневые сосочки атрофированы, отечные<br>набухшие, темно-красного цвета, цианотичны, гипермированы, разрыхлены, кровоточат, потеря фестончатости,<br>разрастание грануляций, нужное подчеркнуть ) |
|                                | Диагноэ<br>КОЗ.1 КО5.1 Хронический гигнгивит (катаральный гингивит (гипертрофический гингивит)\$plom                                                                                                    |
|                                | Пененее<br>Под инфильтрационной анестезией раствором произведено снятие зубных отложений сзубов ручным<br>способом () Орошение полости рта 0,05 *?аствором<br>хлоргексидина. Наложение лечебной повязкина десну в области верхней челюсти (экспозиция 20 мин).<br>Совет. Явка Врач                                                                                              |
|                                | Предварительный план лечения                                                                                                    |
|                                | Осложнения                                                                                                    |
|                                |                                                                                                    |
|                                |                                                                                                    |
|                                |                                                                                                    |
|                                | ОК                                                                                                    |
|                                |                                                                                                    |

В этом окне необходимо заполнить параметры. Это осуществляется путём введения информации в левой части экрана в соответствующие текстовые поля и выбора нужных отметок либо записей.

| онический Пародо Подкладка<br>эгкой степени ту • Лателюкс риолайі • | Жалобы<br>на неприятные ощущения при чистке аубов, кровоточивость                                                                                                    |
|---------------------------------------------------------------------|----------------------------------------------------------------------------------------------------|
| нестезия<br>этикаин 4проц. 1 👻                                      | Аналисз<br>жалобы появились месяцев, лет, за поощью к врачу пародонтологу не обращался                                                                                                    |
|                                                                     | объектенно<br>СОСТОЯНИЕ ДЕСНЫ: бледная, анемичная, гиперемирована, отечная, разрыхление, кровоточит, цианотична,<br>(нужное подчеркнуть) ДЕСНЕВОЙ КРАЙ: атрофирован, межзубные десневые сосочки атрофированы, отечные<br>набужише, темно-красного цвета, цианотичны, пипермированы, разрыхлены, кровоточат, потеря фестончатости,<br>разрастание грануляций, нужное подчерккуть ) |
|                                                                     | диагноз<br>КО5.1 КО5.1 Хронический гигнгивит (катаральный гингивит (гипертрофический гингивит)\$plom                                                                                                    |
|                                                                     | Лечение<br>Под инфильтрационной анестезией раствором <mark>артикаин 4проц. 1,7мл</mark> . произведено снятие зубных отложений с<br>зубов ручным способом () Орошение полости рта 0,05<br>**аствором хлоргексидина. Наложение лечебной повязкина десну в области верхней челюсти (экспозиция 20<br>мин). Совет. Явка Врач                                                          |
|                                                                     | Предварительный план лечения                                                                                                    |
|                                                                     | Осложнения                                                                                                    |
|                                                                     |                                                                                                    |
|                                                                     |                                                                                                    |
|                                                                     |                                                                                                    |
|                                                                     | OK                                                                                                    |

При необходимости можно скрыть параметры либо предпросмотр нажатием соответствующих кнопок в верхней части окна.

| факторы риска:<br>алкоголь курение | Жалобы<br> |
|------------------------------------|------------|
|                                    |            |

После введения информации данные в полях осмотра будут дополнены только что добавленными сведениями, что отображается в правой части экрана. Информацию в полях осмотра также можно редактировать. По окончании введения информации шаблон можно применить, для чего нажать кнопку «ОК».

| (ронический Пародо Подкладка<br>негкой степени тз • Лателюкс риолай • | малооы<br>на неприятные ощущения при чистке зубов, кровоточивость                                                                                                    |
|-----------------------------------------------------------------------|----------------------------------------------------------------------------------------------------|
| нестезия<br>ртикаин 4проц. 1 👻                                        | Анамиез<br>жалобы появились месяцев, лет, за поощью к врачу пародонтологу не обращался                                                                                                    |
|                                                                       | обычтивно<br>СОСТОЯНИЕ ДЕСНЫ: бледная, анемичная, гиперемирована, отечная, разрыхление, кровоточит, цианотична,<br>(нужное подчеркнуть) ДЕСНЕВОЙ КРАЙ: атрофирован, межзубные десневые сосочки атрофированы, отечные<br>набухшие, темно-красного цвета, цианотичны, плермированы, разрыхлены, кровоточат, потеря фестончатости,<br>разрастание грануляций (нужное подчеркнуть) |
|                                                                       | Диагноз<br>КОБ.1 КОБ.1 Хронический гигнгивит (катаральный гингивит (гипертрофический гингивит)\$plom                                                                                                    |
|                                                                       | Лечение<br>Под инфильтрационной анестезней раствором артикаин 4проц. 1,7мл. произведено снятие зубных отложений с<br>————————————————————————————————————                                                                                                    |
|                                                                       | Предварительный план лечения                                                                                                    |
|                                                                       | Осложнения                                                                                                    |
|                                                                       |                                                                                                    |
|                                                                       |                                                                                                    |
|                                                                       |                                                                                                    |
|                                                                       |                                                                                                    |
|                                                                       | ОК                                                                                                    |

Раздел лечения будет иметь следующий вид.

| Общий осмотр Зуб № 22 (К00.1) <b>Зуб № 31 (К02.0)</b> Услуги Направления                                                                                                    |          |
|----------------------------------------------------------------------------------------------------|----------|
| Жалобы:<br>кратковременная боль при температурных раздражителях, изменение цвета зуба                                                                                                    | 1        |
| Анамнез:<br>последние 4 нед потемнение зуба. Зуб ранее не лечен.                                                                                                    | <i>"</i> |
| Объективно:<br>Лицо, температура тела, регионарные лумфоузлы, открывание рта<br>                                                                                                    | _        |
| Диагноз:<br>поверхностный кариес                                                                                                    | _        |
| Предварительный план лечения:<br>очистка зуба от зубных отложений, выбор цвета пломбировочного материала, изоляция зуба, препарирование кариозной полости в пределах эмали, медикаментозная<br>обработка кариозной полости, адгезивная система, пломбирование кариозной полости, отделка и полировка пломб.<br>———————————————————————————————————— | <i>•</i> |
| Возможные осложнения:                                                                                                    | <i>(</i> |
| лечение:<br>Лидокаин 2% p-p 1,7 мл однократно, Хлоргексидин 0,05%, Эйч гель однократно, Филтек ультимат однократно, Супер полиш однократно                                                                                                    |          |
|                                                                                                    | *        |

Также если в шаблоне добавлены услуги, то они автоматически будут добавлены во вкладку «Услуги».

#### Добавление общего диагноза (по шаблону)

При выборе из списка «Добавить общий диагноз (по шаблону)» порядок действий будет тот же. Вкладка будет относится к полости рта.

#### Вкладка «Общий осмотр»

Поля во вкладке «Общий осмотр» заполняются вручную либо с помощью предзаполненных шаблонных форм.

| Общий осмотр Зуб № 22 (КОО.1) Зуб № 31 (КО2.0) Услуги Направления       |   |
|-------------------------------------------------------------------------|---|
| Перенесенные и сопутствующие заболевания:                               |   |
| Данные объективного исследования. Внешний осмотр:                       | Ш |
| Прикус:                                                                 | Ш |
| Состояние слизистой оболочки рта, десен, альвеолярных отростков и неба: | Ш |
| Данные рентгенологического и лабораторных исследований:                 | Ţ |
|                                                                         |   |

# Вкладка «Услуги»

Вкладка «Услуги» содержит информацию о предоставленных услугах.

| Зуб Диагноз Услуга Кол-во УЕТ УЕТ всего Сумма Кол-во УЕТ УЕТ всего Сумма | Расчет для<br>каждого зуба |
|--------------------------------------------------------------------------|----------------------------|

## Добавление услуги

Чтобы добавить услугу, нажмите на кнопку «Добавить услугу».

| 🛨 🥒 💼                                                                                                    |
|----------------------------------------------------------------------------------------------------|
| Зуб         Диагноз         Услуга<br>Код         Кол-во         УЕТ         УЕТ всего         Сумма<br>Кождого зуба         Расчет для<br>каждого зуба |

Заполните поле «Услуга», нажав на кнопку «Выбрать значение из списка». Так же вы можете выбрать персонал, который производит манипуляции.

Обратите внимание, если в услуге указаны конкретные зубы, то они уходят в систему ОМС вне зависимости от того, включен ли параметр «Произвести расчёт для каждого зуба» или нет. Если параметр включен, то услуг будет столько же, сколько зубов указано. Если же он выключен, то услуга будет одна с первым указанным зубом.

| Добавление услуги                                                       | ×  |
|-------------------------------------------------------------------------|----|
| Зуб: 📝 🔽 Произвести расчет для каждого зуба                             |    |
| Диагноз:*<br>КОО.1 - Сверхкомплектные зубы                              | •  |
| Услуга:*                                                                | Ø  |
| Персонал:*<br>178 Черкасова А. Е. (врач-терапевт, Взрослая поликлиника) | •  |
| Количество услуг:*                                                      |    |
|                                                                         | ок |

После того, как все поля будут заполнены, нажмите «Ок».

## Редактирование услуги

Чтобы внести изменения в услугу, выберите нужную услугу из списка и нажмите на кнопку «Редактировать»

| + | 1   | ī                                |                 |                                                                   |        |      |           |        | Всего У                    | /ET: 1.68         |
|---|-----|----------------------------------|-----------------|-------------------------------------------------------------------|--------|------|-----------|--------|----------------------------|-------------------|
|   | Зуб | Диагноз                          | Код             | Услуга<br>Наименование                                            | Кол-во | УЕТ  | УЕТ всего | Сумма  | Расчет для<br>каждого зуба |                   |
| Î | 22  | К00.1 - Сверхкомплектные<br>зубы | <br>B01.065.007 | Прием (осмотр,<br>консультация)<br>врача-стоматолога<br>первичный | 1      | 1.68 | 1,68      | 226,28 |                            | Черкас<br>(врач-т |

Откроется окно редактирования услуги. Внесите необходимые изменения и нажмите «Ок».

# Удаление услуги

Чтобы удалить ошибочно выбранные услуги, выберите необходимую услугу из списка и нажмите пиктограмму «Удалить» слева от строки, либо нажмите на кнопку «Удалить».

| Зуб         Диагноз         Услуга<br>Код         Кол-во<br>Наименование         УУЕТ         УЕТ         Сумма         Расчет для<br>каждого зуб           2         КО0.1 - Сверхкомплектные<br>зубы         801.065.007<br>врача-стоматолога         Прием (осмотр,<br>консультация)         1         1.68         1.68         226.28 | УЕТ: 1.68         | Всего У                    |        |           |      |        | Направления                                                       | 02.0) <mark>Услуги</mark> | Зуб № 31 | Зуб № 22 (K00.1)          | ий осмотр | общ<br>+ |
|----------------------------------------------------------------------------------------------------|-------------------|----------------------------|--------|-----------|------|--------|-------------------------------------------------------------------|---------------------------|----------|---------------------------|-----------|----------|
| 22         К00.1 - Сверхкомплектные         В01.065.007         Прием (осмотр, 1         1.68         1,68         226,28           зубы         ворача-стоматолога         Прием сосмотр, 1         1.68         1,68         226,28                                                                                                    |                   | Расчет для<br>каждого зуба | Сумма  | УЕТ всего | УЕТ  | Кол-во | Услуга<br>Наименование                                            | Код                       | 3        | Диагноз                   | Зуб       |          |
| первичный                                                                                                    | Черкас<br>(врач-т |                            | 226,28 | 1,68      | 1.68 | 1      | Прием (осмотр,<br>консультация)<br>врача-стоматолога<br>первичный | B01.065.007               | плектные | КОО.1 - Сверхкомп<br>зубы | 22        | Î        |
### Вкладка «Направления»

Во вкладке «Направления» имеется возможность создать направления, привязанные к редактируемому ЭПМЗ, а также просмотреть все направления пациента.

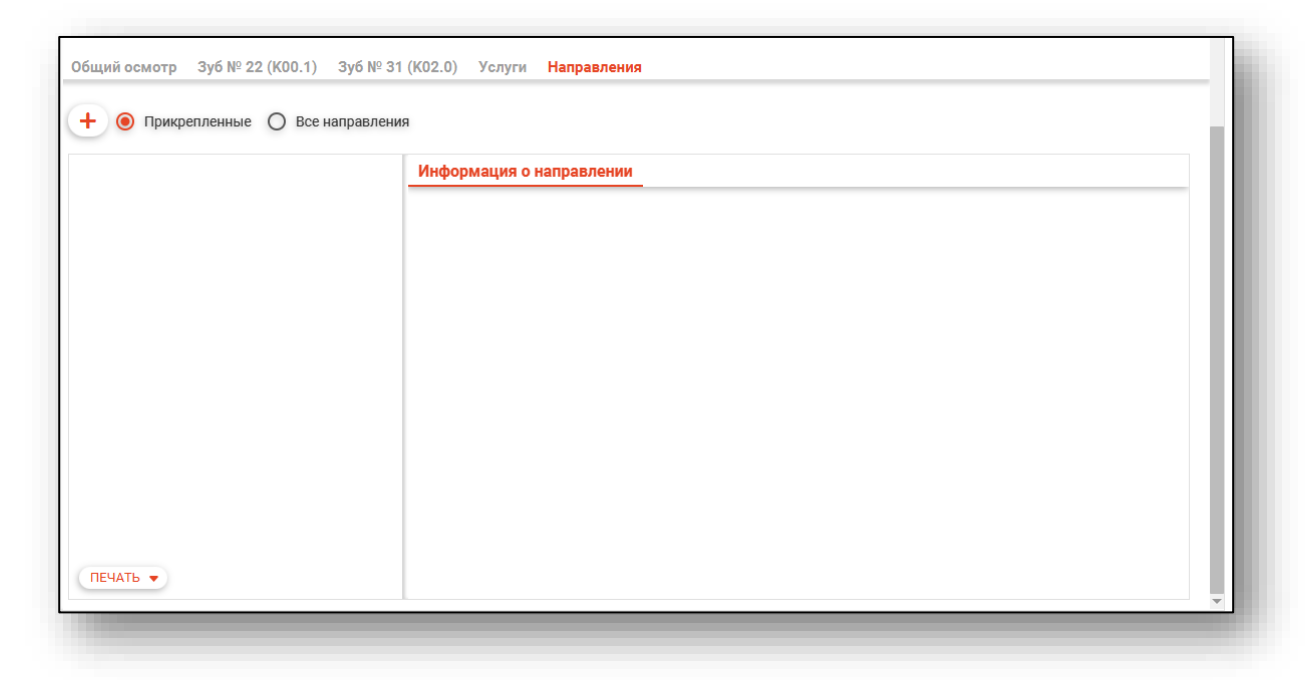

## Создание направления

Для создания направления нажмите кнопку «Добавить».

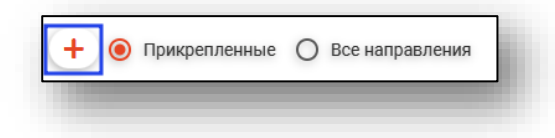

Будет открыто окно создания направления.

При выборе типа направления (кроме типа «Другие (вакцинация)») кнопка «Сохранить» меняется на «Сохранить и подписать».

|                                                         |                                 |   | Онкологический блок             |        |                             | A        |
|---------------------------------------------------------|---------------------------------|---|---------------------------------|--------|-----------------------------|----------|
| ) 🚉 🗐 Мешкова Ольга Сергеевна 03.0                      | D3.1998 🔍 🤌                     | ? | 🔻 Информация о том, куда выдае  | тся на | аправление                  | - 1      |
|                                                         | Дата направления                | _ | B MO                            | *      | В структурное подразделение |          |
|                                                         | 28.08.2023                      |   | Поле обязательно для заполнения |        |                             |          |
| п направления<br>а плановую госпитализацию 🔹            | Источник оплаты<br>ОМС          | • | На должность                    | ~      | На специальность            | <u> </u> |
| <sup>врача</sup><br>3461 Мышкин В. А. (врач-тералевт уч | астковый Взрослая поликлиника)  |   | К врачу                         |        |                             | -        |
| именование комплексной услуги                           |                                 |   |                                 |        |                             | - 1      |
|                                                         |                                 |   |                                 |        |                             |          |
| луги                                                    |                                 | Ø |                                 |        |                             |          |
| Пиагиоз                                                 |                                 |   |                                 |        |                             |          |
| And nos                                                 | T                               |   |                                 |        |                             |          |
| Диагноз 👻                                               | Установленный диагноз           | - |                                 |        |                             |          |
| іоле обязательно для заполнения                         |                                 |   |                                 |        |                             |          |
| Диагноз(описание)                                       |                                 |   |                                 |        |                             |          |
|                                                         |                                 |   |                                 |        |                             | - 1      |
| Врач, установивший диагноз 🔹 🔻                          | Дата установления диагноза      |   |                                 |        |                             |          |
| Іоле обязательно для заполнения                         | поле обязательно для заполнения |   |                                 |        |                             |          |
| Степень обоснованности 💌                                | Тип нозологической единицы      | • |                                 |        |                             |          |
| Іоле обязательно для заполнения                         | Поле обязательно для заполнения |   |                                 |        |                             |          |
| оступность записи<br>(оступна запись по направленик 💌   | Причина недоступности записи    |   |                                 |        |                             | - 1      |
|                                                         |                                 |   |                                 |        |                             |          |
| боснование направления                                  |                                 |   |                                 |        |                             | -        |
| юснование направления                                   |                                 |   |                                 |        |                             |          |
| боснование направления                                  |                                 |   |                                 |        | COVRAHIATE                  |          |

## Основная информация

В разделе «Основная информация» заполняется основная информация о направлении.

| Номер                                                               |                        | Дата направления<br>17.04.2023 |  |   |
|---------------------------------------------------------------------|------------------------|--------------------------------|--|---|
| Тип направления                                                     |                        | Источник оплаты                |  | _ |
| На обспеловацие                                                     | -                      | OMC                            |  | - |
| От врача<br>178 Черкасова А. Е. (врач-т                             | ерапевт, Взр           | ослая поликлиника)             |  | • |
| От врача<br>178 Черкасова А. Е. (врач-т<br>Наименование комплексной | ерапевт, Взр<br>услуги | ослая поликлиника)             |  | • |
| От врача<br>178 Черкасова А. Е. (врач-т<br>Наименование комплексной | ерапевт, Взр<br>услуги | ослая поликлиника)             |  | • |

Для внесения услуг в направление нажмите на кнопку «Выбрать значение из списка».

|        | _ |
|--------|---|
| Услуги | Ø |

Будет открыто окно «Услуги», в котором необходимо выбрать нужные услуги из списка.

| Услуги     | <b>`</b>                                                                                       |
|------------|------------------------------------------------------------------------------------------------|
|            | 📍 🏠 🔲 Только выбранные                                                                         |
| □ ☆        | А01.01.001 - Сбор анамнеза и жалоб в<br>дерматологии                                           |
| □ ☆        | А01.01.001.001 - Сбор анамнеза и жалоб при<br>термических, химических и электрических ожогах   |
| □ ☆        | А01.01.002 - Визуальное исследование в<br>дерматологии                                         |
| □ 🏠        | А01.01.002.001 - Визуальное исследование при<br>термических, химических и электрических ожогах |
| 다 🗅        | А01.01.003 - Пальпация в дерматологии                                                          |
| □ 🏠        | А01.01.003.001 - Пальпация при термических,<br>химических и электрических ожогах               |
| □ <u>☆</u> | А01.01.004 - Сбор анамнеза и жалоб в<br>косметологии                                           |
| □ ☆        | А01.01.005 - Определение дермографизма                                                         |
|            |                                                                                                |

# Диагноз

В разделе «Диагноз» заполняется подробная информация о диагнозе.

| Диагноз<br>148.2 - Хроническая форма фибри                                                                             | Тип<br>Установленный диагноз                                                                                | •     |
|----------------------------------------------------------------------------------------------------|----------------------------------------------------------------------------------------------------|-------|
| Диагноз(описание)                                                                                                    |                                                                                                    |       |
| Врач, установивший диагноз                                                                                             | Дата установления диагноза                                                                                  |       |
| Мышкин В. А. (врач-терапевт уча                                                                                        | 22.06.2023                                                                                                  |       |
| Мышкин В. А. (врач-терапевт уча то степень обоснованности                                                              | <ul> <li>22.06.2023</li> <li>Тип нозологической единицы</li> </ul>                                          | _     |
| Мышкин В. А. (врач-терапевт уча<br>Степень обоснованности                                                              | <ul> <li>22.06.2023</li> <li>Тип нозологической единицы</li> <li>Поле обязательно для заполнения</li> </ul> | -     |
| Мышкин В. А. (врач-терапевт уча с<br>Степень обоснованности с<br>Поле обязательно для заполнения<br>Доступность записи | <ul> <li>22.06.2023</li> <li>Тип нозологической единицы</li> <li>Поле обязательно для заполнения</li> </ul> | _ III |

### Онкологический блок

(в разработке)

## Информация о том, куда выдаётся направление

В данном разделе заполняется информация об адресате направления. В первую очередь выбирается МО, после чего остальные поля становятся доступны для заполнения.

| B MO                            | * | В структурное подразделение | $\nabla$            |
|---------------------------------|---|-----------------------------|---------------------|
| Поле обязательно для заполнения |   |                             |                     |
| На должность                    | Ŧ | На специальность            | Ŧ                   |
|                                 |   |                             |                     |
| К врачу                         |   |                             | $\overline{\nabla}$ |

Для завершения создания направления нажмите кнопку «Сохранить»/«Сохранить и подписать» в правом нижнем углу формы.

В случае нажатия на кнопку «Сохранить и подписать» откроется окно выбора криптопровайдера. Выберите необходимый и нажмите «Ок».

| Выберите криптопровайдер | ×       |
|--------------------------|---------|
|                          | <b></b> |
| ViPNet                   |         |
| Крипто-Про               |         |
|                          |         |
|                          |         |
|                          |         |
|                          |         |
|                          |         |
|                          | ОК      |

В открывшемся окне выберите нужную подпись и нажмите «Ок».

|                                                                                               | ▼  |
|-----------------------------------------------------------------------------------------------|----|
| главный врач медицинской организации                                                          |    |
| Выдан: Тестовый УЦ ИнфоТеКС<br>Действителен по: 02.12.2023<br>Тип контейнера: ViPNetDirectory |    |
|                                                                                               |    |
|                                                                                               |    |
|                                                                                               |    |
|                                                                                               |    |
|                                                                                               |    |
|                                                                                               | ок |

При сохранении данные отправляются в РИР.СЭМД, также выполняется подписание направления и формирование ЭМД (для последующей отправки в РИР.РЭМД).

### Фильтрация

Имеется возможность отобразить все направления пациента, либо только прикреплённые к открытому ЭПМЗ.

| + | ۲ | Прикрепленные | 0 | Все направления |
|---|---|---------------|---|-----------------|
|   |   |               |   |                 |

#### Информация о направлении

В разделе «Информация о направлении» отображается краткая информация о направлении.

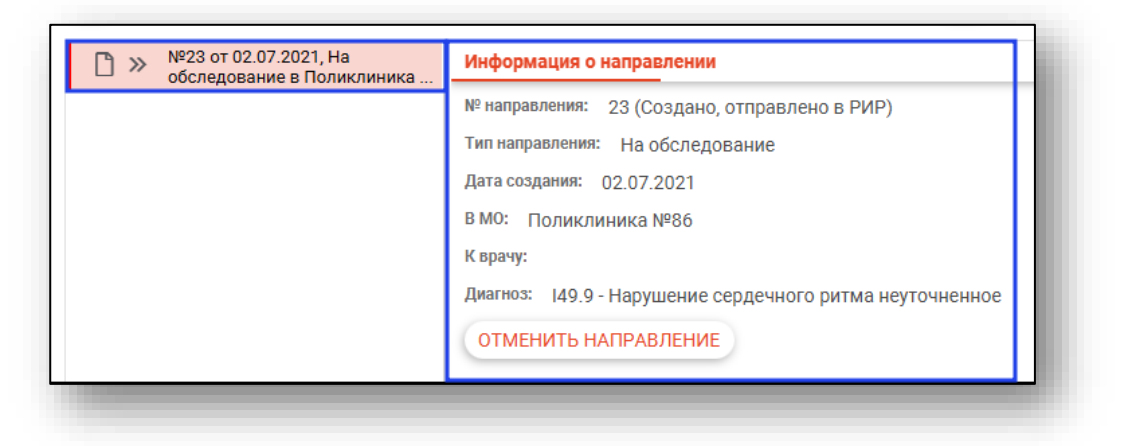

## Отмена направления

При нажатии кнопки «Отменить направление» в разделе «Информация о направлении» направление будет отменено.

#### Редактирования направления

Для редактирования направления откройте его двойным кликом мыши. Отменённое направление редактировать запрещено.

## Печать

Для печати направления требуется выбрать направление в списке, нажать кнопку «Печать» и выбрать действие «Печать направления».

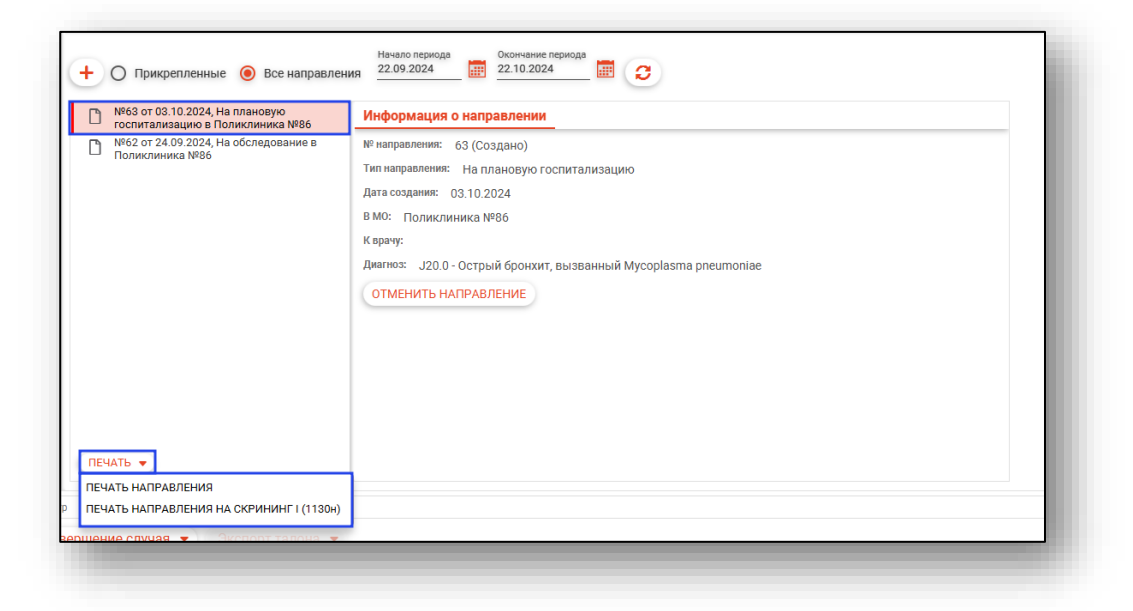

## Просмотр истории лечения

Для просмотра истории лечения пациента откройте нужное обращение и перейдите на вкладку «История». Здесь имеется возможность наблюдать изменения в зубной формуле пациента по датам. В левой части экрана отображена история посещений

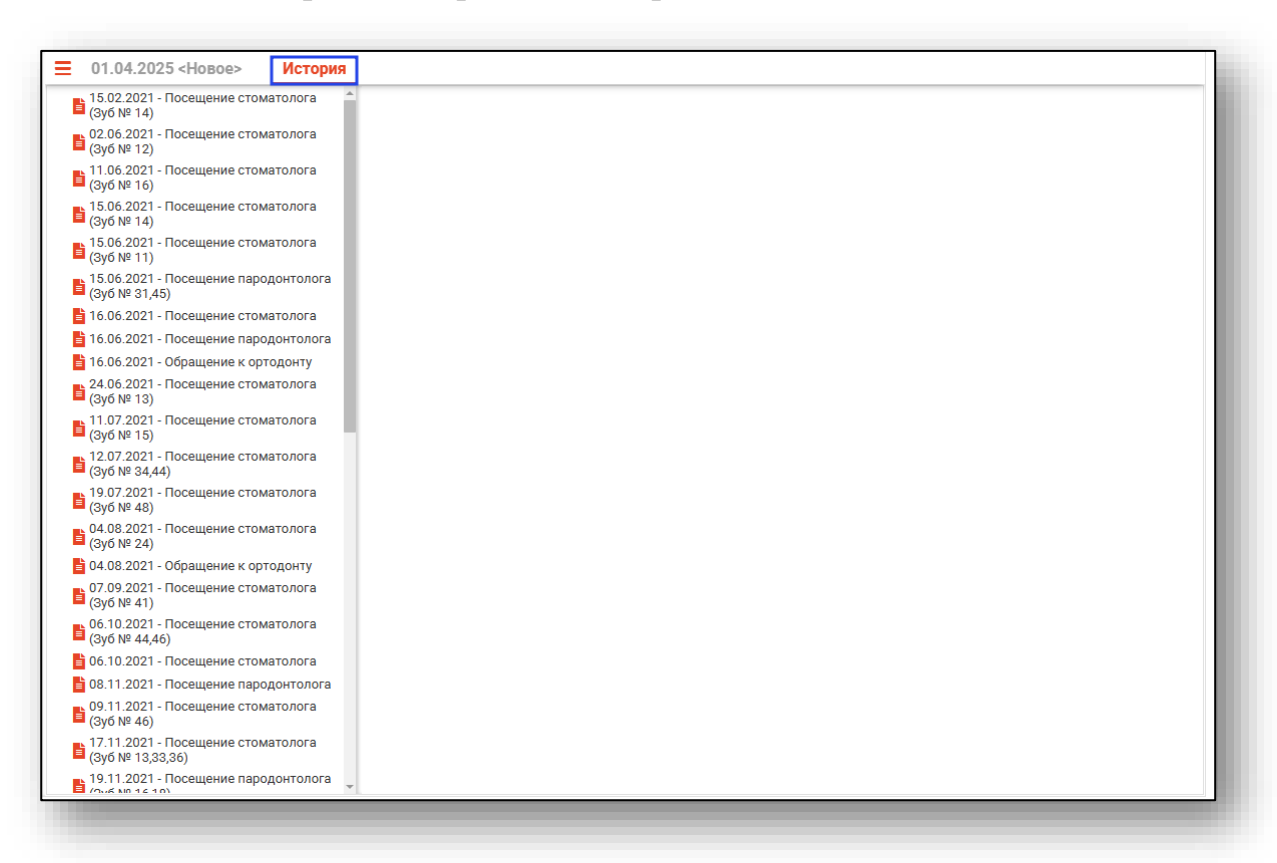

При выборе интересующего зуба в нижней части окна будет отображена вся информация о диагнозе и лечении, производимом в выбранный день.

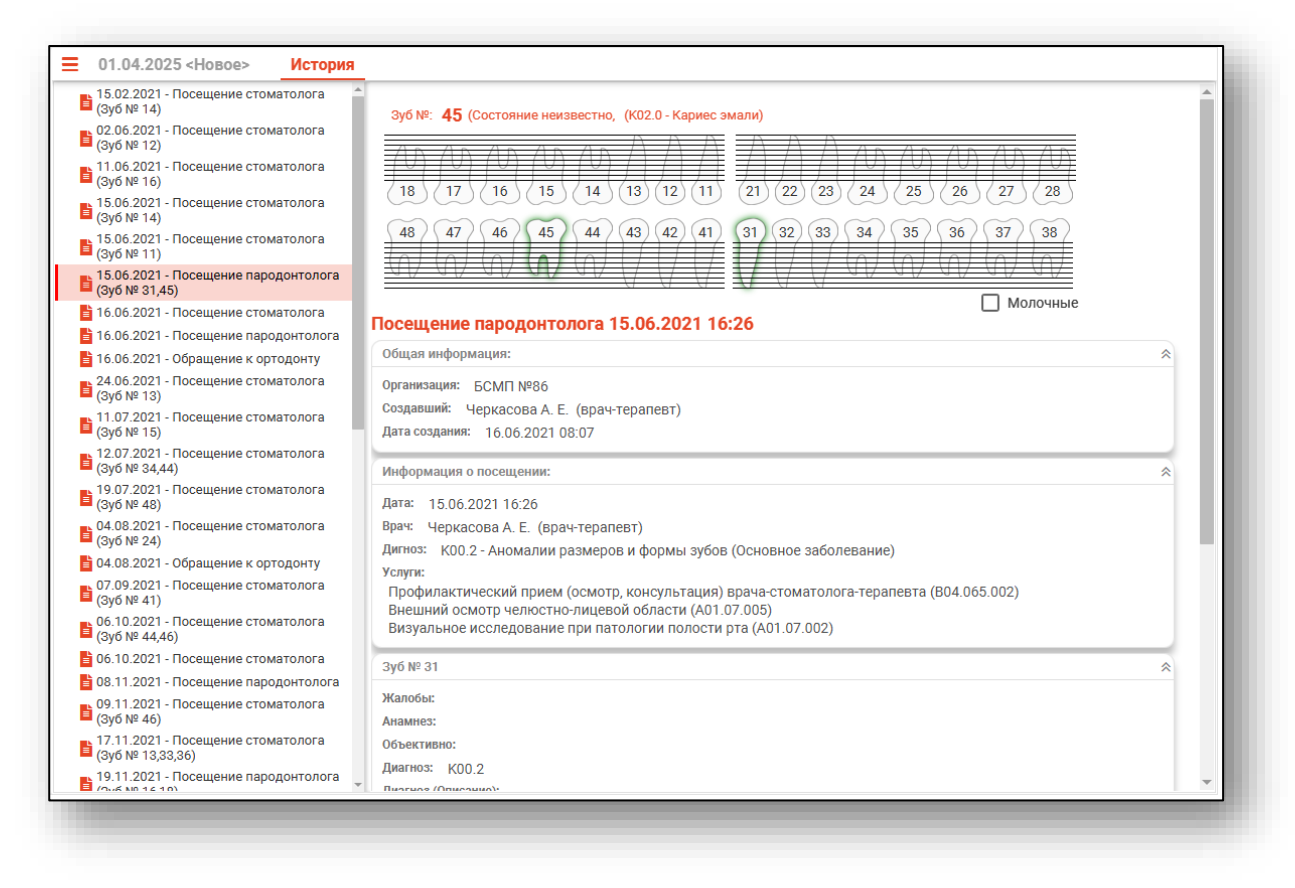

#### Добавление посещения

**Обратите внимание**, возможность добавления посещения зависит от региональных настроек.

Для добавления нового посещения в пародонтологический случай, нажмите на кнопку действия левой кнопкой мыши и выберите действие «Добавить посещение».

| 🔒 ФИЛАТОВА НАТАЛЬЯ ВИТАЛЬЕ                           | ВНА 19.08.1996 (28 лет) ЕНП 1361535462650504 СНИЛС 81988161558 тел.: +7 (165) 212-34-11                                                                                                    | ID - |
|------------------------------------------------------|----------------------------------------------------------------------------------------------------|------|
| ▼ Сведения о случае<br>Тип случая:*<br>1 - Первичный | ☐ 01.04.2025 <Новое> История<br>Добавить посещение<br>• Зубная формула:                                                                                                    |      |
| Вид оплаты:*<br>ОМС                                  | Зуб №: 33 (Состояние неизвестно, Диагноз отсутствует)                                                                                                    | - 1  |
| Направление:                                         |                                                                                                    | _    |
| Случай обслуживания:*<br>1 - Законченный             | (48)         (47)         (46)         (45)         (44)         (43)         (42)         (41)         (31)         (32)         (33)         (34)         (35)         (36)         (37)         (38)           •         •         •         •         •         •         •         •         •         •         •         •         •         •         •         •         •         •         •         •         •         •         •         •         •         •         •         •         •         •         •         •         •         •         •         •         •         •         •         •         •         •         •         •         •         •         •         •         •         •         •         •         •         •         •         •         •         •         •         •         •         •         •         •         •         •         •         •         •         •         •         •         •         •         •         •         •         •         •         •         •         •         •         •         •         •         • <td< td=""><td>_</td></td<> | _    |
| Результат обращения.*<br>301 - Лечение завершено     | - Monovitise                                                                                                    | - 1  |
| Исход заболевания:*<br>301 - Выздоровление           | характер основного заболевания*<br>Тредварительный диагноз                                                                                                    | - 1  |
| Санация                                              | Основной диагноз 🥜 🗆 Неотложная 🗋 Подозрение на 3НО помощь                                                                                                    | - 1  |
| цата последней санации:<br>19 11 2021                | Общий осмотр Полость рта (КО2.0) Услуги Направления                                                                                                    | - 1  |

Откроется новая вкладка с текущей датой посещения. Работа с новым посещением аналогична работе при создании пародонтологического случая.

| • Сведения о случае                              | Е 02.04.2025 <Новое> 01.04.2025 <К02.0> История                                                                                                    |   |
|--------------------------------------------------|----------------------------------------------------------------------------------------------------|---|
| Тип случая:*<br>1 - Первичный                    | ▼ Сведения о посещении:                                                                                                    |   |
| Вид оплаты:*<br>ОМС                              | одата приема: Врема: Врема: |   |
| Направление:                                     | • Зубная формула:     Зуб №: - (Состояние неизвестно, Диагноз отсутствует)                                                                                                    |   |
| Случай обслуживания:*<br>1 - Законченный         | ▼ AD AD AD AD AD AD AD AD AD AD AD AD AD A                                                                                                    |   |
| Результат обращения:*<br>301 - Лечение завершено | 48         47         46         45         44         43         42         41         (31)         (32)         (33)         34         (36)         (37)         (38)                                                                                                    |   |
| Исход заболевания:*<br>301 - Выздоровление       |                                                                                                    |   |
| Санация                                          | Характер основного заболевания."<br>Предварительный диагноз 🔗 3 - Ранее установленное хроническое 💌                                                                                                    |   |
| Дата последней санации:<br>19.11.2021            | Основной диагноз                                                                                                    |   |
|                                                  | Общий осмотр Услуги Направления                                                                                                    |   |
|                                                  | Перенесенные и сопутствующие заболевания:                                                                                                    |   |
|                                                  | Данные объективного исследования. Внешний осмотр:<br>                                                                                                    | ø |
|                                                  | Прикус:                                                                                                    | ø |
|                                                  | Состояние слизистой оболочки рта, десен, альвеолярных отростков и неба:                                                                                                    |   |

# Печать

Из обращения к пародонтологу возможно распечатать осмотр, предварительный план лечения и форму № 043/у. Для этого нажмите на кнопку «Печать» и выберите необходимое действие.

| Прикус:                                                                            | a contraction of the second second se |
|------------------------------------------------------------------------------------|----------------------------------------------------------------------------------------------------|
| Осмотр •<br>Предварительный план лечения •<br>Создано 02.04.2025 - Че Форма №043/у | / ·                                                                                                    |
| Сохранить • Печать • Завершение случая •                                           |                                                                                                    |

# Обращение к ортодонту

### Создание случая

Для создания ортодонтического случая необходимо в модуле «ЭМК» нажать «Добавить запись» и выбрать пункт «Обращение к ортодонту».

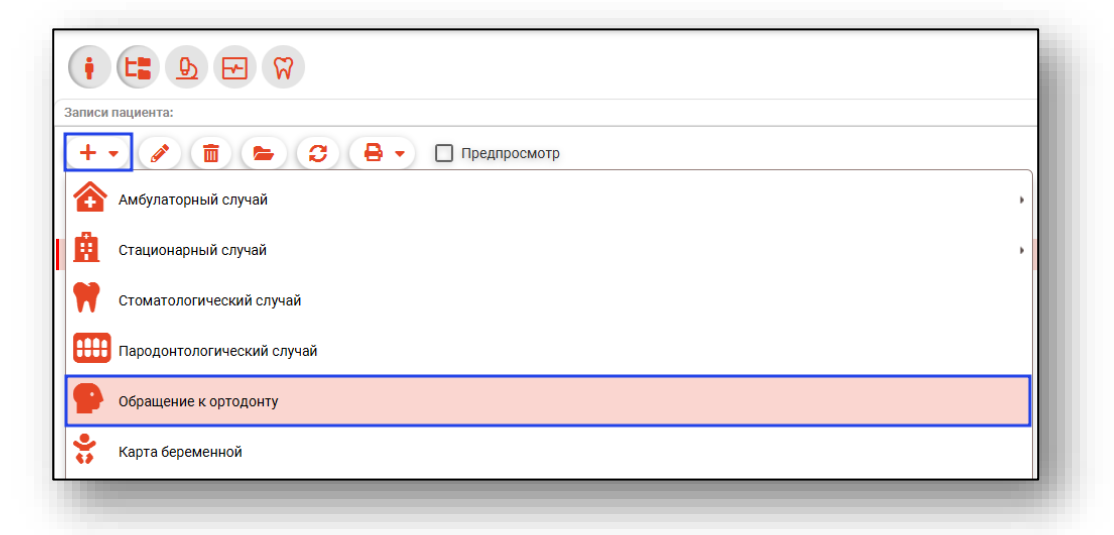

После этого будет открыто окно создания ортодонтического случая.

| ФИЛАТОВА НАТАЛЬЯ ВИТАЛЬЕВНА 19.08.1996 (28 лет) ЕНП 1361535462650504 (                                                                                                    | СНИЛС 81988161558 тел.: +7 (165) 212-34-11                                                           | ID - |
|----------------------------------------------------------------------------------------------------|----------------------------------------------------------------------------------------------------|------|
| Сведения о случае Анамнез Кефалометрия Осмотр полости рта И                                                                                                    | сследования Дневник наблюдений (1) История                                                           |      |
| Случай:<br>Тип случая обслуживания:* Вид оплатыс*<br>1 - Первичный • ОМС •                                                                                                    | Врик"<br>1597 Суворова А. С. (врич-педиатр, Вэрослая поликлиника) 💌 Направление: 🥖                   |      |
| Диагнозы:                                                                                                    |                                                                                                    |      |
| Предварительный диагноз                                                                                                    | Характер основного заболевания:*<br>У Е + 3 - Ранее установленное хроническое                        | •    |
| Основной дивгноз                                                                                                    | <b>∥</b> ≔+                                                                                          |      |
| Жалобы:                                                                                                    |                                                                                                    |      |
| <ul> <li>эстетические Морфологические Функциональные</li> <li>Уточнение (со слов родителей)</li> <li>несмыкание губ ротовое дыхание инфантильное глотание брукси</li> </ul>                                                                                                    | зм 📄 нарушения произношения звухов речи 👘 вялое жевание 📄 привычное смещение н/ч влеред 📄 в сторону  |      |
| <ul> <li>этстегические [] Морологические [] Функциональные</li> <li>угочники (бо слов радитона)</li> <li>инслыкание (б) [] ротовое дыхание [] инфантильное глотание [] брукси</li> <li>нарушение функции ВНЧС</li> <li>дополнительно</li> </ul>                                 | ззм 📄 нарушения произношения звуков речи 📄 вялое жевание 📄 привъчное смещение н/ч вперед 📄 в сторону | *    |
| <ul> <li>этстические [] Морополические [] Функциональные</li> <li>упочение (со слов радитовей)</li> <li>инфантильное глотание [] брукси</li> <li>нарушения функции ВНЧС</li> <li>дополнительно</li> <li>План обследования в процессе лечения:</li> <li>План лечения:</li> </ul> | зм — нарушения произношения звуков речи — вялое жевание — привычное смещение н/ч влеред — в сторону  | **   |

При добавлении обращения к ортодонту необходимо заполнить информацию на вкладках «Сведения о случае», «Анамнез», «Кефалометрия», «Осмотр полости рта», «Исследование», «Дневник наблюдений».

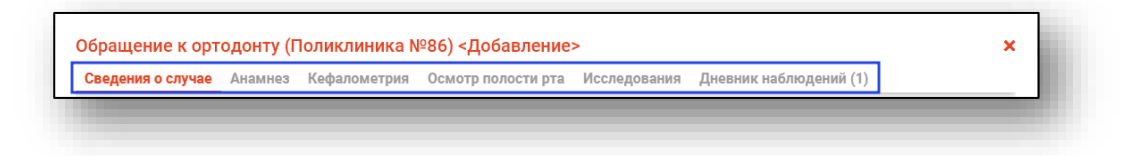

### Вкладка «Сведения о случае»

Данная вкладка состоит из следующих блоков: «Случай», «Диагнозы», «Жалобы», «План».

| Сведения о случае Анамнез Кефалометрия                                                                                                    | Осмотр полости рта Исследования Дневник наблюдений (1) Исто                                                                 | рия        |
|----------------------------------------------------------------------------------------------------|----------------------------------------------------------------------------------------------------|------------|
| Случай:<br>Тип случая обслуживания:* Вид оплаты:*<br>1 - Первичный ▼ ОМС                                                                                                    | Врач.*<br>▼ 123461 Мышкин В. А. (врач-терапевт участковый, Вз ▼ Направление:                                                | <i>i</i> • |
| Диагнозы:                                                                                                    |                                                                                                    |            |
| Предварительный диагноз                                                                                                    | у := +         3 - Ранее установленное хроническое                                                                          | •          |
| Основной диагноз                                                                                                    | ∥ ≔ +                                                                                                    |            |
| Жалобы:                                                                                                    |                                                                                                    |            |
| Виды жалоб:                                                                                                    |                                                                                                    |            |
| Виды жалоб:<br>Эстетические П Морфологические П Функци                                                                                                    | иональные                                                                                                    |            |
| Виды жалоб:<br>Эстетические Морфологические Функци<br>Уточнение (со слов родителей)<br>несмыкание губ ротовое дыхание инфа                                                                                                    | иональные<br>нтильное глотание 🦳 бруксизм 🦳 нарушения произношения звуков речи                                              |            |
| Виды жалоб:<br>Эстетические Морфологические Функци<br>Уточнение (со слов родителей)<br>несмыкание губ ротовое дыхание инфан<br>вялое жевание привычное смещение н/ч впе                                                                                     | иональные<br>нтильное глотание 🔲 бруксизм 🗌 нарушения произношения звуков речи<br>гред 🔲 в сторону 📄 нарушения функции ВНЧС |            |
| Виды жалоб:<br>Эстетические Морфологические Функци<br>Уточненик (со слов родителей)<br>несмыкание губ ротовое дыхание инфак<br>вялое жевание привычное смещение н/ч впо<br>Дополнительно                                                                    | иональные<br>нтильное глотание 🔲 бруксизм 🗌 нарушения произношения звуков речи<br>гред 🗌 в сторону 📄 нарушения функции ВНЧС |            |
| Виды жалоб:<br>Эстетические Морфологические Функци<br>Уточнение (оо слов родителей)<br>нескыкание губ ротовое дыхание инфан<br>вялое жевание привычное смещение н/ч впе<br>Дополнительно<br>Плак:                                                           | иональные<br>нтильное глотание 🔲 бруксизм 📄 нарушения произношения звуков речи<br>зред 📄 в сторону 📄 нарушения функции ВНЧС |            |
| Виды жалоб:<br>Эстетические Морфологические Функци<br>Уточение (со слов родителей)<br>несмыкание губ ротовое дыхание инфаи<br>вялое жевание привычное смещение н/ч впе<br>Дополнительно<br>План обследования в процессе лечения:                            | иональные<br>нтильное глотание 📄 бруксизм 📄 нарушения произношения звуков речи<br>зред 📄 в сторону 📄 нарушения функции ВНЧС |            |
| Виды жалоб:<br>                                                                                                    | иональные<br>нтильное глотание – бруксизм – нарушения произношения звуков речи<br>еред – в сторону – нарушения функции ВНЧС |            |
| Виды жалоб:<br>Эстетические Морфологические Функци<br>Уточнение (со слов родителей)<br>несмыкание губ ротовое дыхание инфан<br>вялое жевание привычное смещение н/ч впе<br>Дополнительно<br>План:<br>План обследования в процессе лечения:<br>План лечения: | иональные<br>нтильное глотание – бруксизм – нарушения произношения звуков речи<br>зред – в сторону – нарушения функции ВНЧС | ళ          |
| Виды жалоб:<br>Эстетические Морфологические Функци<br>Уточение (со слов родителей)<br>несмыкание губ ротовое дыхание инфан<br>вялое жевание привычное смещение н/ч впо<br>дополнительно<br>План обследования в процессе лечения:<br>План лечения:           | иональные<br>нтильное глотание бруксизм нарушения произношения звуков речи<br>эред в сторону нарушения функции ВНЧС         | ళ<br>ళ     |
| Виды жалоб:<br>                                                                                                    | иональные<br>нтильное глотание бруксизм нарушения произношения звуков речи<br>в сторону нарушения функции ВНЧС              | \$<br>\$   |

### Блок «Случай»

В блоке «Случай» заполняется информация о типе случая обслуживания, виде оплаты и направление.

| Тип случая обслуживания.*<br>Первичный | • | Вид оплаты:*<br>ОМС | • | врач:*<br>178 Черкасова А. Е. (врач-терапевт, Поликлиника)<br> | * | Направление: | 🥢 i |
|----------------------------------------|---|---------------------|---|----------------------------------------------------------------|---|--------------|-----|
|----------------------------------------|---|---------------------|---|----------------------------------------------------------------|---|--------------|-----|

Для заполнения информации о направлении необходимо нажать на кнопку «Выбор значения из списка»

| Случай:<br>Тип случая обслуживания.*<br>Первичный - | Вил | д оплаты:*<br>ИС | <b>.</b> | Врач.*<br>178 Черкасова А. Е. (врач-терапевт, Поликлиника) | • | Направление: | 1 | l |
|-----------------------------------------------------|-----|------------------|----------|------------------------------------------------------------|---|--------------|---|---|
|                                                     |     |                  |          |                                                            |   |              |   |   |

Откроется окно, в котором необходимо заполнить информацию о направление

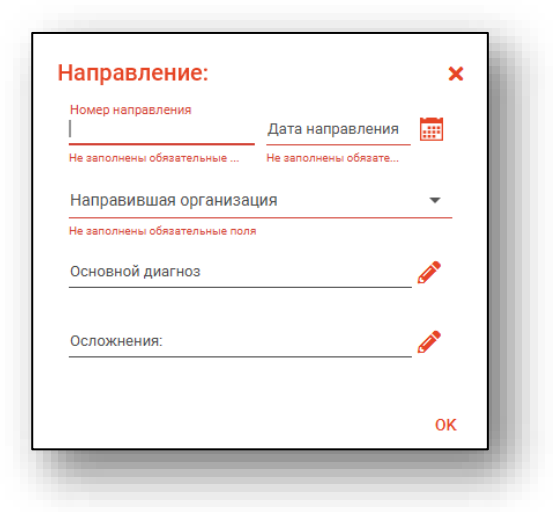

После завершения ввода информации необходимо нажать на кнопку «ОК».

### Блок «Диагнозы»

В блоке «Диагнозы» заполняется информация о предварительном, основном диагнозе, характере основного заболевания, сопутствующие заболевания и осложнения. Для диагнозов из категории травм и ожогов существует возможность заполнение внешней причины.

| Диагнозы:<br>Предварительный диагноз | <b>∦</b> ≔+ | Характер основного заболевания.*<br>Ранее установленное хроническое • |  |
|--------------------------------------|-------------|-----------------------------------------------------------------------|--|
| Основной диагноз                     | _ ∥ ≔ +     |                                                                       |  |

### Внесение диагнозов

Внести данные в блок «Диагнозы» возможно двумя способами.

### Выбор диагноза из справочника

Для этого необходимо нажать по кнопке «Выбрать значение из списка» справа от строки.

| Предварительный диагноз | <b>∦</b> ≣ + |
|-------------------------|--------------|
| Основной диагноз        | ∥≔+          |
|                         |              |

Далее необходимо выбрать подходящий диагноз из списка, либо воспользоваться поиском (кнопка «Найти»). После выбора диагноза нажать «ОК».

|   | <b> Y</b>                                                                                      |   |
|---|------------------------------------------------------------------------------------------------|---|
| * | К02.0 - Кариес эмали                                                                           | • |
| ជ | КОО - Нарушения развития и<br>прорезывания зубов                                               |   |
| ☆ | КОО.О - Адентия                                                                                |   |
| ជ | КОО.1 - Сверхкомплектные зубы                                                                  |   |
| ☆ | К00.2 - Аномалии размеров и формы<br>зубов                                                     |   |
| ជ | К00.3 - Крапчатые зубы                                                                         |   |
| ☆ | КОО.4 - Нарушения формирования зубов                                                           |   |
| ☆ | КОО.5 - Наследственные нарушения<br>структуры зуба, не классифицированные в<br>других рубриках |   |
| ~ | К00.6 - Нарушения прорезывания зубов                                                           | - |

## Выбор шаблона заполнения осмотра

Для этого необходимо нажать по кнопке «Использовать шаблон». Шаблоны создаются в модуле «Редактор шаблонов».

| ∕≣+         |
|-------------|
| <b>∦</b> ≔+ |
|             |

Далее необходимо выбрать подходящий шаблон из списка, для этого можно воспользоваться поиском (кнопка «Найти»). После выбора шаблона нажать «ОК».

| Диагноз | Наименование                     | Уровень доступа     |
|---------|----------------------------------|---------------------|
| 07.3    | К07.3 - Аномалии положения зубов | Уровень организации |
|         |                                  |                     |
|         |                                  |                     |
|         |                                  |                     |
|         |                                  |                     |
|         |                                  |                     |
|         |                                  |                     |
|         |                                  |                     |
|         |                                  |                     |
|         |                                  |                     |
|         |                                  |                     |
|         |                                  |                     |
|         |                                  |                     |
|         |                                  |                     |
|         |                                  |                     |
|         |                                  |                     |
|         |                                  |                     |

| Этклонение вправо          | Жалобы<br>Неровный зубной ряд, Отклонение вправо на, Отклонение влево на                                                                            |
|----------------------------|----------------------------------------------------------------------------------------------------|
| Отклонение влево:<br>3 ] 5 | План обследования<br>Осмотр, изучение диагностических моделей и рентгенологических данных.                                                          |
|                            | план лечения<br>Восстановлении нормальной формы и длины при помощи ортодонтической терапии, методов хирургической и<br>ортопедической стоматологии. |
|                            |                                                                                                    |
|                            |                                                                                                    |
|                            |                                                                                                    |
|                            |                                                                                                    |
|                            |                                                                                                    |
|                            |                                                                                                    |
|                            |                                                                                                    |
|                            | ОК                                                                                                    |

Далее появится окно с данными, которые содержит этот шаблон.

В этом окне необходимо заполнить параметры. Это осуществляется путём введения информации в левой части экрана в соответствующие текстовые поля и выбора нужных отметок либо записей.

| Жалобы<br>Неровный зубной ряд, Отклонение вправо на 2, Отклонение влево на 3.                                                                       |
|----------------------------------------------------------------------------------------------------|
| План обследования<br>Осмотр, изучение диагностических моделей и рентгенологических данных.                                                          |
| План лечения<br>Восстановлении нормальной формы и длины при помощи ортодонтической терапии, методов хирургической и<br>ортопедической стоматологии. |
|                                                                                                    |
|                                                                                                    |
|                                                                                                    |
|                                                                                                    |
|                                                                                                    |
|                                                                                                    |
|                                                                                                    |
| ок                                                                                                    |
|                                                                                                    |

После введения информации данные в полях осмотра будут дополнены только что добавленными сведениями, что отображается в правой части экрана. Информацию в полях осмотра также можно редактировать. По окончании введения информации шаблон можно применить, для чего нажать кнопку «ОК».

| Отклонение вправо<br>2    | Жалобы<br>Неровный зубной ряд, Отклонение вправо на 2 , Отклонение влево на 3.                                                                           |
|---------------------------|----------------------------------------------------------------------------------------------------|
| Отклонение влево:<br>3  5 | План обследования<br>Осмотр, изучение диагностических моделей и рентгенологических данных.                                                               |
|                           | Плани разечини.<br>Восстатьвланении нормальной формы и длины при помощи ортодонтической терапии, методов хирургической и<br>ортопедической стоматологии. |
|                           |                                                                                                    |
|                           |                                                                                                    |
|                           |                                                                                                    |
|                           |                                                                                                    |
|                           |                                                                                                    |
|                           |                                                                                                    |
|                           |                                                                                                    |

После введения информации данные в полях осмотра будут дополнены только что добавленными сведениями. Информацию в полях осмотра также можно редактировать. По окончании введения информации шаблон можно применить, для чего нажать кнопку «ОК».

| Неровный зубной ряд, Отклонение вправо на 10, Отклонение влево на 3.                                                              |                     |
|----------------------------------------------------------------------------------------------------|---------------------|
| План обследования<br>Осмотр, изучение диагностических моделей и рентгенологических данных                                         |                     |
| План лечения<br>Восстановлении нормальной формы и длины при помощи ортодонтическо<br>хирургической и ортопедической стоматологии. | ой терапии, методов |

После этого поля во вкладке «Сведения о случае» будут заполнены согласно шаблону и информации, введённой в шаблон.

| Калобы:                                                                                                    |     |
|----------------------------------------------------------------------------------------------------|-----|
| Виды жалоб:                                                                                                    |     |
| Эстетические Морфологические Функциональные                                                                                                    | _   |
| Уточнение (со слов родителей):<br>— несмыкание губ — ротовое дыхание — инфантильное глотание — бруксизм — нарушения произношения звуков речи — вялое жева | ние |
| 🗌 привычное смещение н/ч вперед 🔲 в сторону 🔲 нарушения функции ВНЧС                                                                                      | _   |
| Дополнительно                                                                                                    | _   |
| Неровный зубной ряд, Отклонение вправо на 2 , Отклонение влево на 3.                                                                                      | _   |
|                                                                                                    | _   |
| Ілан:                                                                                                    | _   |
| План обследования в процессе лечения:                                                                                                    |     |
| Осмотр, изучение диагностических моделей и рентгенологических данных.                                                                                     | \$  |
| План лечения:                                                                                                    |     |
| Восстановлении нормальной формы и длины при помощи ортодонтической терапии, методов хирургической и ортопедической стоматологии.                          | 📚 📗 |
|                                                                                                    |     |
|                                                                                                    |     |
|                                                                                                    |     |

## Добавление диагнозов

Чтобы указать сопутствующее заболевание, осложнение основного заболевания и т.п., нажмите на кнопку «Добавить диагноз» и выберите нужное значение.

| Диагнозы:                                                                   |                                                                     |         |
|-----------------------------------------------------------------------------|---------------------------------------------------------------------|---------|
| Предварительный диагноз 🥒 🗄 🚽                                               | Характер основного заболевания.*<br>Ранее установленное хроническое | •       |
| Основной диагноз                                                            |                                                                     |         |
| Жалобы:                                                                     | Сопутствующее заболевание<br>Осложнение основного заболевания       | N       |
| <sup>Виды жалоб:</sup><br>П Эстетические П Морфологические П Функциональные | Внешние причины заболеваемости и смертности                         | 42      |
| Уточнение (со слов родителей):                                              | Конкурирующее заболевание<br>Фоновое заболевание                    | зречи   |
| Вялое жевание привычное смещение н/ч вперед в сторону                       | Осложнение сопутствующего заболевания                               | a be in |
|                                                                             |                                                                     | ·       |

Таким образом, в блоке «Диагнозы» появится новая строка с выбранным значением, куда необходимо внести диагноз.

| иагнозы:                         |              |
|----------------------------------|--------------|
| Предварительный диагноз          | ∕∕ :≡ +      |
| Основной диагноз                 | ∥ ≔ +        |
| Осложнение основного заболевания | <b>∕</b> ā + |

### Заполнение поля «Характер основного заболевания».

Внести данные в поле «Характер основного заболевания» можно с помощью выпадающего списка, который появится после нажатия на стрелку справа от строки.

| Octooc                                    |  |
|-------------------------------------------|--|
| ocipoe                                    |  |
| Впервые в жизни установленное хроническое |  |
| Ранее установленное хроническое           |  |

# Блок «Жалобы»

Блок «Жалобы» позволяет отметить эстетические/морфологические/ функциональные жалобы пациента, а также отредактировать графу «Дополнительно».

| Жалобы:                                                                                                    |
|----------------------------------------------------------------------------------------------------|
| <sup>Виды жалоб:</sup> 🖸 Эстетические 🔽 Морфологические 🗌 Функциональные                                                                     |
| Уточнение (со слов родителей):<br>🔲 несмыкание губ 🔲 ротовое дыхание 🔲 инфантильное глотание 🗹 бруксизм 🗹 нарушения произношения звуков речи |
| 🗌 вялое жевание 🔲 привычное смещение н/ч вперед 🔲 в сторону 🔲 нарушения функции ВНЧС                                                         |
| Дополнительно                                                                                                    |
|                                                                                                    |

# Блок «План»

| Ллан:                                                                                                    |    |
|----------------------------------------------------------------------------------------------------|----|
| План обследования в процессе лечения:                                                                                                    |    |
| Осмотр, изучение диагностических моделей и рентгенологических данных.                                                                             | *  |
| Плая лечения:<br>Восстановлении нормальной формы и длины при помощи ортодонтической терапии, методов хирургической и ортопедической стоматологии. | \$ |
|                                                                                                    |    |
|                                                                                                    |    |

Для того, чтобы заполнить «План обследования в процессе лечения» нажмите на кнопку «Добавить значение из шаблона».

| План:<br>План об<br>Осмотр | обследования в процессе лечения:<br>тр. изучение диагностических моделей и рентгенологических данных. | <u></u> |  |
|----------------------------|----------------------------------------------------------------------------------------------------|---------|--|
|                            |                                                                                                    |         |  |

В появившемся окне выберите план лечения из списка или воспользуйтесь поиском, после чего нажмите «Ок».

| Только выбранные |  |
|------------------|--|
| План1            |  |

Выбранный план отобразится в поле.

| лан:                                                                        |  |
|-----------------------------------------------------------------------------|--|
| План обследования в процессе лечения:                                       |  |
| Осмотр, изучение диагностических моделей и рентгенологических данных. План1 |  |
|                                                                             |  |

Для того, чтобы заполнить «План лечения» нажмите на кнопку «Добавить значение из шаблона».

| План обследования в процессе лечения:<br>Осмотр, изучение диагностических моделей и рентгенологических данных. "План1 |  |
|----------------------------------------------------------------------------------------------------|--|
|                                                                                                    |  |

В появившемся окне выберите план лечения из списка или воспользуйтесь поиском, после чего нажмите «Ок».

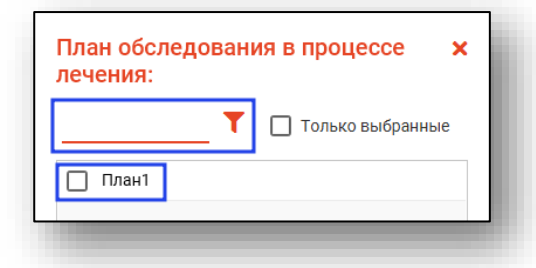

Выбранный план отобразится в поле.

| План лечения:<br>Восстановлении нормальной формы и длины при помощи ортодонтической терапии, методов хирургической и ортопедической стоматологии. План лечения 1 |  |
|----------------------------------------------------------------------------------------------------|--|
|                                                                                                    |  |

# Вкладка «Анамнез»

Данная вкладка состоит из следующих блоков: «Анамнез», «Общий медицинский анамнез (Анкета)».

| 🚨 ФИЛАТОВА НАТАЛЬЯ ВИТАЛЬЕВНА 19.08.1996 (28 лет) ЕНП 1361535462650504 СНИЛС 81988161558 тел.: +7 (165) 212-34-11 |                                 |                                                |                            |                  |                          | 10        | ) - |
|----------------------------------------------------------------------------------------------------|---------------------------------|------------------------------------------------|----------------------------|------------------|--------------------------|-----------|-----|
| Сведения о случае                                                                                                 | Анамнез                         | Кефалометрия                                   | Осмотр полости рта         | Исследования     | Дневник наблюдений (1)   | История   |     |
| • Анамнез:                                                                                                    |                                 |                                                |                            |                  |                          |           | ^   |
| Нарушение здоровья матер<br>Да О Нет                                                                              | и при беременно                 | сти                                            |                            |                  |                          |           |     |
| Если да, то в каких триместр                                                                                      | bax                             |                                                |                            |                  |                          |           |     |
| Рожден                                                                                                    | • Вскари                        | иливание 🔻                                     | Начало вскармливания (м    | vec)             |                          |           | 1   |
| Начало прорез. первых                                                                                             | временных зу                    | бов (мес) Начал                                | о смены передних зубов (ле | IT)              |                          |           |     |
| Наличие вредных привычек<br>О Да О Нет                                                                            |                                 |                                                |                            |                  |                          |           |     |
| Если да, то каких<br>Сосание пальцев                                                                              | 🗌 в/губы (                      | н/губыязык                                     | а 🗌 предметов              |                  |                          |           |     |
| Наличие врожденных анома<br>родителей Бр                                                                          | алий развития ч/л<br>атьев 🔲 Се | п области у родственнико<br>сстер 🔲 др. родств | в<br>Венников              |                  |                          |           |     |
| Перенесенные и сопутствую<br>О Да О Нет                                                                           | щие заболевани                  | я                                              |                            |                  |                          |           |     |
| Если да, то какие<br>Диспепсия Ра                                                                                 | ахит 🗌 Вет                      | ряная оспа 🔲 Гепа                              | атит 🗌 Дифтерия 🗍 🖡        | Инф.паротит 🔲 Ко | рь 🗌 Краснуха 🗍 Скарлаті | ина       |     |
| 🗌 Травма 🔲 Забол                                                                                                  | тевания ЛОР                     | органов 🗌 Заболе                               | вания опорно-дв. аппара    | га 🗌 Аллергия 🗌  | Эндокринные заболевания  |           |     |
| Болезни ЖКТ, печ                                                                                                  | ени, почек [                    | ] Болезни сердца (                             | Заболевания нервной        | системы 🗌 Имму   | нодефицит 🗌 Множественны | ый кариес |     |
| Пародонтопатия                                                                                                    |                                 |                                                |                            |                  |                          |           |     |
| Прочие                                                                                                    |                                 |                                                |                            |                  |                          |           | -   |
| Создано: Мышкин Валерий                                                                                           | Альбертович, в                  | рач-терапевт участковь                         | ай                         |                  |                          |           |     |
| Сохранить 🔻                                                                                                    | Печать 🔻                        |                                                | учая 🔻 Экспорт та          | лона 💌           |                          |           |     |
|                                                                                                    |                                 |                                                |                            |                  |                          |           |     |

## Блок «Анамнез»

Блок «Анамнез» содержит информацию о нарушении здоровья матери, наличии вредных привычек, наличии врожденных аномалий развития ч/л области у родственников, перенесенные и сопутствующие заболевания.

| ▼ Анамнез:                                                                                                    |
|----------------------------------------------------------------------------------------------------|
| Нарушение здоровья матери при беременности: О да О нет                                                                         |
| Если да, то в каких триместрах:                                                                                                |
| Рожден 💌 Вскармливание 💌 Начало вскармливания (мес) Начало прорез. первых временных зубов (мес)                                |
| Начало смены передних зубов (лет)                                                                                              |
| Наличие вредных привычек:<br>О да О нет                                                                                        |
| Если да, то какис<br>🗌 сосание пальцев 🔲 в/губы 🔲 н/губы 🔲 языка 🔲 предметов                                                   |
| Наличие врожденных вномалий развития ч/л области у родственников:<br>родителей Братьев сестер др. родственников                |
| Перенесенные и сопутствующие заболевания:<br>О да О нет                                                                        |
| Если да, то какие:<br>П Диспепсия П Рахит П Ветряная оспа П Гепатит П Дифтерия Инф.паротит Корь П Краснуха Скарлатина П Травма |
| 🗌 Заболевания ЛОР органов 🔲 Заболевания опорно-дв. аппарата 🔲 Аллергия 🔲 Эндокринные заболевания                               |
| 🗌 Болезни ЖКТ, печени, почек 🔲 Болезни сердца 🔲 Заболевания нервной системы 📄 Иммунодефицит 📄 Множественный кариес             |
| Пародонтопатия                                                                                                    |
| Прочие                                                                                                    |
| Проводилось ранее ортодонтическое лечение:<br>О да О нет                                                                       |
| Длительность пред. орт. леч. (лет)                                                                                             |
| Вид аппаратуры предыдущего ортодонтического лечения:                                                                           |
|                                                                                                    |

# Блок «Общий медицинский анамнез (Анкета)»

Блок «Общий медицинский анамнез «Анамнез» содержит анкету.

| <ul> <li>Общий медицинский анамнез (Анкета):</li> </ul>          |
|------------------------------------------------------------------|
| 1. Болели ли в последние годы серьезными заболеваниями?:         |
| Ода Онет                                                         |
|                                                                  |
| если да, то какими?                                              |
|                                                                  |
| 2. Были ли Вы когда-ниоудь госпитализированы?:                   |
| O da O Hei                                                       |
| если да, то по какой причине?                                    |
| 2 Ha Raulu V Manalett Usvanittaati va Rausium ven vijeta Rasija? |
| О па О нет                                                       |
|                                                                  |
| 4. на данный момент принимаете фармпрепараты?                    |
|                                                                  |
| если да, то какие?                                               |
|                                                                  |
| за страдали или страдаете сердечно-сосудистыми заоблеваниями:    |
|                                                                  |
| если да, то какими?                                              |
|                                                                  |
| 5b. Страдали или страдаете гипертонией?:                         |
| 🔿 да 🔿 нет                                                       |
|                                                                  |
| если да, то какие параметры?                                     |
|                                                                  |
| О да О нет                                                       |
|                                                                  |
| О ла О нет                                                       |
|                                                                  |
| О ла О нет                                                       |
|                                                                  |
| эт. оградали или оградаете ревматическими заболеваниями?         |
|                                                                  |
| 59. Страдали или страдаете заболеваниями почек?:                 |
|                                                                  |
|                                                                  |

Заполнение информации в данном блоке осуществляется установкой переключателя (одно значение) и вводом уточняющей информацией в текстовом поле.

| Общий медицинский анамнез (Анкета):                                          |
|------------------------------------------------------------------------------|
| 1. Болели ли в последние годы серьезными заболеваниями?:                     |
| 🔘 да 🖲 нет                                                                   |
|                                                                              |
| если да, то какими?                                                          |
| · · · · · · · · · · · · · · · · · · ·                                        |
| 2. Были ли Вы когда-нибудь госпитализированы?:                               |
| 🥑 да 🔾 нет                                                                   |
| если да, то по какой причине?                                                |
| аппендицит                                                                   |
| <ol> <li>На данный момент находитесь на лечении или учете врача?:</li> </ol> |
| О да 🖲 нет                                                                   |
| 4. На данный момент принимаете фармпрепараты?                                |
| О ла 💽 нет                                                                   |
|                                                                              |
| если да, то какие?                                                           |
|                                                                              |
| 5а. Страдали или страдаете сердечно-сосудистыми заболеваниями?:              |
| 🔘 да 🖲 нет                                                                   |
|                                                                              |
| если да, то какими?                                                          |
|                                                                              |
| 50. Страдали или страдаете гипертониеи?:                                     |
|                                                                              |
| если да то какие параметры?                                                  |
| com da, to kakie repairerpor:                                                |
| 5с. Страдали или страдаете сахарным диабетом?:                               |
| 🔘 да 🖲 нет                                                                   |
| 5d. Страдали или страдаете вирусным гепатитом?:                              |
| О да 🖲 нет                                                                   |
| 5. Стоалали или стралаете гастритом или озвой двеналиатиреостной кишки?      |
| О ла  нет                                                                    |
|                                                                              |
|                                                                              |

# Вкладка «Кефалометрия»

Данная вкладка состоит из следующих блоков: «Лицо анфас», «Лицо в профиль».

| ведения о случае      | Анамнез        | Кефалометрия                     | Осмотр полости рта                     | Исследования    | Дневник наблюдений (1) | История |   |
|-----------------------|----------------|----------------------------------|----------------------------------------|-----------------|------------------------|---------|---|
|                       |                |                                  |                                        |                 |                        |         | - |
| Лицо анфас.           |                |                                  |                                        |                 |                        |         |   |
| $\bigcirc$            | ширин          | а лица, мм:                      | другие параметры:<br>Лицо симметричное |                 |                        |         |   |
| $\sim$                | Bhicott        | n-sn sn-me                       | 🔿 Да 🚫 Нет                             |                 |                        |         |   |
| LEISI                 |                | а лица, мм.                      | Подбородок смещен                      | -               |                        |         |   |
| Cizy zy               | 9              |                                  | О вправо О вле                         | во () нет       |                        |         |   |
| Y SAR M               | /              |                                  | Выраженность надподборо<br>ОДа ОНет    | одочной складки |                        |         |   |
| me                    |                |                                  | Бубы соминиты                          |                 |                        |         |   |
|                       |                |                                  | О Да О Нет                             |                 |                        |         |   |
|                       |                |                                  | Симптом десневой улыбки                |                 |                        |         |   |
|                       |                |                                  | 🔾 Да 🚫 Нет                             |                 |                        |         |   |
| Лицо в профиль:       |                |                                  |                                        |                 |                        |         |   |
| a pg                  | 6              | an<br>pg B                       | 0<br>0                                 |                 |                        |         |   |
| Тип профиля           |                | O                                |                                        |                 |                        |         |   |
| Прямои (а) () в       | вынуклыи (б)   | <ul> <li>вогнутыи (в)</li> </ul> |                                        |                 |                        |         | Ŧ |
| здано: Мышкин Валерий | Альбертович, в | рач-терапевт участковь           | Й                                      |                 |                        |         |   |
|                       |                |                                  |                                        |                 |                        |         |   |

# Блок «Лицо анфас»

Блок «Лицо анфас» содержит информацию о ширине, высоте лица и других параметрах.

| 🔻 Лицо анфас: |                  |                                                      |
|---------------|------------------|------------------------------------------------------|
|               | Ширина лица, мм: | Другие параметры:                                    |
| $\sim$        | zy-zy            | Лицо симметричное:<br>Ода Онет                       |
| derah         | Высота лица, мм: | Подбородок смещен:<br>О вправо О влево О нет         |
| CTZY CTTY     | n-me             | Выраженность надподбородочной складки:<br>О да О нет |
| me            | n-sn             | Губы сомкнуты:<br>Ода Онет                           |
|               | sn-me            | Симптом десневой улыбки:<br>О да О нет               |

## Блок «Лицо в профиль»

Блок «Лицо в профиль» содержит информацию о типе профиля, положении верхней губя, положении нижней губы и положении подбородка.

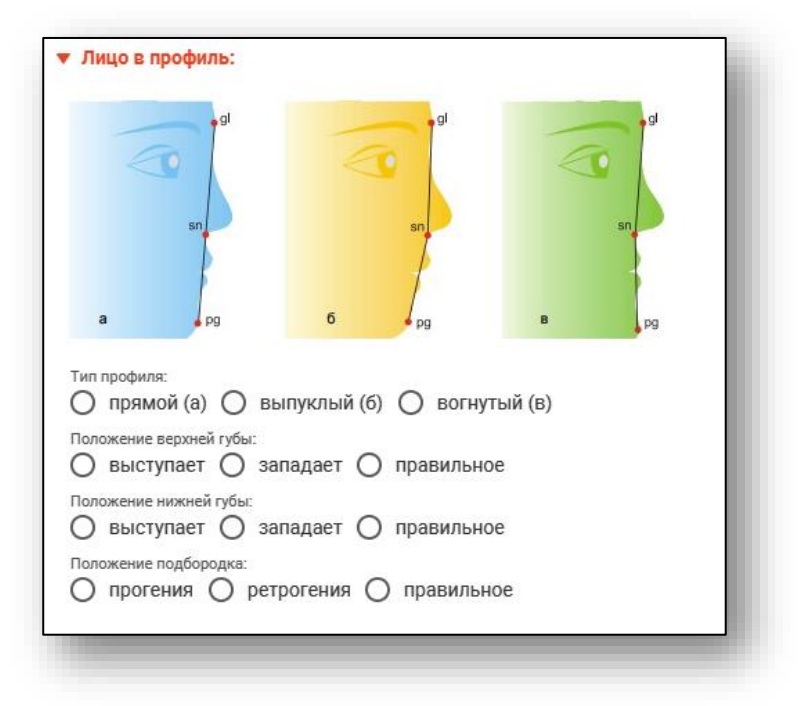

### Вкладка «Осмотр полости рта»

Данная вкладка состоит из следующих блоков: «Мягкие ткани полости рта», «Зубы», «Аномалии зубов», «Зубные ряды», «Контакт соседних зубов» и «Окклюзия».

| Уздечка верхней губы<br>В норме                                                                                                    | ·<br>•                                                                                               | Уздечка нижней губы<br>В Норме            | -     |
|----------------------------------------------------------------------------------------------------|----------------------------------------------------------------------------------------------------|-------------------------------------------|-------|
| Уздечка языка<br>в норме 🔻                                                                                                    | Язык<br>в норме 🔻                                                                                    |                                           |       |
| Преддверие полости рта<br>в норме                                                                                                    | •                                                                                                    | Слизистая оболочка<br>в норме             | -     |
| у Зубы:                                                                                                    |                                                                                                    |                                           |       |
| Период 👻                                                                                                    | Гигиена полости рта                                                                                  | •                                         |       |
| <sup>У</sup> Аномалии зубов:                                                                                                    |                                                                                                    |                                           |       |
|                                                                                                    |                                                                                                    |                                           |       |
| Зуб №: -                                                                                                    |                                                                                                    |                                           |       |
| 3yố №: -<br>55 54 53 52                                                                                                    | 51 61 62                                                                                             | 63 64 65                                  |       |
| 3y6 NP: -<br>55 54 53 52<br>85 84 83 82                                                                                                    | 51         61         62           81         71         72                                          | 63     64     65       73     74     75   |       |
| 3y6 №: -           55         54         53         52           85         84         83         82           0         0         0         0           18         17         16         15 | $ \begin{array}{c} 51 \\ 61 \\ 62 \\ 81 \\ 71 \\ 72 \\ 0 \\ 14 \\ 13 \\ 12 \\ 11 \\ 11 \end{array} $ | 63 64 65<br>73 74 75<br>21 22 23 24 25 26 | 27 28 |

#### Блок «Мягкие ткани полости рта»

Блок «Мягкие ткани полости рта» содержит информацию об уздечке верхней губы, уздечке языка, преддверии полости рта, уздечке нижней губы, языке, слизистой оболочке, гигиене полости рта.

| Уздечка верхней губы   |         |   | Уздечка нижней губы |   |
|------------------------|---------|---|---------------------|---|
| в норме                |         | • | внорме              | • |
| Уздечка языка          | Язык    |   |                     |   |
| в норме 🔻              | в норме | - |                     |   |
| Преддверие полости рта |         |   | Слизистая оболочка  |   |
| в норме                |         | - | в норме             | - |

Заполнение информации в данном блоке осуществляется выбором значения из выпадающего списка.

| Уздечка верхней губь | ol  | n pra.  |         | Уздечка нижней губы |   |
|----------------------|-----|---------|---------|---------------------|---|
| внорме               |     | •       | в норме | •                   |   |
| Уздечка языка        |     | Язык    |         |                     |   |
| короткая             | •   | в норме | •       |                     |   |
| Преддверие полости   | рта |         |         | Слизистая оболочка  |   |
| в норме              |     |         | -       | заеды               | • |

# Блок «Зубы»

Блок «Зубы» содержит информацию о периоде и гигиене полости рта.

| • Зубы: |                                         |   |
|---------|-----------------------------------------|---|
| Прикус  | <ul> <li>Гигиена полости рта</li> </ul> | • |

Заполнение информации в данном блоке осуществляется выбором значения из выпадающего списка.

| Ірикус      |                                         |   |
|-------------|-----------------------------------------|---|
|             | <ul> <li>Гигиена полости рта</li> </ul> | - |
| временный   |                                         |   |
| смена зубов |                                         |   |
| постоянный  | торичная)                               |   |

### Блок «Аномалии зубов»

Блок «Аномалии зубов» содержит информацию о постоянных и молочных зубах.

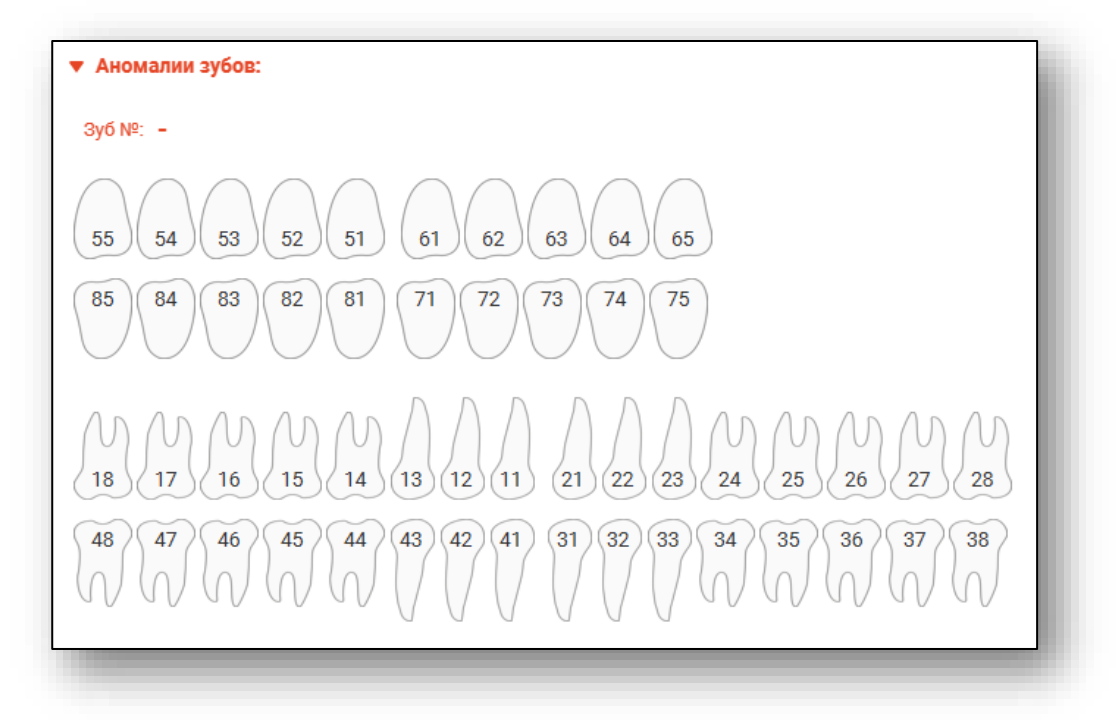

Заполнение информации в данном блоке осуществляется нажатием правой кнопкой мыши по зубу. В появившемся списке необходимо выбрать положение, срок прорезывания и количество.

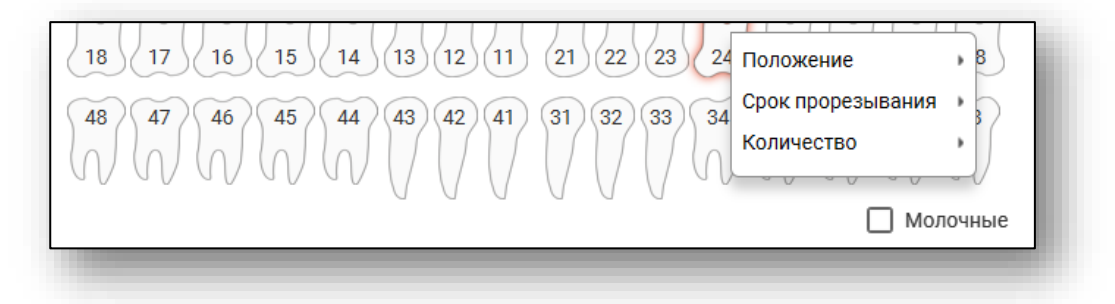

Для очистки состояния зуба нажмите в меню кнопку «Очистить».

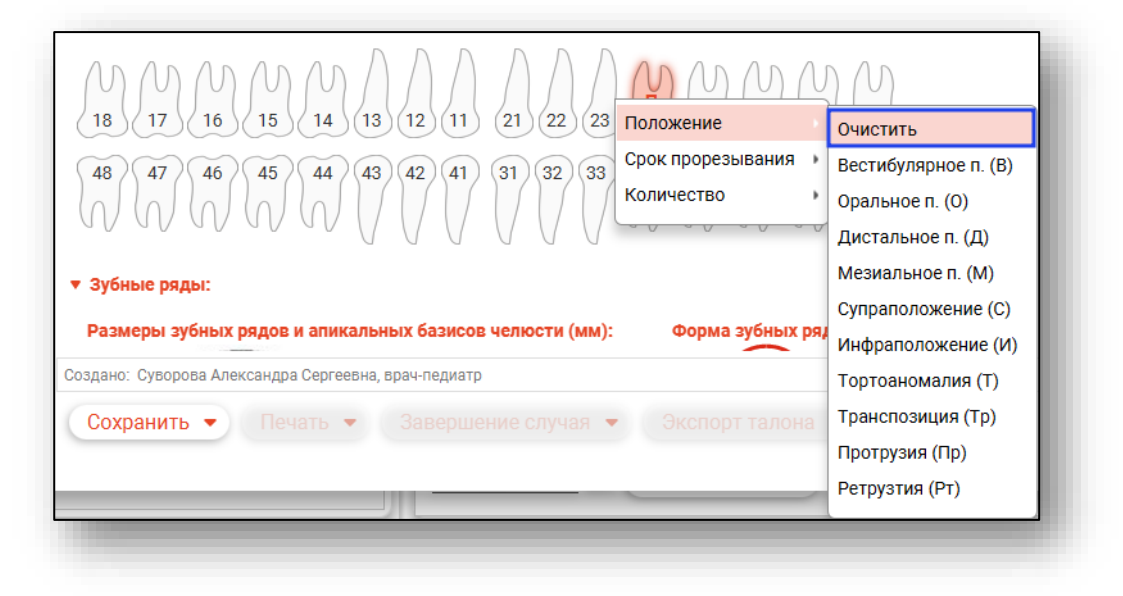

### Блок «Зубные ряды»

Блок «Зубные ряды» содержит информацию о размерах зубных рядов и апикальных базисов челюсти и форме зубных рядов. Для выбора аномалии зубных рядов требуется выбрать верхний или нижний ряд, после чего выбрать аномалию.

| Вер | хняя челюсть Нижняя челюсть                                              |
|-----|--------------------------------------------------------------------------|
|     | иа зуоных рядов.<br>V-образная 🔘 V-образная (аномальная) 🔘 Трапецевидная |
| 0   | Трапецевидная (аномальная) 🔘 Треугольная                                 |
| 0   | Треугольная (аномальная) 🔘 Седловидная                                   |
| 0   | Седловидная (аномальная) 🔘 Асимметричная                                 |
| 0   | Асимметричная (аномальная)                                               |
|     |                                                                          |

# Блок «Контакт соседних зубов»

Блок «Контакт соседних зубов» содержит информацию о состоянии контакта соседних зубов.

| Контакт соседних зубов:<br>Состояние:<br>В норме Патология |          |                                                 |  |
|------------------------------------------------------------|----------|-------------------------------------------------|--|
| Диастема между 1.1 и 2.1 (мм) Диастема                     | межд     | у 3.1 и 4.1 (мм)                                |  |
| Тремы:<br>О в.з.р О н.з.р                                  |          |                                                 |  |
| Скученное положение (верх):<br>🔲 левый 🗌 передний 🗌 правый |          |                                                 |  |
| Скученное положение (низ):<br>🔲 левый 🔲 передний 🗌 правый  |          |                                                 |  |
| Последовательность расположения зубов                      |          |                                                 |  |
|                                                            | $\nabla$ | Нарушение последовательности расположения зубов |  |
| Симметричность расположения зубов                          |          |                                                 |  |
|                                                            | _        |                                                 |  |

Заполнение информации в данном блоке осуществляется выбором значения из выпадающего списка, заполнением информации в текстовом поле, установкой переключателя (одно значение), установкой отметки (несколько значений).

#### Блок «Окклюзия»

Блок «Окклюзия» содержит разделы «Сагиттальное направление», «Вертикальное направление», «Трансверсальное направление».

| Сисипозия моляров справа, кл.         Окклюзия моляров слева, кл.         •           Сисипозия кланков справа и (мм)         Смыкание моляров нарушено слева на (мм)         •           Сисипозия клыков справа         •         Окклюзия клыков слева и         •           Сисипозия клыков справа         •         Окклюзия клыков слева и         •           Сисипозия клыков справа         •         Окклюзия клыков слева и         •           Сисипозия клыков справа         •         Окклюзия клыков слева и         •           Сисипозия клыков справа         •         Окклюзия клыков слева и         •           Сисипозия клыков справа         •         Окклюзия клыков слева и         •           Сисипозия клыков справа         •         Окклюзия клыков слева         •           Сигитальная цель (мм)         •         ofopartная carurtraльная цель (мм)         •         ofopartная carurtraльная цель (мм)           •         в проме         •         в пределах (кол-во зубов)         •         глубокая резцовая окклюзия > 1/3           •         •         пубокая резцовая окклюзия > 1/2         •         глубокая резцовая окклюзия ?         •           •         в норме         дизокклюзия справа         _         дизокклюзия слева           •         •         по | Окклюзия:                                                                                                    |  |  |  |  |
|----------------------------------------------------------------------------------------------------|----------------------------------------------------------------------------------------------------|--|--|--|--|
| Сикипозия моляров справа, кл.                                                                                                    | Сагиттальное направление:                                                                                                    |  |  |  |  |
| Смыкание моляров нарушено справа на (мм)       Смыкание моляров нарушено слева на (мм)         Окклюзия клыков справа       Окклюзия клыков слева         Смыкание резира:       •         •       в норме •       сагиттальная щель •         •       Обратная сагиттальная цель •       обратная сагиттальная цель (мм)         •       Обратная сагиттальная цель (мм)       •         •       Обратная сагиттальная цель (мм)       Обратная сагиттальная цель (мм)         •       Обратная сагиттальная цель (мм)       •         •       •       •       •         •       •       •       •         •       •       •       •       •         •       •       •       •       •         •       •       •       •       •         •       •       •       •       •       •         •       •       •       •       •       •       •       •       •       •       •       •       •       •       •       •       •       •       •       •       •       •       •       •       •       •       •       •       •       •       •       •       •       •                                                                                                    | Окклюзия моляров справа, кл. • Окклюзия моляров слева, кл. •                                                                                                    |  |  |  |  |
| ОККЛЮЗИЯ КЛЫКОВ СПРАВа                                                                                                    | Смыкание моляров нарушено справа на (мм) Смыкание моляров нарушено слева на (мм)                                                                                                    |  |  |  |  |
| Сыккание резцо::       • сагиттальная щель (• обратная резцовая окклюзия (• обратная сагиттальная щель         Сагиттальная щель (мм)       • Обратная сагиттальная щель (мм)         Вертикальнае направление:       • в пределах (кол-во зубов)         Передний отдел:       • в пределах (кол-во зубов)         • глубокая резцовая окклюзия > 1/2       • глубокая резцовая окклюзия (• травмирующая окклюзия)         • глубокая резцовая окклюзия > 1/2       • глубокая резцовая окклюзия (• травмирующая окклюзия)         • глубокая резцовая окклюзия > 1/2       • плубокая резцовая окклюзия (• травмирующая окклюзия)         • в норме       • дизокклюзия справа       • дизокклюзия слева         Panceepcanьное направление:       • смещение косм. центра сверху вправо       • смещение косм. центра сверху влево         • смещение косм. центра сизу вправо       • смещение косм. центра сверху влево       • смещение косм. центра сверху влево         • смещение косм. центра на (мм)       • смещение косм. центра на (мм)       • смещение косм. центра на (мм)         • в норме       • палатоокклюзия справа       • палатоокклюзия справа       • лингвоокклюзия справа       • лингвоокклюзия справа       • лингвоокклюзия справа                                                             | Окклюзия клыков справа 🔹 Окклюзия клыков слева 💌                                                                                                    |  |  |  |  |
| Сагиттальная щель (мм)       Обратная сагиттальная щель (мм)         Вертикальное направление:         Вертикальная щель (мм)       в пределах (кол-во зубов)         Передний отдел:       в вртикальная резцовая дизокклюзия ○ прямая резцовая окклюзия ○ глубокая резцовая окклюзия > 1/2         • глубокая резцовая окклюзия > 1/2 ○ глубокая резцовая дизокклюзия ○ травмирующая окклюзия         • глубокая резцовая окклюзия > 1/2 ○ глубокая резцовая дизокклюзия ○ травмирующая окклюзия         • Боховой отдел:         • в норме ○ дизокклюзия справа ○ дизокклюзия слева         Грансверсальное направление:         Передний отдел:         • в норме ○ смещение косм. центра сверху вправо ○ смещение косм. центра сверху влево         • смещение косм. центра снизу вправо ○ смещение косм. центра снизу влево         • смещение косм. центра на (мм)         Боховой отдел:         • в норме ○ палатоокклюзия справа ○ палатоокклюзия слева                                                                                                    | Смыкание резцов:<br><ul> <li>в норме</li> <li>сагиттальная щель</li> <li>обратная резцовая окклюзия</li> <li>обратная сагиттальная щель</li> </ul>                                                     |  |  |  |  |
| Вертикальное направление:    Вертикальная щель (мм) в пределах (кол-во зубов)  Передний отдел:                                                                                                    | Сагиттальная щель (мм) Обратная сагиттальная щель (мм)                                                                                                    |  |  |  |  |
| в норме дизокклюзия справа дизокклюзия слева                                                                                                    | в норме О вертикальная резцовая дизокклюзия О прямая резцовая окклюзия О глубокая резцовая окклюзия > 1/3     глубокая резцовая окклюзия > 1/2 О глубокая резцовая дизокклюзия О травмирующая окклюзия |  |  |  |  |
| <ul> <li>в норме Дизокклюзия справа Дизокклюзия слева</li> <li>Передний отдел:</li> <li>в норме С смещение косм. центра сверху вправо С смещение косм. центра сверху влево</li> <li>смещение косм. центра снизу вправо С смещение косм. центра снизу влево</li> <li>смещение косм. центра на (мм)</li> <li>Боковой отдел:</li> <li>в норме П палатоокклюзия справа палатоокклюзия слева лингвоокклюзия справа лингвоокклюзия слева</li> </ul>                                                                                                    | Со плусокая резцовая окклюзия > 1/2 Со плусокая резцовая дизокклюзия Со правмирующая окклюзия                                                                                                    |  |  |  |  |
| Трансверсальное направление: Передний отдел:                                                                                                    | 🕑 в норме 🔿 дизокилюзия справа 🔿 дизокилюзия слева                                                                                                    |  |  |  |  |
| Передний отдел:                                                                                                    | Трансверсальное направление:                                                                                                    |  |  |  |  |
| <ul> <li>Смещение косм. центра снизу вправо</li> <li>Смещение косм. центра снизу влево</li> <li>Смещение косм. центра на (мм)</li> <li>Боковой отдел:</li> <li>В норме □ палатоокклюзия справа □ палатоокклюзия слева □ лингвоокклюзия справа □ лингвоокклюзия слева</li> </ul>                                                                                                    | Передний отдел:<br>в норме O смещение косм. центра сверху вправо O смещение косм. центра сверху влево                                                                                                  |  |  |  |  |
| Смещение косм. центра на (мм)<br>Боковой отдел:<br>И в норме Палатоокклюзия справа Палатоокклюзия слева Лингвоокклюзия справа Лингвоокклюзия слева                                                                                                    | О смещение косм. центра снизу вправо О смещение косм. центра снизу влево                                                                                                    |  |  |  |  |
| Боковой отдел:<br>И в норме 🔲 палатоокклюзия справа 🔲 палатоокклюзия слева 🔲 лингвоокклюзия справа 🔲 лингвоокклюзия слева                                                                                                    | Смещение косм. центра на (мм)                                                                                                    |  |  |  |  |
|                                                                                                    | Боковой отдел:<br>В норме 🔲 палатоокклюзия справа 🔲 палатоокклюзия слева 🗌 лингвоокклюзия справа 🔲 лингвоокклюзия слева                                                                                |  |  |  |  |

### Раздел «Сагиттальное направление»

Заполнение информации в данном разделе осуществляется выбором значения из выпадающего списка, заполнением информации в текстовом поле, установкой переключателя (одно значение).

| агиттальное направление:                                                  |                 |                                                              |                         |
|---------------------------------------------------------------------------|-----------------|--------------------------------------------------------------|-------------------------|
| Окклюзия моляров справа, кл.                                              |                 | Окклюзия моляров слева, кл.                                  |                         |
| 11                                                                        | -               | III                                                          | <b>.</b>                |
| Смыкание моляров нарушено справа на (мм)                                  |                 | Смыкание моляров нарушено слева на (мм)                      |                         |
| 1                                                                         |                 | 1                                                            |                         |
| Окклюзия клыков справа                                                    |                 | Окклюзия клыков слева                                        |                         |
| 111                                                                       | -               | II                                                           | *                       |
| 0                                                                         |                 |                                                              |                         |
| омыкание резцов.<br>В норме 🧿 сагиттальная щель                           | Ооб             | і́ратная резцовая окклюзия 🔘 обр                             | атная сагиттальная щель |
| Смыкание резцов.<br>В норме 🧿 сагиттальная щель<br>Сагиттальная щель (мм) | О об<br>Обратна | братная резцовая окклюзия 🔘 обр<br>ая сагиттальная щель (мм) | атная сагиттальная щель |

### Раздел «Вертикальное направление»

Заполнение информации в данном разделе осуществляется заполнением информации в текстовом поле и установкой переключателя (одно значение).

| Вертикальное направление:                                          |                                                                                                    |  |  |  |
|--------------------------------------------------------------------|----------------------------------------------------------------------------------------------------|--|--|--|
| Вертикальная щель (мм)                                             | в пределах (кол-во зубов)                                                                                               |  |  |  |
| 1                                                                  | 1                                                                                                    |  |  |  |
| Передний отдел:<br>в норме О вертикальна                           | я резцовая дизокклюзия 🚫 прямая резцовая окклюзия 🚫 глубокая резцовая окклюзия > 1/3 🚫 глубокая резцовая окклюзия > 1/2 |  |  |  |
| O глубокая резцовая дизокклюзия O травмирующая окклюзия            |                                                                                                    |  |  |  |
| Боковой отдел:<br>в норме О дизокклюзия справа О дизокклюзия слева |                                                                                                    |  |  |  |

### Раздел «Трансверсальное направление»

Заполнение информации в данном разделе осуществляется заполнением информации в текстовом поле, установкой переключателя (одно значение) и установкой отметки (несколько значений).

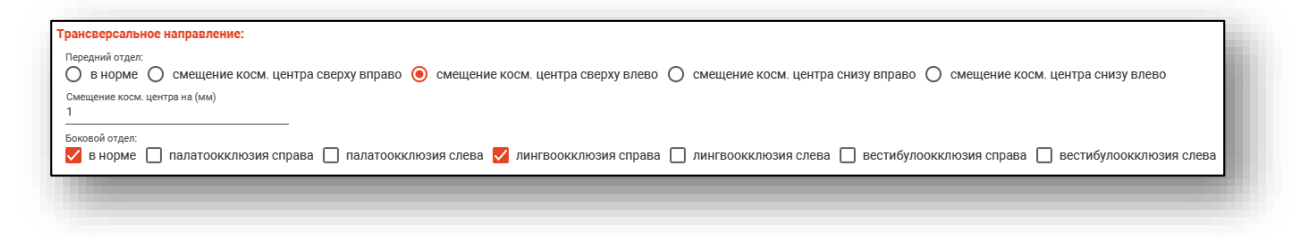

## Вкладка «Исследования»

Данная вкладка состоит из следующих блоков: «Рентгенологическое исследование», «Функциональные методы обследования», «Дополнительно», «Наблюдения».

|                                                                            | ЬЯ ВИТАЛЬЕВ                           | НА 19.08.1996 (28 ле                           | ет) ЕНП 13615354626505 | 04 СНИЛС 8198816  | i1558 тел.: +7 (165) 212-34-11 |         | ID - |
|----------------------------------------------------------------------------|---------------------------------------|------------------------------------------------|------------------------|-------------------|--------------------------------|---------|------|
| ведения о случае                                                           | Анамнез                               | Кефалометрия                                   | Осмотр полости рта     | Исследования      | Дневник наблюдений (1)         | История |      |
| Рентгенологическо                                                          | е исследовані                         | AC:                                            |                        |                   |                                |         | ^    |
| Ортопантомографи                                                           | я челюстей:                           |                                                |                        |                   |                                |         |      |
| Дата                                                                       | возр                                  | аст (лет)                                      |                        |                   |                                |         |      |
| Асимметрия развития                                                        |                                       |                                                |                        |                   |                                |         |      |
| в норме                                                                    | зерхней челюс                         | ти 🔲 нижней челк                               | ости 🗌 ВНЧС            |                   |                                |         |      |
| Врожденная расщелин                                                        | а                                     |                                                |                        |                   |                                |         |      |
| 🗌 отсутствует (                                                            | 🗌 нёба 🗌 а                            | львеолярного отрос                             | тка 🗌 правосторонняя   | певосторонняя     | а 🔲 двусторонняя               |         |      |
| Деструкция костно                                                          | й ткани челюст                        | и в области зубов                              |                        |                   |                                |         |      |
|                                                                            |                                       |                                                |                        |                   |                                |         | - 1  |
| Атрофия костных п                                                          | ерегородок в о                        | бласти зубов                                   |                        |                   |                                |         |      |
|                                                                            |                                       |                                                |                        |                   |                                |         | - 1  |
| ТРГ: (Временно нед                                                         | юступно)                              |                                                |                        |                   |                                |         |      |
| Функциональные м                                                           | етоды обслед                          | цования: (Временно н                           | недоступны)            |                   |                                |         |      |
| Дополнительно:                                                             |                                       |                                                |                        |                   |                                |         |      |
| ополнительные мето                                                         | лы обследован                         | 109.                                           |                        |                   |                                |         | +    |
| çonormi orbibilo mere                                                      | ды осоледова                          |                                                |                        |                   |                                |         | ~    |
| ~                                                                          |                                       |                                                |                        |                   |                                |         |      |
| ооснование предвар                                                         | ительного диаг                        | 1038:                                          |                        |                   |                                |         | 6    |
|                                                                            |                                       |                                                |                        |                   |                                |         |      |
| Наблюдения:                                                                |                                       |                                                |                        |                   |                                |         |      |
| Наблюдения:                                                                |                                       |                                                | ас) 🔲 Фотография пац   | иента (профиль) 🗌 | ] Фотография пациента (улыбк   | a)      |      |
| Наблюдения:<br>нимки до лечения<br>Модели зубных р                         | ядов 🗌 Фот                            | ография пациента (ф                            |                        |                   |                                |         | Ŧ    |
| Наблюдения:<br>нимки до лечения<br>Модели зубных р<br>здано: Мышкин Валери | <b>ядов 🗌 Фот</b><br>й Альбертович, е | рач-терапевт участковь                         | ій                     |                   |                                |         |      |
| Наблюдения:<br>нимки до лечения<br>Модели зубных р<br>здано: Мышкин Валери | ядов 🗌 Фот<br>й Альбертович, в        | ография пациента (ф<br>зрач-терапевт участковь |                        |                   |                                |         |      |

### Блок «Рентгенологическое исследование»

Блок «Рентгенологическое исследование» содержит разделы «Ортопантомография челюстей» и «ТРГ».

| Рентгенологическое исследование:                                                                                      |    |
|----------------------------------------------------------------------------------------------------|----|
| Эртопантомография челюстей:                                                                                           |    |
| Дата Возраст (лет)                                                                                                    |    |
| Асимметрия развития тел:<br>В норме Верхней челюсти Нижней челюсти ВНЧС                                               |    |
| Врожденная расщелина:<br>О отсутствует О нёба О альвеолярного отростка О правосторонняя О левосторонняя О двустороння | яя |
| Деструкция костной ткани челюсти в области зубов                                                                      |    |
| Атрофия костных перегородок в области зубов                                                                           |    |
| <br>ГРГ: (Временно недоступно)                                                                                        |    |

# Раздел «Ортопантомография челюстей»

Заполнение информации в данном разделе осуществляется заполнением информации в текстовом поле, установкой переключателя (одно значение) и установкой отметки (несколько значений).

| Ортопантомография челюстей:                                                                                                |  |  |  |  |  |  |  |
|----------------------------------------------------------------------------------------------------|--|--|--|--|--|--|--|
| Дата Возраст (лет)<br>04.05.2020 [:::: 26                                                                                  |  |  |  |  |  |  |  |
| Асимметрия развития тел:<br>🗹 в норме 🔲 верхней челюсти 🗌 нижней челюсти 🔽 ВНЧС                                            |  |  |  |  |  |  |  |
| Врожденная расщелина:<br>О отсутствует 🔞 нёба () альвеолярного отростка () правосторонняя () левосторонняя () двусторонняя |  |  |  |  |  |  |  |
| Деструкция костной ткани челюсти в области зубов<br>нет                                                                    |  |  |  |  |  |  |  |
| Атрофия костных перегородок в области зубов<br>НЕТ                                                                         |  |  |  |  |  |  |  |
| ТРГ: (Временно недоступно)                                                                                                 |  |  |  |  |  |  |  |
| 1.0                                                                                                    |  |  |  |  |  |  |  |

# Раздел «ТРГ»

(временно отсутствует)

### Блок «Функциональные методы обследования»

(временно отсутствует)

# Блок «Дополнительно»

Блок «Дополнительно» содержит информацию о дополнительных методах обследования и обосновании предварительного диагноза.

| 1 | ▼ Дополнительно:                       |   |  |
|---|----------------------------------------|---|--|
|   | Дополнительные методы обследования:    | * |  |
|   | Обоснование предварительного диагноза: |   |  |
|   |                                        |   |  |

Заполнение информации в поле «Дополнительные методы обследования», осуществляется нажатием кнопки «Добавить значение из шаблона». После чего

| 1 | т дополнительно:                       |              |
|---|----------------------------------------|--------------|
|   | Дополнительные методы обследования:    | <del>š</del> |
|   | Обоснование предварительного диагноза: |              |
|   |                                        |              |
В открывшемся окне необходимо выбрать дополнительные методы обследования и нажать «Ок».

| Дог<br>обс | олнительные методы ×<br>ледования: |
|------------|------------------------------------|
|            | Только выбранные                   |
|            | Исследование 2                     |
|            | Исследование: метод                |

Заполнение информации в поле «Обоснование предварительного диагноза», осуществляется текстовым вводом.

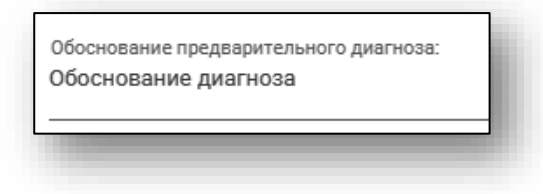

#### Блок «Наблюдения»

Блок «Дневник ортодонта» содержит информацию о снимках до лечения, снимках в процессе лечения и снимках после лечения.

| ▼ Наблюдения:                                                                                                    |
|----------------------------------------------------------------------------------------------------|
| Снимки до лечения:<br>🔲 Модели зубных рядов 🔲 Фотография пациента (фас) 🗌 Фотография пациента (профиль) 🗌 Фотография пациента (улыбка)   |
| 🔲 Фотография пациента в полости рта 🔲 Фотография пациента с аппаратом 🔲 Фото моделей зубного ряда (верхний справа)                       |
| 🗌 Фото моделей зубного ряда (верхний фронт) 🔲 Фото моделей зубного ряда (верхний слева) 🔲 Фото моделей зубного ряда (нижний справа)      |
| 🔲 Фото моделей зубного ряда (нижний фронт) 🔲 Фото моделей зубного ряда (нижний слева) 🔲 Ортопантомограмма челюстей                       |
| 🗌 Телерентгенограмма головы (боковая) 🔲 Телерентгенограмма головы (прямая) 🔲 Томограмма                                                  |
| Снимки в процессе лечения:<br>Модели зубных рядов П Фотография пациента (фас) Фотография пациента (профиль) Фотография пациента (улыбка) |
| 🗌 Фотография пациента в полости рта 🔲 Фотография пациента с аппаратом 🔲 Фото моделей зубного ряда (верхний справа)                       |
| 🗌 Фото моделей зубного ряда (верхний фронт) 🔲 Фото моделей зубного ряда (верхний слева) 🔲 Фото моделей зубного ряда (нижний справа)      |
| 🔲 Фото моделей зубного ряда (нижний фронт) 🔲 Фото моделей зубного ряда (нижний слева) 🔲 Ортопантомограмма челюстей                       |
| 🗌 Телерентгенограмма головы (боковая) 🔲 Телерентгенограмма головы (прямая) 🔲 Томограмма                                                  |
| Снимки после лечения:<br>Модели зубных рядов П Фотография пациента (фас) Фотография пациента (профиль) П Фотография пациента (улыбка)    |
| 🗌 Фотография пациента в полости рта 🔲 Фотография пациента с аппаратом 🔲 Фото моделей зубного ряда (верхний справа)                       |
| 🗌 Фото моделей зубного ряда (верхний фронт) 🔲 Фото моделей зубного ряда (верхний слева) 🔲 Фото моделей зубного ряда (нижний справа)      |
| 🔲 Фото моделей зубного ряда (нижний фронт) 🔲 Фото моделей зубного ряда (нижний слева) 🔲 Ортопантомограмма челюстей                       |
| 🗌 Телерентгенограмма головы (боковая) 🔲 Телерентгенограмма головы (прямая) 🔲 Томограмма                                                  |
|                                                                                                    |

Заполнение информации в данном блоке осуществляется установкой отметки (несколько значений).

| ▼ Наблюдения:                                                                                                    |
|----------------------------------------------------------------------------------------------------|
| Снимки до лечения:<br>🗹 Модели зубных рядов 🔲 Фотография пациента (фас) 🔲 Фотография пациента (профиль) 🗹 Фотография пациента (улыбка)         |
| 🔲 Фотография пациента в полости рта 🔲 Фотография пациента с аппаратом 🔲 Фото моделей зубного ряда (верхний справа)                             |
| 🔲 Фото моделей зубного ряда (верхний фронт) 🔲 Фото моделей зубного ряда (верхний слева) 🔲 Фото моделей зубного ряда (нижний справа)            |
| 🔲 Фото моделей зубного ряда (нижний фронт) 🔲 Фото моделей зубного ряда (нижний слева) 🇹 Ортопантомограмма челюстей                             |
| 🔲 Телерентгенограмма головы (боковая) 🔲 Телерентгенограмма головы (прямая) 🔲 Томограмма                                                        |
| Снимки в процессе лечения:<br>🗹 Модели зубных рядов 🗹 Фотография пациента (фас) 🗹 Фотография пациента (профиль) 🗹 Фотография пациента (улыбка) |
| 🗹 Фотография пациента в полости рта 🔲 Фотография пациента с аппаратом 🔲 Фото моделей зубного ряда (верхний справа)                             |
| 🔲 Фото моделей зубного ряда (верхний фронт) 🔲 Фото моделей зубного ряда (верхний слева) 🔲 Фото моделей зубного ряда (нижний справа)            |
| 🔲 Фото моделей зубного ряда (нижний фронт) 🔲 Фото моделей зубного ряда (нижний слева) 🔲 Ортопантомограмма челюстей                             |
| 🔲 Телерентгенограмма головы (боковая) 🔲 Телерентгенограмма головы (прямая) 🔲 Томограмма                                                        |
| Снимки после лечения:                                                                                                    |
|                                                                                                    |
|                                                                                                    |
| Фото моделеи зубного ряда (верхнии фронт) 📋 Фото моделеи зубного ряда (верхнии слева) 📋 Фото моделеи зубного ряда (нижнии справа)              |
| 🔲 Фото моделей зубного ряда (нижний фронт) 🔲 Фото моделей зубного ряда (нижний слева) 🌄 Ортопантомограмма челюстей                             |
| 🔲 Телерентгенограмма головы (боковая) 🔲 Телерентгенограмма головы (прямая) 🔲 Томограмма                                                        |
|                                                                                                    |

## Вкладка «Дневник наблюдений»

На данной вкладке расположены общие сведения о наблюдении, услуги, направления и направления при ЗНО.

| ведения о случае Анамнез Кефалометрия              | Осмотр полости рта Исслед                      | ования | Дневник наблюдений (1 | ) Ист  | тория                                                                 |
|----------------------------------------------------|------------------------------------------------|--------|-----------------------|--------|-----------------------------------------------------------------------|
| + • (m)                                            | Общие сведения:<br>Дата приема.*<br>12.02.2025 |        | Время:*<br>14:13      | 1      | Врач."<br>1597 Суворова А. С. (врач-тералевт, Взрослая поликлиника) — |
| ECWU №86                                           | Место обслуживания:*<br>1 - поликлиника        | •      | След, посещение:      |        | Неотложная помощь Подозрение на ЗНО                                   |
|                                                    | Наблюдение, Status localis:                    |        |                       |        |                                                                       |
|                                                    | Услуги Направления                             |        |                       |        |                                                                       |
|                                                    | + / 🔳                                          |        |                       |        |                                                                       |
|                                                    | Диагноз                                        |        | Услуга<br>Код Наи     | менова | ние Кол-во УЕТ Сумма                                                  |
|                                                    |                                                |        |                       |        |                                                                       |
|                                                    |                                                |        |                       |        |                                                                       |
|                                                    |                                                |        |                       |        |                                                                       |
| дано) Суворова Александра Сергеевна, врач-терапевт |                                                |        |                       |        |                                                                       |
| Соходнить •                                        | Was - Sketter Taboka -                         |        |                       |        |                                                                       |

# Добавление наблюдения

Для добавления нового наблюдения необходимо перейти на вкладку «Дневник наблюдений» и нажать на кнопку «Добавить наблюдение». Которое производится вручную либо с использованием шаблона.

| 8 ФИЛАТОВА НАТАЛЬЯ ВИТАЛЬЕВНА 19.08.1996 (28 | лет) ЕНП 1361535462650504 СНИЛС 8198           | 38161558 тел.: +7 (165) 212-34-1 | 1        |                                                                       |
|----------------------------------------------|------------------------------------------------|----------------------------------|----------|-----------------------------------------------------------------------|
| Сведения о случае Анамнез Кефалометрия       | Осмотр полости рта Исследовани                 | ия Дневник наблюдений (1         | ) Ист    | ория                                                                  |
| + • (m)<br>Добавить наблюдение               | Общие сведения:<br>Дата приема:*<br>21.11.2024 | Время:"<br>15:41                 | <i>(</i> | Врач.*<br>1597 Суворова А. С. (врач-терапевт, Взрослая поликлиника) 🔻 |
| Добавить наблюдение из шаблона               | Место обслуживания:*<br>1 - поликлиника        | • След. посещение:               |          | —<br>Неотложная помощь — Подозрение на ЗНО                            |
|                                              | Наблюдение, Status localis:                    |                                  |          |                                                                       |

# Удаление наблюдения

Для удаления наблюдения необходимо выбрать его из списка и нажать кнопку «Удалить наблюдение».

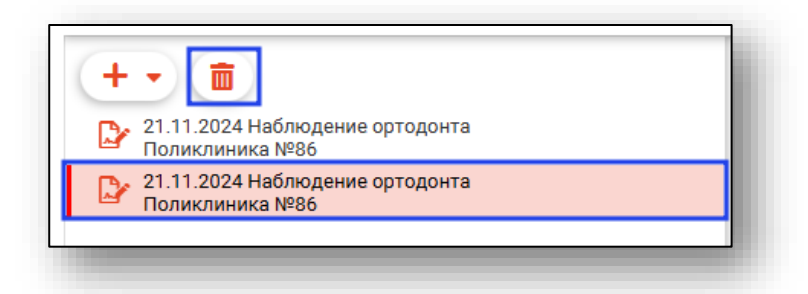

После этого выбранное наблюдение будет удалено.

# Блок «Общие сведения»

Блок «Общие сведения» содержит информацию о наблюдении ортодонта: о дате приема, времени, враче, месте обслуживания, дате следующего посещения, подозрении на ЗНО, неотложной помощи.

|                                         |            | 5:41            | врач.~<br>1597 Суворова А. С. (врач-терапевт, Взрослая поликлиника) 🔹 |
|-----------------------------------------|------------|-----------------|-----------------------------------------------------------------------|
| Место обслуживания:*<br>1 - поликлиника | • <u>C</u> | лед. посещение: | <br>— Неотложная помощь — Подозрение на ЗНО                           |
| Наблюдение, Status localis:             |            |                 |                                                                       |
|                                         |            |                 |                                                                       |

# Блок «Услуги»

Блок «Услуги» содержит информацию о предоставленных услугах.

| Направления |
|-------------|
|             |
|             |
|             |

# Добавление услуги

Чтобы добавить услугу, нажмите на кнопку «Добавить услугу».

| Услуги Направления<br>+ 🖋 🛅 |     |                        |        |     |       |   |
|-----------------------------|-----|------------------------|--------|-----|-------|---|
| Диагноз                     | Код | Услуга<br>Наименование | Кол-во | YET | Сумма |   |
|                             |     |                        |        |     |       | _ |

В появившемся окне выберите диагноз из выпадающего списка. Заполните поле «Услуга», нажав на кнопку «Выбрать значение из списка».

| Диагнозы:                       |    |
|---------------------------------|----|
| К02 - Кариес зубов              | •  |
| Услуга*                         |    |
| Поле обязательно для заполнения | Ø  |
| Количество*                     |    |
| 1                               |    |
|                                 |    |
|                                 |    |
|                                 |    |
|                                 | _  |
|                                 | OK |

После того, как все поля будут заполнены, нажмите «Ок».

#### Редактирование услуги

Для редактирования услуги выберите услугу и нажмите на кнопку «Изменить услугу».

| Диагноз Услуга Кол-во УЕТ Сумма                                                                                                    |       |     |        |                                                     |            | туги Направления                    | Услу |
|----------------------------------------------------------------------------------------------------|-------|-----|--------|-----------------------------------------------------|------------|-------------------------------------|------|
|                                                                                                    | Сумма | УЕТ | Кол-во | Услуга<br>Наименование                              | Код        | Диагноз                             |      |
| К07.3 - Аномалии         А23.07.003         Припасовка и наложение         1         0           положения зубов         ортодонтического аппарата         0 | 0     |     | 1      | Припасовка и наложение<br>ортодонтического аппарата | A23.07.003 | К07.3 - Аномалии<br>положения зубов | Î    |

# Удаление услуги

Для удаления услуги выберите услугу и нажмите на кнопку «Удалить услугу» на панели действий или на ту же кнопку рядом с услугой.

| слуги Направления                   |            |                                                     |        |     |       |  |
|-------------------------------------|------------|-----------------------------------------------------|--------|-----|-------|--|
| Диагноз                             | Код        | Услуга<br>Наименование                              | Кол-во | УЕТ | Сумма |  |
| КО7.3 - Аномалии<br>положения зубов | A23.07.003 | Припасовка и наложение<br>ортодонтического аппарата | 1      |     | 0     |  |

# Вкладка «Направления»

Во вкладке «Направления» имеется возможность создать направления, привязанные к редактируемому ЭПМЗ, а также просмотреть все направления пациента.

| Услуги | Направления |
|--------|-------------|
| -      |             |

# Создание направления

Для создания направления нажмите кнопку «Добавить».

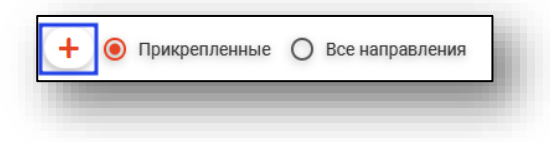

Будет открыто окно создания направления.

При выборе типа направления (кроме типа «Другие (вакцинация)») кнопка «Сохранить» меняется на «Сохранить и подписать».

| оздать направление                                                                                                    |                                                                                                    |                                       |                                                |          |                             |        |
|----------------------------------------------------------------------------------------------------|----------------------------------------------------------------------------------------------------|---------------------------------------|------------------------------------------------|----------|-----------------------------|--------|
|                                                                                                    |                                                                                                    |                                       | • Онкологический блок                          |          |                             |        |
| 🗯 🎥 🔳 Мешкова Ольга Сергеевна 03.                                                                                                    | 03.1998 Q 🤌                                                                                                    | ?                                     | <ul> <li>Информация о том, куда вы,</li> </ul> | дается н | аправление                  |        |
| louon                                                                                                    | Дата направления                                                                                                    |                                       | B MO                                           | •        | В структурное подразделение | Ŧ      |
| томер                                                                                                    | 20.00.2023                                                                                                    |                                       | Поле обязательно для заполнения                |          |                             |        |
| <sup>т</sup> ип направления<br>На плановую госпитализацию 🔻                                                                                                    | Источник оплаты<br>ОМС                                                                                                    | •                                     | На должность                                   | Ŧ        | На специальность            | Ψ      |
| )т врача                                                                                                    |                                                                                                    |                                       | Кврачу                                         |          |                             | Ŧ      |
| 23461 Мышкин В. А. (врач-терапевт уч                                                                                                    | астковый, Взрослая поликлиника)                                                                                                    | •                                     |                                                |          |                             |        |
|                                                                                                    |                                                                                                    |                                       |                                                |          |                             |        |
| аименование комплексной услуги                                                                                                    |                                                                                                    |                                       |                                                |          |                             |        |
| айменование комплексной услуги                                                                                                    |                                                                                                    |                                       |                                                |          |                             |        |
|                                                                                                    |                                                                                                    |                                       |                                                |          |                             |        |
| /слуги                                                                                                    |                                                                                                    |                                       |                                                |          |                             |        |
|                                                                                                    |                                                                                                    |                                       |                                                |          |                             |        |
| Диагноз                                                                                                    |                                                                                                    |                                       |                                                |          |                             |        |
|                                                                                                    |                                                                                                    |                                       |                                                |          |                             |        |
|                                                                                                    | Тип                                                                                                    |                                       |                                                |          |                             |        |
| Диагноз 🔻                                                                                                    | Установленный диагноз                                                                                                    | •                                     |                                                |          |                             |        |
| Поле обязательно для заполнения                                                                                                    |                                                                                                    |                                       |                                                |          |                             |        |
|                                                                                                    |                                                                                                    |                                       |                                                |          |                             |        |
| диагноз(описание)                                                                                                    |                                                                                                    |                                       |                                                |          |                             |        |
|                                                                                                    |                                                                                                    |                                       |                                                |          |                             |        |
| Врач. установивший диагноз 🔹 🔻                                                                                                    | Лата установления диагноза                                                                                                    |                                       |                                                |          |                             |        |
| Врач, установивший диагноз                                                                                                    | Дата установления диагноза<br>Поле обязательно для заполнения                                                                                                  |                                       |                                                |          |                             |        |
| Врач, установивший диагноз   Поле обязательно для заполнения  Степечь обоснованности                                                                                                    | Дата установления диагноза                                                                                                    |                                       |                                                |          |                             |        |
| Врач, установивший диагноз    Поле обязательно для заполнения Степень обоснованности  Поле обязательно для заполнения                                                                                                    | Дата установления диагноза<br>Поле обязательно для заполнения<br>Тип нозологической единицы<br>Поле обязательно для заполнения                                 |                                       |                                                |          |                             |        |
| Врач, установивший диагноз                                                                                                    | Дата установления диагноза<br>Поле обязательно для заполнения<br>Тип нозологической единицы<br>Поле обязательно для заполнения                                 | •                                     |                                                |          |                             |        |
| Врач, установивший диагноз    Поле обязательно для заполнения  Степень обоснованности  Поле обязательно для заполнения  Доступность запиксь по цаплавления  —                                                                                                    | Дата установления диагноза<br>Поле обязательно для заполнения<br>Тип нозологической единицы<br>Поле обязательно для заполнения                                 | · ·                                   |                                                |          |                             |        |
| Врач, установивший диагноз         •           Поле обязательно для заполнения         •           Степень обоснованности         •           Поле обязательно для заполнения         •           Доступность записи         •           Доступна запись по направлении         • | Дата установления диагноза<br>Поле обязательно для заполнения<br>Тип нозологической единицы<br>Поле обязательно для заполнения<br>Причина недоступности записи | · ·                                   |                                                |          |                             |        |
| Врач, установивший диагноз                                                                                                    | Дата установления диагноза<br>Поле обязательно для заполнения<br>Тип нозологической единицы<br>Поле обязательно для заполнения<br>Причина недоступности записи | · · · · · · · · · · · · · · · · · · · |                                                |          |                             |        |
| Врач, установивший диагноз                                                                                                    | Дата установления диагноза<br>Поле обязательно для заполнения<br>Тип нозологической единицы<br>Поле обязательно для заполнения<br>Причина недоступности записи | · · · · · · · · · · · · · · · · · · · |                                                |          |                             |        |
| Врач, установивший диагноз    Поле обязательно для заполнения  Степень обоснованности   Поле обязательно для заполнения  Доступность записи  Доступна запись по направлении  Стоснование направления                                                                              | Дата установления диагноза<br>Поле обязательно для заполнения<br>Тип нозологической единицы<br>Поле обязательно для заполнения<br>Причина недоступности записи | · ·                                   |                                                |          |                             |        |
| Врач, установивший диагноз    Поле обязательно для заполнения  Степень обоснованности    Поле обязательно для заполнения  Доступность записи  Доступна запись по направления  Обоснование направления                                                                             | Дата установления диагноза<br>Поле обязательно для заполнения<br>Тип нозологической единицы<br>Поле обязательно для заполнения<br>Причина недоступности записи | · ·                                   |                                                |          |                             |        |
| Врач, установивший диагноз                                                                                                    | Дата установления диагноза<br>Поле обязательно для заполнения<br>Тип нозологической единицы<br>Поле обязательно для заполнения<br>Причина недоступности записи | · ·                                   |                                                |          | сохранить и                 | полпис |

# Основная информация

В разделе «Основная информация» заполняется основная информация о направлении.

| Номер                                                                      |                         | Дата направления<br>17.04.2023 |      |   |
|----------------------------------------------------------------------------|-------------------------|--------------------------------|------|---|
| Тип направления                                                            |                         | Источник оплаты                |      |   |
| На обследовацие                                                            |                         | 0140                           |      | _ |
| От врача<br>178 Черкасова А. Е. (врач-тера                                 | апевт, Взр              | ослая поликлиника)             |      | • |
| От врача<br>178 Черкасова А. Е. (врач-тера<br>Наименование комплексной усл | •<br>апевт, Взр<br>туги | ослая поликлиника)             | <br> | • |
| От врача<br>178 Черкасова А. Е. (врач-тера<br>Наименование комплексной усл | апевт, Взр              | ослая поликлиника)             | <br> | • |

Для внесения услуг в направление нажмите на кнопку «Выбрать значение из списка».

|        | _ |
|--------|---|
| Услуги | Ø |

Будет открыто окно «Услуги», в котором необходимо выбрать нужные услуги из списка.

| Услуги     | <b>`</b>                                                                                       |
|------------|------------------------------------------------------------------------------------------------|
|            | 📍 🏠 🔲 Только выбранные                                                                         |
| □ ☆        | А01.01.001 - Сбор анамнеза и жалоб в<br>дерматологии                                           |
| □ ☆        | А01.01.001.001 - Сбор анамнеза и жалоб при<br>термических, химических и электрических ожогах   |
| □ ☆        | А01.01.002 - Визуальное исследование в<br>дерматологии                                         |
| □ 🏠        | А01.01.002.001 - Визуальное исследование при<br>термических, химических и электрических ожогах |
| 다 🗅        | А01.01.003 - Пальпация в дерматологии                                                          |
| □ 🏠        | А01.01.003.001 - Пальпация при термических,<br>химических и электрических ожогах               |
| □ <u>☆</u> | А01.01.004 - Сбор анамнеза и жалоб в<br>косметологии                                           |
| □ ☆        | А01.01.005 - Определение дермографизма                                                         |
|            |                                                                                                |

### Диагноз

В разделе «Диагноз» заполняется подробная информация о диагнозе.

| Диагноз<br>148.2 - Хроническая форма фибри                                                                                                    | тип<br>✓ Установленный диагноз                                                                            | • |
|----------------------------------------------------------------------------------------------------|----------------------------------------------------------------------------------------------------|---|
| Диагноз(описание)                                                                                                    |                                                                                                    |   |
| - *                                                                                                    |                                                                                                    |   |
| Врач, установившии диагноз<br>Мышкин В. А. (врач-терапевт уча                                                                                    | Дата установления диагноза<br>22.06.2023                                                                  |   |
| Врач, установившии диагноз<br>Мышкин В. А. (врач-терапевт уча<br>Степень обоснованности                                                          | Дата установления диагноза<br>22.06.2023<br>Тип нозологической единицы                                    | _ |
| Врач, установившии диагноз<br>Мышкин В. А. (врач-терапевт уча<br>Степень обоснованности<br>Поле обязательно для заполнения                       | Дата установления диагноза<br>22.06.2023<br>Тип нозологической единицы<br>Поле обязательно для заполнения | _ |
| Врач, установившии диагноз<br>Мышкин В. А. (врач-терапевт уча<br>Степень обоснованности<br>Поле обязательно для заполнения<br>Цоступность записи | Дата установления диагноза<br>22.06.2023<br>ТИП НОЗОЛОГИЧЕСКОЙ ЕДИНИЦЫ<br>Поле обязательно для заполнения | _ |

Онкологический блок (в разработке)

#### Информация о том, куда выдаётся направление

В данном разделе заполняется информация об адресате направления. В первую очередь выбирается МО, после чего остальные поля становятся доступны для заполнения.

|                                 | * | В структурное подразделение | Ŧ |
|---------------------------------|---|-----------------------------|---|
| Толе обязательно для заполнения |   |                             |   |
| На должность                    | Ŧ | На специальность            | Ŧ |
|                                 |   |                             |   |

Для завершения создания направления нажмите кнопку «Сохранить»/«Сохранить и подписать» в правом нижнем углу формы.

В случае нажатия на кнопку «Сохранить и подписать» откроется окно выбора криптопровайдера. Выберите необходимый и нажмите «Ок».

| Зыберите криптопровайдер | ×  |
|--------------------------|----|
|                          | ▼  |
| ViPNet                   |    |
| Крипто-Про               |    |
|                          |    |
|                          |    |
|                          |    |
|                          |    |
|                          |    |
|                          | ОК |

В открывшемся окне выберите нужную подпись и нажмите «Ок».

|                                                                                               | ₹  |
|-----------------------------------------------------------------------------------------------|----|
| главный врач медицинской организации                                                          |    |
| Выдан: Тестовый УЦ ИнфоТеКС<br>Действителен по: 02.12.2023<br>Тип контейнера: ViPNetDirectory |    |
|                                                                                               |    |
|                                                                                               |    |
|                                                                                               |    |
|                                                                                               |    |
|                                                                                               |    |
|                                                                                               |    |
|                                                                                               | ок |

При сохранении данные отправляются в РИР.СЭМД, также выполняется подписание направления и формирование ЭМД (для последующей отправки в РИР.РЭМД).

## Фильтрация

Имеется возможность отобразить все направления пациента, либо только прикреплённые к открытому ЭПМЗ.

# Информация о направлении

В разделе «Информация о направлении» отображается краткая информация о направлении.

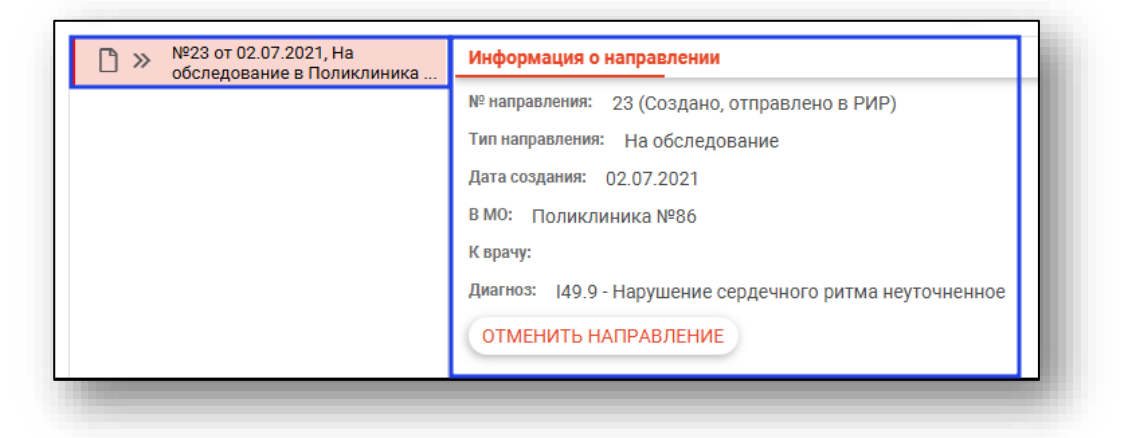

# Отмена направления

При нажатии кнопки «Отменить направление» в разделе «Информация о направлении» направление будет отменено.

### Редактирования направления

Для редактирования направления откройте его двойным кликом мыши. Отменённое направление редактировать запрещено.

# Печать

Для печати направления требуется выбрать направление в списке, нажать кнопку «Печать» и выбрать действие «Печать направления».

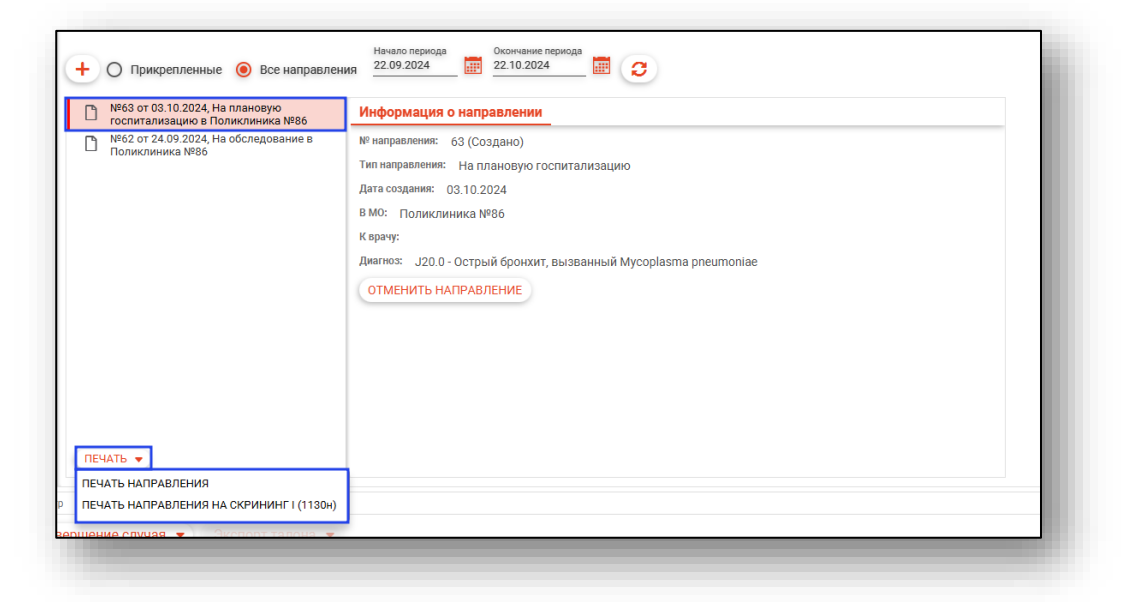

# Вкладка «История»

Для просмотра истории лечения пациента откройте вкладку «История»

| ведения о случае Анамнез К                                                                                                    | ефалометрия       | Осмотр полости рта | Исследования | Дневник наблюдений (1) | История |  |
|----------------------------------------------------------------------------------------------------|-------------------|--------------------|--------------|------------------------|---------|--|
| Істория зубов 🜔                                                                                                    |                   |                    |              |                        |         |  |
| 21.06.2024 - Обращение к ортодонту<br>20.06.2023 - Обращение к ортодонту                                                                       | Зуб№: -           |                    |              | Молочны                | ые      |  |
| <ul> <li>15.08.2022 - Обращение к ортодонту</li> <li>22.11.2021 - Обращение к ортодонту</li> <li>04.08.2021 - Обращение к ортодонту</li> </ul> | 18 17             |                    | 12 11 21 22  | 23 24 25 26 27         | 28      |  |
| 16.06.2021 - Обращение к ортодонту                                                                                                    | 48 47             | 46 45 44 43        | 42 41 31 32  | 33 34 35 36 37         | 38      |  |
|                                                                                                    |                   | 0                  | 5 5 5 5      | 5                      |         |  |
|                                                                                                    |                   |                    |              |                        |         |  |
|                                                                                                    |                   |                    |              |                        |         |  |
|                                                                                                    |                   |                    |              |                        |         |  |
|                                                                                                    |                   |                    |              |                        |         |  |
|                                                                                                    |                   |                    |              |                        |         |  |
|                                                                                                    |                   |                    |              |                        |         |  |
|                                                                                                    |                   |                    |              |                        |         |  |
|                                                                                                    |                   |                    |              |                        |         |  |
| оздано: Мышкин Валерий Альбертович, врач-                                                                                                    | терапевт участков | ий                 |              |                        |         |  |

Здесь имеется возможность наблюдать изменения в зубной формуле пациента по датам. В левой части экрана отображена история посещений.

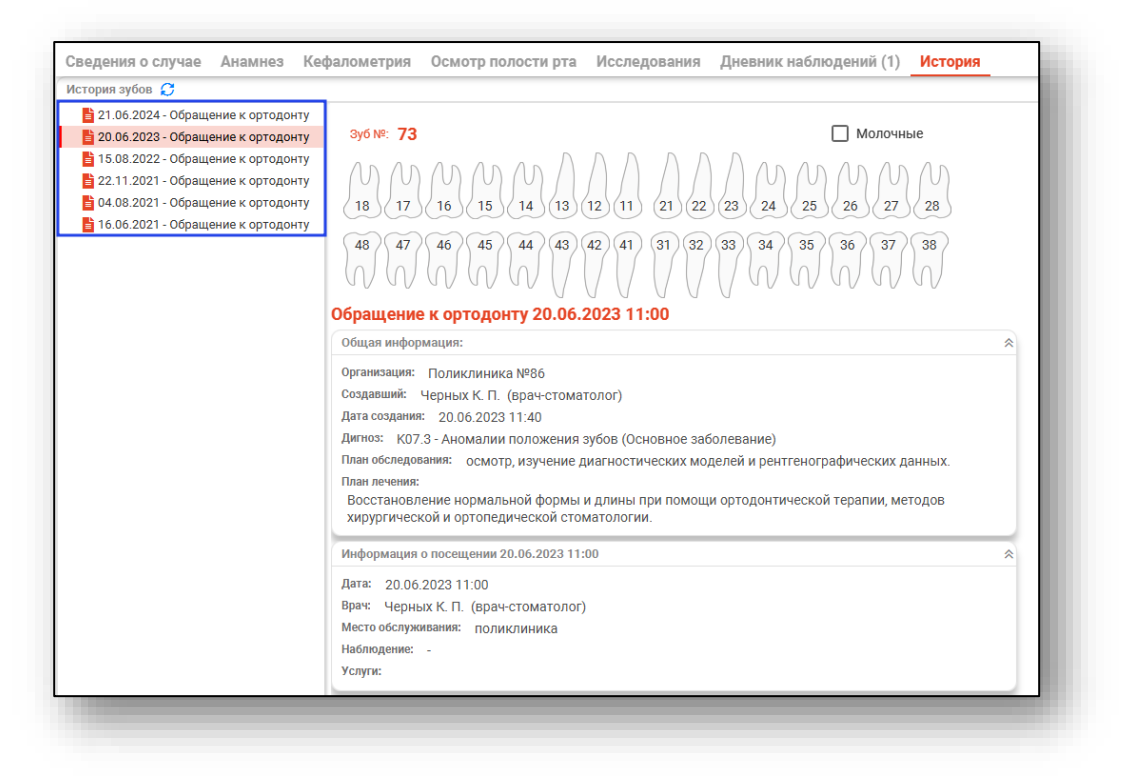

# Завершение работы с ЭПМЗ

После завершения внесения информации в ЭПМЗ имеется возможность проведения с ним следующих операций.

# Сохранение

Для сохранения ЭПМЗ откройте меню «Сохранить» в нижней части формы редактирования ЭПМЗ и выберите нужный пункт.

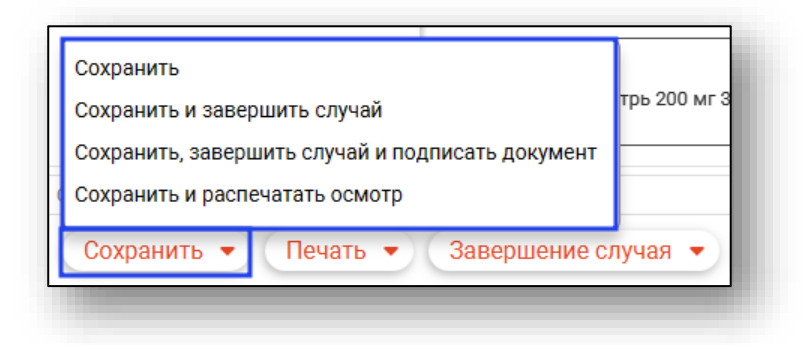

### Запись на следующий приём

Записать пациента на последующий прием возможно после сохранения случая.

Нажмите на кнопку «Изменить запись».

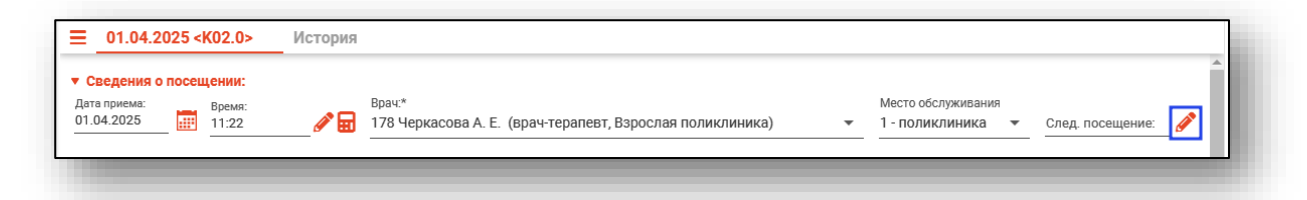

Будет открыто новое окно «Запись на прием», из которого возможно осуществить запись пациента.

Для записи будут доступны слоты из расписания, у которых в источнике записи есть источник «Врач».

| î                                           | День | <b>\$</b> < | Сегодня | > | Список записанных пациентов | Пациенты в удалённых слотах |    |
|---------------------------------------------|------|-------------|---------|---|-----------------------------|-----------------------------|----|
| Выбор даты 🔗                                |      |             |         |   |                             |                             |    |
| декабря ►                                   |      |             |         |   |                             |                             |    |
| nu ar op ur m of ao                         |      |             |         |   |                             |                             |    |
| 28 29 30 <b>1 2 3 4</b>                     |      |             |         |   |                             |                             |    |
| 5 6 7 8 9 10 11                             |      |             |         |   |                             |                             |    |
| 12 13 14 15 16 17 18                        |      |             |         |   |                             |                             |    |
| 26 27 28 20 30 31 1                         |      |             |         |   |                             |                             |    |
| 2 3 4 5 6 7 8                               |      |             |         |   |                             |                             |    |
|                                             |      |             |         |   |                             |                             |    |
| Фильтры                                     |      |             |         |   |                             |                             |    |
|                                             |      |             |         |   |                             |                             |    |
| обособленное подразделение                  |      |             |         |   |                             |                             |    |
| Подразделение 👻                             |      |             |         |   |                             |                             |    |
|                                             |      |             |         |   |                             |                             |    |
| Специальность -                             |      |             |         |   |                             |                             |    |
| Pueños estara                               |      |             |         |   |                             |                             |    |
|                                             |      |             |         |   |                             |                             |    |
| Ţ                                           |      |             |         |   |                             |                             |    |
| Выделить все                                |      |             |         |   |                             |                             |    |
| 🔽 178 - Черкасова А. Е. (врач-терапевт, Взр |      |             |         |   |                             |                             |    |
|                                             |      |             |         |   |                             |                             |    |
|                                             |      |             |         |   |                             |                             |    |
|                                             |      |             |         |   |                             |                             |    |
|                                             |      |             |         |   |                             |                             |    |
| ×                                           |      |             |         |   |                             |                             |    |
|                                             |      |             |         |   |                             |                             |    |
|                                             |      |             |         |   |                             |                             | ок |

Выберите подразделение, специальность, врача и дату. В календаре присутствует цветовая индикация наличия расписания.

| <ul> <li>декабря ►</li> </ul>       | ⊲ 2022 ►      | День              | Cere               | одня 🗲           | Список записанны | іх пациентов Па | щиенты в удалённ | ых слотах      |                |               |               |             |
|-------------------------------------|---------------|-------------------|--------------------|------------------|------------------|-----------------|------------------|----------------|----------------|---------------|---------------|-------------|
| n ar op vr m                        | c6 ac         |                   |                    |                  | 123461 - M       | ышкин В. А. (вр | ач-терапевт уч   | астковый. Взро | слая поликлини | ка) общий про | филь          |             |
| 28 29 30 <b>1 2</b>                 | 3 4           |                   |                    |                  |                  |                 |                  |                |                |               |               |             |
| 12 13 14 15 16                      | 10 11 17 18   | Первичный при     | м 09:00 - 12:00 к  | абинет:301. слот | TOR: 12          |                 | среда, а         | 28 декаоря 202 | 2              |               |               |             |
| 19 20 21 22 23                      | 24 25         | Topon those tipes | in 05.00 - 12.00,n |                  | 100.12           |                 |                  |                |                |               |               | _           |
| 26 <b>27 28</b> 29 30               | 31 1          | 09:00 - 09:15     | 09:15 - 09:30      | 09:30 - 09:45    | 09:45 - 10:00    | 10:00 - 10:15   | 10:15 - 10:30    | 10:30 - 10:45  | 10:45 - 11:00  | 11:00 - 11:15 | 11:15 - 11:30 | 11:30 - 11: |
| 2 3 4 5 6                           | 7 8           | Вторичный прие    | м 13:00 - 15:00, с | лотов: 8         |                  |                 |                  |                |                |               |               |             |
| ильтры<br>бособленное подразделение | ş             | 13:00 - 13:15     | 13:15 - 13:30      | 13:30 - 13:45    | 13:45 - 14:00    | 14:00 - 14:15   | 14:15 - 14:30    | 14:30 - 14:45  | 14:45 - 15:00  |               |               |             |
| оликлиника                          | •             | Вызов на дом, с   | лотов: 1           |                  |                  |                 |                  |                |                |               |               |             |
| одразделение                        | -             |                   |                    |                  |                  |                 | 30               | пись на дом    |                |               |               |             |
| DELLAR DELLARTE                     |               |                   |                    |                  |                  |                 |                  |                |                |               |               |             |
| пециальность                        |               |                   |                    |                  |                  |                 |                  |                |                |               |               |             |
| ыбор врача                          | \$            |                   |                    |                  |                  |                 |                  |                |                |               |               |             |
|                                     | τ.            |                   |                    |                  |                  |                 |                  |                |                |               |               |             |
| Выделить все                        |               |                   |                    |                  |                  |                 |                  |                |                |               |               |             |
| 65 - Meuwosa O. C. (spaw-va         | nawagor B     |                   |                    |                  |                  |                 |                  |                |                |               |               |             |
| 123461 - Мышкин В. А. (вра          | ч-терапевт    |                   |                    |                  |                  |                 |                  |                |                |               |               |             |
| 12 - Ромашкин Р. Е. (врач-т         | ерапевт, Вз   |                   |                    |                  |                  |                 |                  |                |                |               |               |             |
| 54 - Самаркин И. А. (врач-о         | ртальмоло     |                   |                    |                  |                  |                 |                  |                |                |               |               |             |
| 777 - Самсонов С. С. (врач-         | герапевт уч   |                   |                    |                  |                  |                 |                  |                |                |               |               |             |
| 2341 - Фирсова А. Р. (врачн         | нколог, Вз    |                   |                    |                  |                  |                 |                  |                |                |               |               |             |
| 178 - Черкасова А. Е. (врач-        | терапевт, В 🖵 |                   |                    |                  |                  |                 |                  |                |                |               |               |             |
|                                     | ) F           |                   |                    |                  |                  |                 |                  |                |                |               |               | ÷           |
|                                     |               |                   |                    |                  |                  |                 |                  |                |                |               |               |             |

Для выбора времени записи нажмите на соответствующую строчку правой кнопкой мыши и выберите из диалогового окна «Записать (Источник: врач)», либо два раза кликните левой кнопкой мыши по нужной строке. В появившемся окне, если требуется печать чека, то выберите «Да».

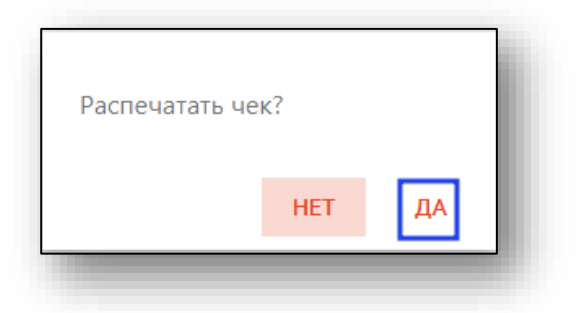

### Информация о записи

Для получения информации о записи, нажмите на пиктограмму. Также в окне информации можно осуществить печать чека.

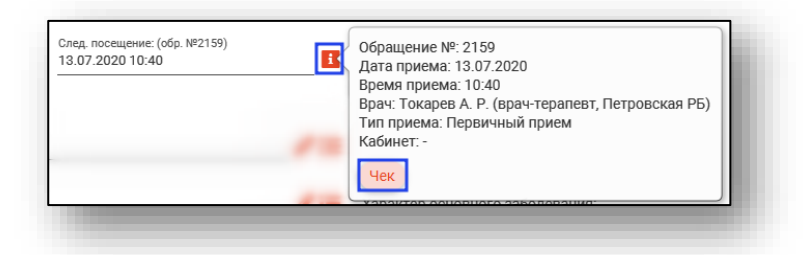

#### Удаление записи на следующий приём

Для удаления следующего посещения на прием, наведите на поле «След. посещение». Нажмите на появившийся крестик.

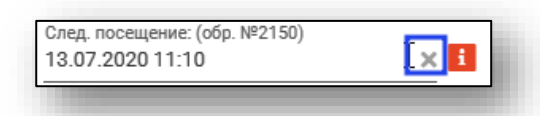

Выберите удаление записи на приём.

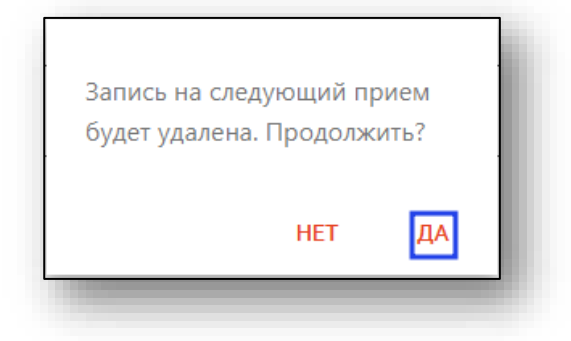

#### Завершение случая

Для завершения случая откройте меню «Завершение случая» в нижней части окна редактирования и выберите нужный пункт.

| Создано: 02.04.2025 - Черкасова А. Е. , врач | Завершить случай<br>Завершить случай и сформировать талон<br>Завершить случай и не подавать на оплату<br>Завершить случай и подписать документ | альвеолярных отростков и неба: |
|----------------------------------------------|----------------------------------------------------------------------------------------------------|--------------------------------|
| Сохранить 🔹 Печать 🔹                         | Завершение случая 🔻                                                                                                    |                                |

Будет открыто окно «Завершение случая», в котором нужно указать необходимые параметры и нажать кнопку «ОК», после чего случай будет завершён.

#### Не подавать на оплату

Для проставления признака «Не подавать на оплату» нажмите на кнопку «Завершение случая» и выберите пункт «Завершить случай и не подавать на оплату».

|                                            | Завершить случай                      |                                |
|--------------------------------------------|---------------------------------------|--------------------------------|
|                                            | Завершить случай и сформировать талон | альвеолярных отростков и неба: |
| Созлано: 02.04.2025 - Черкасова А. Е. врач | Завершить случай и подписать документ |                                |
|                                            |                                       | )                              |
| Сохранить 🔹 Печать 👻                       | Завершение случая 🔻                   |                                |

Таким образом, случай будет завершен, но талон на оплату сформирован не будет.

Для отмены признака «Не подавать на оплату» нажмите на кнопку «Завершение случая» и выберите действие «Отмена признака «Не подавать на оплату»».

|                                              | Отмена признака 'Не подавать на оплату'          |               |
|----------------------------------------------|--------------------------------------------------|---------------|
| Созлано: 02.04.2025 - Черкасова А. Е., врач- | Отменить завершение случая<br>Полписать документ | н, альвеолярн |
| Сохранить - Печать -                         | Завершение случая 🔻 Экспорт та                   | алона 🔻       |

После отмены признака «Не подавать на оплату» возможно отменить завершение случая либо подписать документ.

### Отмена завершения

Для отмены завершения случая откройте меню «Завершение случая» в нижней части окна редактирования и выберите нужный пункт.

| вершение случая       | н, альвеолярн          |
|-----------------------|------------------------|
|                       |                        |
| окумент               |                        |
| ие случая 👻 Экспорт т | алона 👻                |
| Н                     | ние случая 🔻 Экспорт т |

#### Подпись документа

Для подписи документа откройте меню «Завершение случая» в нижней части окна редактирования и выберите нужный пункт.

| Завершить случай                         |                                                                                                    |
|------------------------------------------|----------------------------------------------------------------------------------------------------|
| Завершить случай и сформировать талон    |                                                                                                    |
| Завершить случай и не подавать на оплату | альвеолярных отростков и неба:                                                                                                    |
| Завершить случай и подписать документ    |                                                                                                    |
| Завершение случая 🔻                      |                                                                                                    |
|                                          | Завершить случай<br>Завершить случай и сформировать талон<br>Завершить случай и не подавать на оплату<br>Завершить случай и подписать документ<br>Завершение случая |

После подписи в шапке формы появится соответствующая пометка «Документ подписан ЭП».

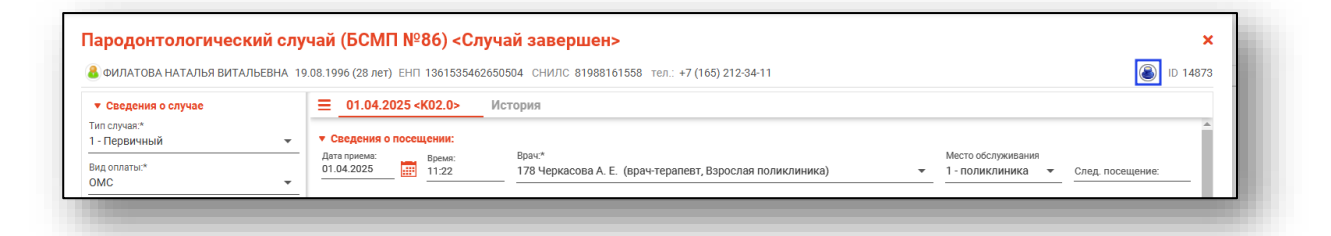

При нажатии на неё отобразится более подробная информация о подписи и статусе отправки.

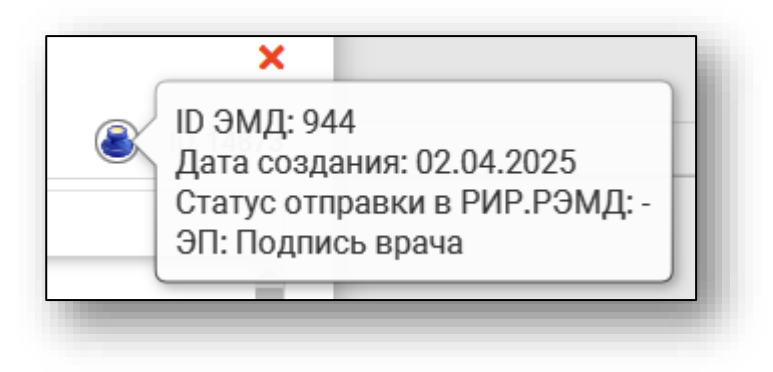

#### Формирование талона

Для формирования талона и отмены формирования откройте меню «Экспорт талона» в нижней части окна редактирования и выберите нужный пункт.

| Сохранить 🔹 Печать 🔹 Завершение случая 👻 | Экспорт талона 🝷   |
|------------------------------------------|--------------------|
|                                          | Сформировать талон |
|                                          |                    |

### Отправка в РИР.СЭМД

Отправка ЭПМЗ в РИР<sup>1</sup>.СЭМД<sup>2</sup> для амбулаторного и стационарного случая осуществляется автоматически, при подписывании документа электронной подписью врача.

#### Контекстное меню

Некоторый функционал взаимодействия с ЭПМЗ продублирован в контекстном меню, вызываемом кликом правой кнопкой мыши по ЭПМЗ.

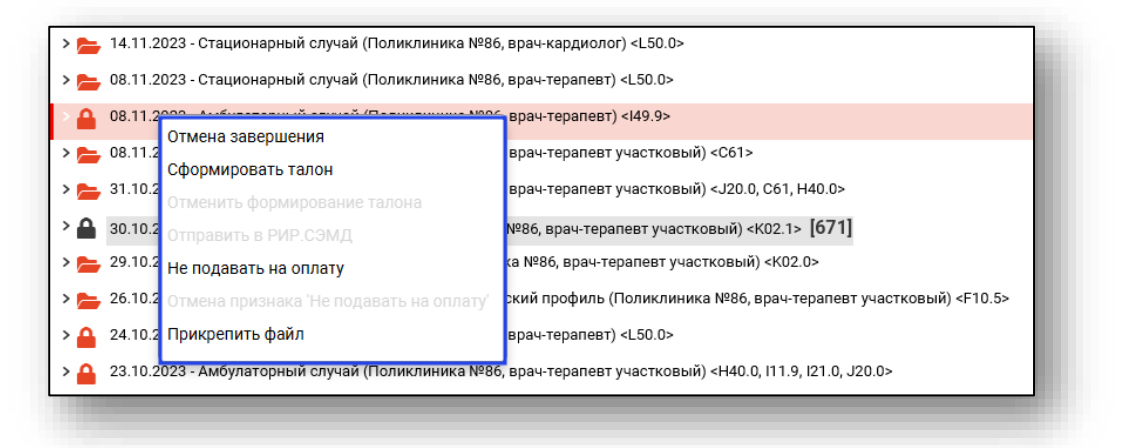

<sup>&</sup>lt;sup>1</sup> РИР– Региональный Информационный Ресурс

<sup>&</sup>lt;sup>2</sup> СЭМД – Структурированный Электронный Медицинский Документ

# Прикрепление файла

Для прикрепления файла к случаю в контекстном меню выберите действие «Прикрепить файл».

| >   | 14.11.2 | 023 - Стационарный случай (Поликлиника №86 | , врач-кардиолог) <l50.0></l50.0>                                          |  |
|-----|---------|--------------------------------------------|----------------------------------------------------------------------------|--|
| > 📂 | 08.11.2 | 023 - Стационарный случай (Поликлиника №86 | , врач-терапевт) <l50.0></l50.0>                                           |  |
| > 🔒 | 08.11.2 |                                            | врач-терапевт) <149.9>                                                     |  |
| > 📂 | 08.11.2 |                                            | врач-терапевт участковый) <c61></c61>                                      |  |
| > 늘 | 31.10.2 | Отменить формирование талона               | врач-терапевт участковый) <j20.0, c61,="" h40.0=""></j20.0,>               |  |
| > 🔒 | 30.10.2 | Отправить в РИР.СЭМД                       | №86, врач-терапевт участковый) <К02.1> <b>[671]</b>                        |  |
| > 📂 | 29.10.2 | Не подавать на оплату                      | ка №86, врач-терапевт участковый) <К02.0>                                  |  |
| > 📂 | 26.10.2 | Отмена признака 'Не подавать на оплату'    | ский профиль (Поликлиника №86, врач-терапевт участковый) <f10.5></f10.5>   |  |
| > 🔒 | 24.10.2 | Прикрепить файл                            | врач-терапевт) <l50.0></l50.0>                                             |  |
| > 🔒 | 23.10.2 | 023 - Амбулаторный случай (Поликлиника №86 | , врач-терапевт участковый) <h40.0, i11.9,="" i21.0,="" j20.0=""></h40.0,> |  |
|     |         |                                            |                                                                            |  |
|     |         |                                            |                                                                            |  |

Будет открыто новое окно «Прикрепление файла». Заполните поле «Наименование документа» и нажмите на кнопку «Выбрать файл».

| Прикрепление файла | a            | ×         |
|--------------------|--------------|-----------|
| Протокол           |              |           |
| Сохранить файл     | Выбрать файл | СОХРАНИТЬ |
|                    | -            | _         |

Будет открыто новое окно «Выбрать файл для прикрепления», в котором необходимо выбрать нужный файл и нажать на кнопку «Открыть».

| ядоч | ить 🔻 | Новая папка      |                   |        |  |
|------|-------|------------------|-------------------|--------|--|
| •    | Имя   | Дата изменения   | Тип               | Размер |  |
|      | v1.2  | 18.08.2023 13:54 | Папка с файлами   |        |  |
|      | стат  | 24.04.2023 15:46 | Папка с файлами   |        |  |
|      | 💵 Гра | 15.11.2023 14:53 | Лист Microsoft Ex | 12 КБ  |  |
|      | 🚾 Про | 13.12.2023 11:44 | Microsoft Edge P  | 330 KE |  |
|      |       |                  |                   |        |  |
| 1    |       |                  |                   |        |  |

Нажмите на кнопку «Сохранить» для прикрепления файла к выбранному случаю.

| Ірикрепление фаил | а            | ×         |
|-------------------|--------------|-----------|
| Протокол          |              |           |
|                   |              |           |
| Сохранить файл    | Выбрать файл | СОХРАНИТЬ |

Для сохранения прикрепленного файла на ПК пользователя, в контекстном меню выберите пункт «Редактировать файл».

| 🗸 🔒 08.11.2023 - Амбулаторный случай (Поликл | иника №86, врач-терапев   | r) <149.9>                                     |
|----------------------------------------------|---------------------------|------------------------------------------------|
| 📔 08.11.2023 - Посещение врача (Поликлин     | ика №86, врач-терапевт) < | :149.9>                                        |
| 🔒 Наименование документа: Протокол           | December 15               |                                                |
| > 늘 08.11.2023 - Амбулаторный случай (Поликл | Редактировать фаил        | участковый) <c61></c61>                        |
| — 31.10.2023 - Амбулаторный случай (Поликл   | Открепить файл            | участковый) <j20.0, c61,="" h40.0=""></j20.0,> |
|                                              |                           |                                                |

Будет открыто новое окно «Редактирование файла». Нажмите на кнопку «Сохранить файл».

| едакт    | ирование фай | іла           | × |
|----------|--------------|---------------|---|
| Протокол |              |               |   |
|          | 0            | Durfaren daŭa |   |

Будет открыто новое окно «Сохранение», в котором возможно внести имя файла и нажмите на кнопку «Сохранить».

| кранение             |                              |                             |           |             | ×               |
|----------------------|------------------------------|-----------------------------|-----------|-------------|-----------------|
| → • ↑ <b>-</b>       | > Этот компьютер >           | Рабочий стол                |           | 🗸 👌 🔎 Поиск | в: Рабочий стол |
| порядочить 🔻         | Новая папка                  |                             |           |             | == - ?          |
| > ^ Имя <sup>2</sup> | Дата изменения               | Тип                         | Размер    |             |                 |
| 🧿 🔤 v1               | .2 18.08.2023 13:54          | Папка с файлам              | и         |             |                 |
| 🕘 📙 ст               | at 24.04.2023 15:46          | Папка с файлам              | и         |             |                 |
| <b>b</b> (           |                              |                             |           |             |                 |
|                      |                              |                             |           |             |                 |
|                      |                              |                             |           |             |                 |
|                      |                              |                             |           |             |                 |
| <b>↓</b>             |                              |                             |           |             |                 |
|                      |                              |                             |           |             |                 |
| \$                   |                              |                             |           |             |                 |
| 3                    |                              |                             |           |             |                 |
|                      |                              |                             |           |             |                 |
| <b>—</b> ~           |                              |                             |           |             |                 |
| Имя файла            | Протокол.pdf                 |                             |           |             | ~               |
| Тип файла            | Files (*.pdf,*.png,*.jpg,*.g | doc,*.docx,*.odt,*.xls,*.xl | sx,*.ods) |             | ~               |
|                      |                              |                             |           |             | _               |
| Скрыть папки         |                              |                             |           | Сохраните   | Отмена          |
|                      |                              |                             |           |             |                 |